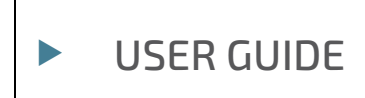

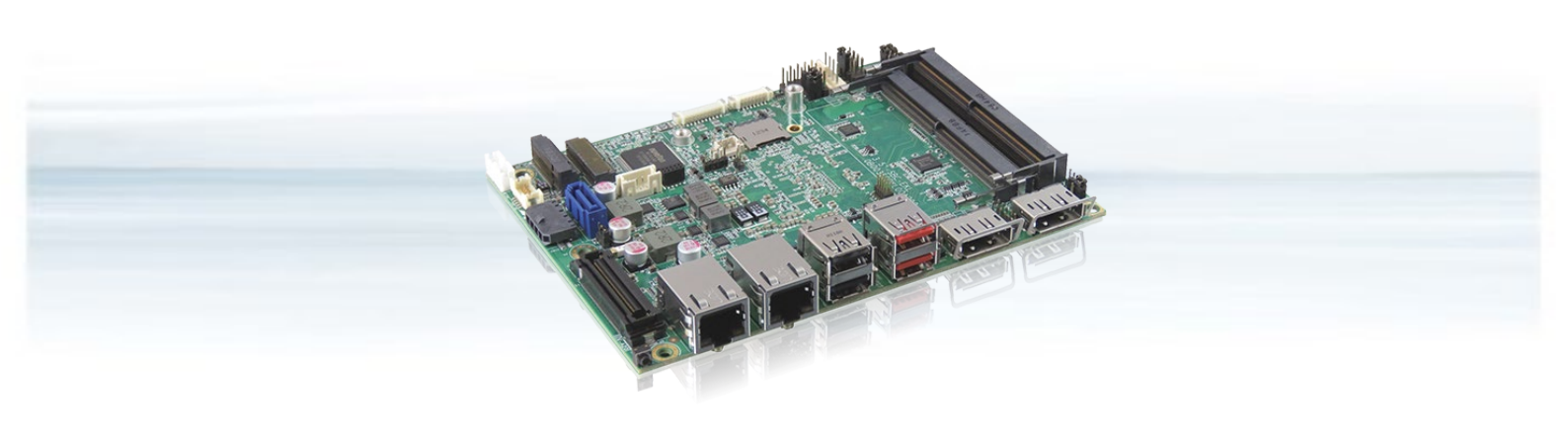

# 3.5"-SBC-EKL

Doc. User Guide, Rev. 2.5 Doc. ID: [To be Determined]

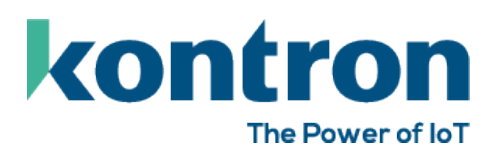

www.kontron.com

This page has been intentionally left blank

# ► 3.5"-SBC-EKL - USER GUIDE

### Disclaimer

Kontron would like to point out that the information contained in this user guide may be subject to alteration, particularly as a result of the constant upgrading of Kontron products. This document does not entail any guarantee on the part of Kontron with respect to technical processes described in the user guide or any product characteristics set out in the user guide. Kontron assumes no responsibility or liability for the use of the described product(s), conveys no license or title under any patent, copyright or mask work rights to these products and makes no representations or warranties that these products are free from patent, copyright or mask work right infringement unless otherwise specified. Applications that are described in this user guide are for illustration purposes only. Kontron makes no representation or warranty that such application will be suitable for the specified use without further testing or modification. Kontron expressly informs the user that this user guide only contains a general description of processes and instructions which may not be applicable in every individual case. In cases of doubt, please contact Kontron.

This user guide is protected by copyright. All rights are reserved by Kontron. No part of this document may be reproduced, transmitted, transcribed, stored in a retrieval system, or translated into any language or computer language, in any form or by any means (electronic, mechanical, photocopying, recording, or otherwise), without the express written permission of Kontron. Kontron points out that the information contained in this user guide is constantly being updated in line with the technical alterations and improvements made by Kontron to the products and thus this user guide only reflects the technical status of the products by Kontron at the time of publishing.

Brand and product names are trademarks or registered trademarks of their respective owners.

©2025 by Kontron Europe GmbH

Kontron Europe GmbH

Gutenbergstraße 2 85737 Ismaning Germany www.kontron.com

### Intended Use

THIS DEVICE AND ASSOCIATED SOFTWARE ARE NOT DESIGNED, MANUFACTURED OR INTENDED FOR USE OR RESALE FOR THE OPERATION OF NUCLEAR FACILITIES, THE NAVIGATION, CONTROL OR COMMUNICATION SYSTEMS FOR AIRCRAFT OR OTHER TRANSPORTATION, AIR TRAFFIC CONTROL, LIFE SUPPORT OR LIFE SUSTAINING APPLICATIONS, WEAPONS SYSTEMS, OR ANY OTHER APPLICATION IN A HAZARDOUS ENVIRONMENT, OR REQUIRING FAIL-SAFE PERFORMANCE, OR IN WHICH THE FAILURE OF PRODUCTS COULD LEAD DIRECTLY TO DEATH, PERSONAL INJURY, OR SEVERE PHYSICAL OR ENVIRONMENTAL DAMAGE (COLLECTIVELY, "HIGH RISK APPLICATIONS").

You understand and agree that your use of Kontron devices as a component in High Risk Applications is entirely at your risk. To minimize the risks associated with your products and applications, you should provide adequate design and operating safeguards. You are solely responsible for compliance with all legal, regulatory, safety, and security related requirements concerning your products. You are responsible to ensure that your systems (and any Kontron hardware or software components incorporated in your systems) meet all applicable requirements. Unless otherwise stated in the product documentation, the Kontron device is not provided with error-tolerance capabilities and cannot therefore be deemed as being engineered, manufactured or setup to be compliant for implementation or for resale as device in High Risk Applications. All application and safety related information in this document (including application descriptions, suggested safety measures, suggested Kontron products, and other materials) is provided for reference only.

| Revision | Brief Description of Changes                     | Date of Issue | Author/<br>Editor |
|----------|--------------------------------------------------|---------------|-------------------|
| 1.0      | Initial Issue                                    | 2022-Nov-18   | YS                |
| 1.1      | Add CAN bus mating connector info                | 2022-Dec-20   | YS                |
| 1.2      | Update LAN controller                            | 2023-Feb-15   | YS                |
| 1.3      | Add CN20 & CN21 mating connector                 | 2023-Mar-20   | YS                |
| 1.4      | Update BIOS                                      | 2023-Mar-24   | YS                |
| 1.5      | Update CN20 & CN21 mating connector              | 2023-Jun-27   | YS                |
| 1.6      | Add M.2 Key B & Key E installation configuration | 2023-Oct-06   | YS                |
| 2.0      | Add FCC & CE standards                           | 2024-Feb-26   | YS                |
| 2.1      | Add power consumption                            | 2024-Mar-27   | YS                |
| 2.2      | Correct the title of Figure 26 & 27              | 2024-May-29   | YS                |
| 2.3      | Add a note "works only under Linux" to CAN Bus   | 2024-Jul-09   | YS                |
| 2.4      | Update CAN Bus pin definition                    | 2024-Jul-29   | YS                |
| 2.5      | Update CN20 & CN21 mating connector              | 2025-Feb-03   | YS                |

### **Revision History**

### **Terms and Conditions**

Kontron warrants products in accordance with defined regional warranty periods. For more information about warranty compliance and conformity, and the warranty period in your region, visit <u>https://www.kontron.com/terms-and-conditions</u>.

Kontron sells products worldwide and declares regional General Terms & Conditions of Sale, and Purchase Order Terms & Conditions. Visit <u>https://www.kontron.com/terms-and-conditions</u>.

For contact information, refer to the corporate offices contact information on the last page of this user guide or visit our website <u>CONTACT US</u>.

### **Customer Support**

Find Kontron contacts by visiting: <u>https://www.kontron.com/support</u>.

### **Customer Service**

As a trusted technology innovator and global solutions provider, Kontron extends its embedded market strengths into a services portfolio allowing companies to break the barriers of traditional product lifecycles. Proven product expertise coupled with collaborative and highly-experienced support enables Kontron to provide exceptional peace of mind to build and maintain successful products.

For more details on Kontron's service offerings such as: enhanced repair services, extended warranty, Kontron training academy, and more visit <u>https://www.kontron.com/support-and-services/services</u>.

### **Customer Comments**

If you have any difficulties using this user guide, discover an error, or just want to provide some feedback, contact <u>Kontron support</u>. Detail any errors you find. We will correct the errors or problems as soon as possible and post the revised user guide on our website.

# Symbols

The following symbols may be used in this user guide

| DANGER indicates a hazardous situation which, if not avoided, will result in death or serious injury.                                                                                                    |
|----------------------------------------------------------------------------------------------------|
|                                                                                                    |
| WARNING indicates a hazardous situation which, if not avoided, could result in death or serious injury.                                                                                                    |
|                                                                                                    |
| NOTICE indicates a property damage message.                                                                                                    |
|                                                                                                    |
| CAUTION indicates a hazardous situation which, if not avoided,<br>may result in minor or moderate injury.                                                                                                    |
|                                                                                                    |
| Electric Shock!                                                                                                    |
| This symbol and title warn of hazards due to electrical shocks (> 60 V) when touching products or parts of products. Failure to observe the precautions indicated and/or prescribed by the law may endanger your life/health and/or result in damage to your material. |
|                                                                                                    |
| ESD Sensitive Device!                                                                                                    |
| This symbol and title inform that the electronic boards and their components are sensitive to static electricity. Care must therefore be taken during all handling operations and inspections of this product in order to ensure product integrity at all times.       |
|                                                                                                    |
| HOT Surfacel                                                                                                    |
| Do NOT touch! Allow to cool before servicing.                                                                                                    |
|                                                                                                    |
| Laser!                                                                                                    |
| This symbol informs of the risk of exposure to laser beam and light emitting devices (LEDs) from an electrical device. Eye protection per manufacturer notice shall review before servicing.                                                                           |
|                                                                                                    |
| This symbol indicates general information about the product and the user guide.                                                                                                    |
| This symbol also indicates detail information about the specific product configuration.                                                                                                    |
|                                                                                                    |
| This symbol precedes helpful hints and tips for daily use.                                                                                                    |
|                                                                                                    |

### For Your Safety

Your new Kontron product was developed and tested carefully to provide all features necessary to ensure its compliance with electrical safety requirements. It was also designed for a long fault-free life. However, the life expectancy of your product can be drastically reduced by improper treatment during unpacking and installation. Therefore, in the interest of your own safety and of the correct operation of your new Kontron product, you are requested to conform with the following guidelines.

### **High Voltage Safety Instructions**

As a precaution and in case of danger, the power connector must be easily accessible. The power connector is the product's main disconnect device.

Warning All operations on this product must be carried out by sufficiently skilled personnel only.

# 

#### Electric Shock!

Before installing a non hot-swappable Kontron product into a system always ensure that your mains power is switched off. This also applies to the installation of piggybacks. Serious electrical shock hazards can exist during all installation, repair, and maintenance operations on this product. Therefore, always unplug the power cable and any other cables which provide external voltages before performing any work on this product.

Earth ground connection to vehicle's chassis or a central grounding point shall remain connected. The earth ground cable shall be the last cable to be disconnected or the first cable to be connected when performing installation or removal procedures on this product.

#### Special Handling and Unpacking Instruction

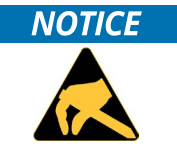

#### ESD Sensitive Device!

Electronic boards and their components are sensitive to static electricity. Therefore, care must be taken during all handling operations and inspections of this product, in order to ensure product integrity at all times.

Do not handle this product out of its protective enclosure while it is not used for operational purposes unless it is otherwise protected.

Whenever possible, unpack or pack this product only at EOS/ESD safe work stations. Where a safe work station is not guaranteed, it is important for the user to be electrically discharged before touching the product with his/her hands or tools. This is most easily done by touching a metal part of your system housing.

It is particularly important to observe standard anti-static precautions when changing piggybacks, ROM devices, jumper settings etc. If the product contains batteries for RTC or memory backup, ensure that the product is not placed on conductive surfaces, including anti-static plastics or sponges. They can cause short circuits and damage the batteries or conductive circuits on the product.

### Lithium Battery Precautions

If your product is equipped with a lithium battery, take the following precautions when replacing the battery.

#### 

#### Danger of explosion if the battery is replaced incorrectly.

- Replace only with same or equivalent battery type recommended by the manufacturer.
- Dispose of used batteries according to the manufacturer's instructions.

### General Instructions on Usage

In order to maintain Kontron's product warranty, this product must not be altered or modified in any way. Changes or modifications to the product, that are not explicitly approved by Kontron and described in this user guide or received from Kontron Support as a special handling instruction, will void your warranty.

This product should only be installed in or connected to systems that fulfill all necessary technical and specific environmental requirements. This also applies to the operational temperature range of the specific board version that must not be exceeded. If batteries are present, their temperature restrictions must be taken into account.

In performing all necessary installation and application operations, only follow the instructions supplied by the present user guide.

Keep all the original packaging material for future storage or warranty shipments. If it is necessary to store or ship the product then re-pack it in the same manner as it was delivered.

Special care is necessary when handling or unpacking the product. See Special Handling and Unpacking Instruction.

### Quality and Environmental Management

Kontron aims to deliver reliable high-end products designed and built for quality, and aims to complying with environmental laws, regulations, and other environmentally oriented requirements. For more information regarding Kontron's quality and environmental responsibilities, visit <u>https://www.kontron.com/about-kontron/corporate-responsibility/quality-management</u>.

#### **Disposal and Recycling**

Kontron's products are manufactured to satisfy environmental protection requirements where possible. Many of the components used are capable of being recycled. Final disposal of this product after its service life must be accomplished in accordance with applicable country, state, or local laws or regulations.

#### WEEE Compliance

The Waste Electrical and Electronic Equipment (WEEE) Directive aims to:

- Reduce waste arising from electrical and electronic equipment (EEE)
- Make producers of EEE responsible for the environmental impact of their products, especially when the product become waste
- Encourage separate collection and subsequent treatment, reuse, recovery, recycling and sound environmental disposal of EEE
- Improve the environmental performance of all those involved during the lifecycle of EEE

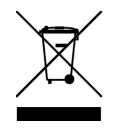

Environmental protection is a high priority with Kontron. Kontron follows the WEEE directive You are encouraged to return our products for proper disposal.

### Table of Contents

| Symbols                                    | 6  |
|--------------------------------------------|----|
| For Your Safety                            | 7  |
| High Voltage Safety Instructions           | 7  |
| Special Handling and Unpacking Instruction | 7  |
| Lithium Battery Precautions                | 8  |
| General Instructions on Usage              | 8  |
| Quality and Environmental Management       | 8  |
| Disposal and Recycling                     | 8  |
| WEEE Compliance                            | 8  |
| Table of Contents                          | 9  |
| List of Tables                             | 10 |
| List of Figures                            | 11 |
| 1/ Introduction                            | 14 |
| 2/ Installation Procedures                 | 15 |
| 2.1. Installing the Board                  | 15 |
| 2.2. Chassis Safety Standards              | 16 |
| 2.3. Lithium Battery Replacement           | 16 |
| 3/ System Specifications                   | 17 |
| 3.1. System Block Diagram                  | 17 |
| 3.2. Component Main Data                   | 18 |
| 3.3. Environmental Conditions              | 19 |
| 3.4. Standards and Certifications          | 19 |
| 3.5. Processor Support                     | 21 |
| 3.6. System Memory Support                 | 21 |
| 3.6.1. Memory Operating Frequencies        | 21 |
| 3.7. On-board Graphics Subsystem           | 22 |
| 3.8. Power Supply Voltage                  | 22 |
| 3.9. Power Consumption                     | 22 |
| 4/ Connector Locations                     | 24 |
| 4.1. Top Side                              | 24 |
| 4.2. Rear Side                             | 26 |
| 4.3. Connector Panel Side                  | 27 |
| 5/ Connector Definitions                   | 28 |
| 6/ I/O-Area Connectors                     | 29 |
| 6.1. DP Connector (CN24 & CN25)            | 29 |
| 6.2. Ethernet Connectors (CN18 & CN19)     |    |
| 6.3. USB Connectors (I/O Area)             | 31 |
| 6.4. Power Button (SW1)                    | 33 |
| 6.5. LED Indicators (LED1 & LED2)          | 33 |
| 7/ Internal Connectors                     | 34 |
| 7.1. Power Connector                       | 34 |
| 7.1.1. Power Input Wafer (CN12)            | 34 |
| 7.1.2. RTC Power Input Wafer (CN16)        | 35 |
| 7.2. Fan Wafer (CN3)                       |    |
| 7.3. SATA (Serial ATA) Connector (CN13)    |    |
| 7.4. SATA Power Output Wafer (CN10)        |    |

| 7.5. USB Connectors (Internal) (CN20 & CN21)                                         |     |
|--------------------------------------------------------------------------------------|-----|
| 7.6. Audio AMP Output Wafer (CN1 & CN4)                                              | 40  |
| 7.7. Audio Input / Output Header (CN5)                                               | 41  |
| 7.8. Front Panel Header (FP1 & FP2)                                                  |     |
| 7.9. Serial COM1 & COM2 Ports (CN30 & CN29)                                          | 44  |
| 7.10. LVDS Connector (CN32)                                                          |     |
| 7.11. LVDS Backlight Power Wafer (CN31)                                              |     |
| 7.12. Digital Input / Output Header (CN27)                                           |     |
| 7.13. CAN Bus Header (CN26 & CN28)                                                   | 50  |
| 7.14. I <sup>2</sup> C Wafer (CN7)                                                   | 51  |
| 7.15. GSPI Wafer (CN2)                                                               |     |
| 7.16. SPI 10-Pins Header (CN14)                                                      | 53  |
| 7.17. M.2 Key B 2242 / 2280 Slot (M2B1)                                              | 54  |
| 7.18. M.2 Key E 2230 Slot (M2E1)                                                     | 57  |
| 7.19. M.2 Key M 2280 Slot (M2M1)                                                     | 61  |
| 7.20. Micro SIM Card Holder for M.2 Key B (CN6)                                      | 64  |
| 7.21. M.2 Key B / M.2 Key E / M.2 Key M Activity Indicator Header (CN11, CN9 & CN17) | 65  |
| 7.22. B2B Connector (CN15)                                                           |     |
| 7.23. Switches and Jumpers                                                           | 70  |
| 7.23.1. LVDS Backlight Enable Voltage Selection (JP1)                                | 70  |
| 7.23.2. AT / ATX Power Mode Selection (JP2)                                          | 71  |
| 7.23.3. LVDS Backlight Enable Selection (JP3)                                        | 71  |
| 7.23.4. LVDS Panel Power Selection (JP4)                                             | 72  |
| 7.23.5. LVDS Backlight Control Selection (JP5)                                       | 72  |
| 7.23.6. Flash Descriptor Security Override Selection (JP6)                           | 73  |
| 7.23.7. Clear CMOS Selection (JP7)                                                   | 73  |
| 7.23.8. USB Power Selection (JP8)                                                    | 74  |
| 7.23.9. MFG Mode Selection (JP9)                                                     | 74  |
| 8/ BIOS                                                                              | 75  |
| 8.1. Starting the uEFI BIOS                                                          | 75  |
| 8.2. Starting the uEFI BIOS                                                          | 76  |
| 8.2.1. Main Setup Menu                                                               | 76  |
| 8.2.2. Advanced Setup Menu                                                           |     |
| 8.2.3. Power Setup Menu                                                              | 95  |
| 8.2.4. Boot Setup Menu                                                               |     |
| 8.2.5. Security Setup Menu                                                           |     |
| 8.2.6. Save & Exit Setup Menu                                                        |     |
| Appendix A: List of Acronyms                                                         | 104 |
| About Kontron                                                                        |     |

### List of Tables

| 19 |
|----|
|    |
| 21 |
| 21 |
| 22 |
|    |
| 23 |
|    |

| Table 9: Jumper List                                                                                     | 24       |
|----------------------------------------------------------------------------------------------------|----------|
| Table 10: Top Side Internal Connector Pin Assignment                                                     | 25       |
| Table 11: Rear Side Internal Connector Pin Assignment                                                    |          |
| Table 12: Connector Panel Side Connector List                                                            |          |
| Table 13: Pin Assignment DP Connector CN24, CN25                                                         |          |
| Table 14: Pin Assignment Ethernet Connectors CN18, CN19                                                  |          |
| Table 15: Pin Assignment USB 3.2 Gen 2 Connectors CN22 - Top & Bottom                                    |          |
| Table 16: Pin Assignment USB 2.0 Connectors CN23 - Top & Bottom                                          |          |
| Table 17: LED Indicators LED1, LED2                                                                      |          |
| Table 18: Pin Assignment CN12                                                                            |          |
| Table 19: Pin Assignment CN16                                                                            |          |
| Table 20: Pin Assignment CN3                                                                             |          |
| Table 21: Pin Assignment CN13                                                                            |          |
| Table 22: Pin Assignment CN10                                                                            |          |
| Table 23: Pin Assignment CN20, CN21                                                                      |          |
| Table 24: Pin Assignment CN1, CN4                                                                        | 40       |
| Table 25: Pin Assignment CN5                                                                             | 41       |
| Table 26: Pin Assignment FP1                                                                             | 42       |
| Table 27: Pin Assignment FP2                                                                             | 42       |
| Table 28: Pin Assignment CN30. CN29                                                                      | 44       |
| Table 29: Signal Description                                                                             |          |
| Table 30: Pin Assignment CN32                                                                            |          |
| Table 31: Pin Assignment CN31                                                                            |          |
| Table 32: Pin Assignment CN27                                                                            |          |
| Table 33: Pin Assignment CN26. CN28                                                                      |          |
| Table 34: Pin Assignment CN7                                                                             |          |
| Table 35: Pin Assignment CN2                                                                             |          |
| Table 36: Pin Assignment (N14                                                                            | 53       |
| Table 37: Pin Assignment M2B1                                                                            |          |
| Table 38: Pin Assignment M2E1                                                                            |          |
| Table 39: Fixing Bolt Extensions and Fastening Screw                                                     |          |
| Table 40: Installation Configuration of M.2 Key B SSD / Expansion Card and / or M.2 Key E Expansion Card | 60       |
| Table 41: Pin Assignment M2M1                                                                            | 61       |
| Table 47: Pin Assignment (N6                                                                             |          |
| Table 43: Pin Assignment CN11. CN17                                                                      |          |
| Table 44: Pin Assignment CN9                                                                             | 65       |
| Table 45. Pin Assignment CN15                                                                            | 66       |
| Table 46: Pin Assignment IP1                                                                             | 70       |
| Table 47: Pin Assignment IP7                                                                             | 71       |
| Table 48: Pin Acsignment IP3                                                                             | 71       |
| Table 49. Pin Acsignment IP4                                                                             |          |
| Table 50. Pin Assignment IP5                                                                             |          |
| Table 51: Pin Assignment IP6                                                                             |          |
| Table 57: Pin Assignment IP7                                                                             |          |
| Table 53: Pin Assignment IP8                                                                             |          |
| Table 54. Pin Assignment IP9                                                                             |          |
| Table 55. Hotkeys Table                                                                                  |          |
| Table 56: Main Setun Menu Sub-Screens and Functions                                                      | 75<br>76 |
| Table 57: List of Acronyms                                                                               |          |
|                                                                                                    |          |

# List of Figures

| Figure 1: System Block Diagram 3.5"-SBC-EKL | 17 |
|---------------------------------------------|----|
| Figure 2: Top Side                          | 24 |
| Figure 3: Rear Side                         | 26 |
| Figure 4: Connector Panel Side              | 27 |
|                                             |    |

| Figure 5: DP Connector CN24, CN25                                                    | 29 |
|--------------------------------------------------------------------------------------|----|
| Figure 6: Ethernet Connector CN18, CN19                                              |    |
| Figure 7: USB 3.2 Gen 2 Connectors CN22 - Top & Bottom                               |    |
| Figure 8: USB 2.0 Connectors CN23 - Top & Bottom                                     |    |
| Figure 9: USB 2.0 High Speed Cable                                                   |    |
| Figure 10: USB 3.2 High Speed Cable                                                  |    |
| Figure 11: Power Input Wafer CN12                                                    |    |
| Figure 12: RTC Power Input Wafer CN16                                                |    |
| Figure 13: Fan Wafer CN3                                                             |    |
| Figure 14: SATA Connector CN13                                                       |    |
| Figure 15: SATA Power Output Wafer CN10                                              |    |
| Figure 16: USB 2.0 Port 4, 5 Pin Header CN20, Port 6, 7 Pin Header CN21              |    |
| Figure 17: Audio AMP Output Wafer CN1 (Left Channel), CN4 (Right Channel)            |    |
| Figure 18: Audio Input / Output Header CN5                                           | 41 |
| Figure 19: Front Panel Header 1 FP1                                                  |    |
| Figure 20: Front Panel Header 2 FP2                                                  |    |
| Figure 21: Serial COM CN30, CN29                                                     | 44 |
| Figure 22: LVDS Connector CN32                                                       |    |
| Figure 23: LVDS Backlight Power Wafer CN31                                           |    |
| Figure 24: Digital Input / Output Header CN27                                        |    |
| Figure 25: CAN Bus Header CN26, CN28                                                 |    |
| Figure 26: I <sup>2</sup> C Wafer CN7                                                | 51 |
| Figure 27: GSPI Wafer CN2                                                            |    |
| Figure 28: SPI 10-Pins Header CN14                                                   | 53 |
| Figure 29: M.2 Key B 2242 / 3042 / 2280 Slot M2B1                                    | 54 |
| Figure 30: M.2 Key E 2230 Slot M2E1                                                  | 57 |
| Figure 31: Location of M.2 Key B & M.2 Key E Sockets and Fixing Bolts                |    |
| Figure 32: M.2 Key M 2280 Slot M2M1                                                  | 61 |
| Figure 33: Micro SIM Card Holder CN6                                                 | 64 |
| Figure 34: M.2 Key B / M.2 Key M Activity Indicator Header CN11, CN17                | 65 |
| Figure 35: M.2 Key E Activity Indicator Header CN9                                   | 65 |
| Figure 36: B2B Connector CN15                                                        | 66 |
| Figure 37: Jumper Connector                                                          | 70 |
| Figure 38: LVDS Backlight Enable Voltage Selection JP1                               |    |
| Figure 39: AT / ATX Power Mode Selection JP2                                         | 71 |
| Figure 40: LVDS Backlight Enable Selection JP3                                       | 71 |
| Figure 41: LVDS Panel Power Selection JP4                                            | 72 |
| Figure 42: LVDS Backlight Control Selection JP5                                      | 72 |
| Figure 43: Flash Descriptor Security Override Selection JP6                          | 73 |
| Figure 44: Clear CMOS Selection JP7                                                  | 73 |
| Figure 45: USB Power Selection JP8                                                   | 74 |
| Figure 46: MFG Mode Selection JP9                                                    | 74 |
| Figure 47: BIOS Main Menu Screen System Data and Time                                | 77 |
| Figure 48: BIOS Advanced Menu                                                        | 79 |
| Figure 49: BIOS Advanced Menu - Display Configuration                                | 80 |
| Figure 50: BIOS Advanced Menu - Super IO Configuration                               | 82 |
| Figure 51: BIOS Advanced Menu - Super IO Configuration - Serial Port 1 Configuration |    |
| Figure 52: BIOS Advanced Menu - Super IO Configuration - Serial Port 2 Configuration |    |
| Figure 53: BIOS Advanced Menu - CPU Chipset Configuration                            |    |
| Figure 54: BIOS Advanced Menu - NVMe Configuration                                   | 86 |
| Figure 55: BIOS Advanced Menu - SATA Configuration                                   |    |
| Figure 56: BIOS Advanced Menu - USB Configuration                                    |    |
| Figure 57: BIOS Advanced Menu - Trusted Computing                                    |    |
| Figure 58: BIOS Advanced Menu – PSE Configuration                                    | 90 |
| Figure 59: BIOS Advanced Menu - Network Stack                                        | 91 |
| Figure 60: BIOS Advanced Menu - H/W Monitor                                          |    |

#### 3.5"-SBC-EKL - User Guide, Rev. 2.5

| Figure 61: BIOS Advanced Menu - H/W Monitor - Smart FAN Configuration | 92  |
|-----------------------------------------------------------------------|-----|
| Figure 62: BIOS Advanced Menu - DIO Configuration                     | 94  |
| Figure 63: BIOS Power Setup Menu                                      | 95  |
| Figure 64: BIOS Power Setup Menu - WatchDog Timer Configuration       | 96  |
| Figure 65: BIOS Boot Setup Menu                                       | 97  |
| Figure 66: BIOS Security Setup Menu                                   | 98  |
| Figure 67: BIOS Security Setup Menu – Secure Boot                     | 99  |
| Figure 68: BIOS Security Setup Menu – Secure Boot – Key Management    |     |
| Figure 69: BIOS Save & Exit Setup Menu                                | 103 |

### 1/ Introduction

This user guide describes the 3.5"-SBC-EKL board made by Kontron. This board will also be denoted 3.5"-SBC-EKL within this user guide.

Use of this user guide implies a basic knowledge of PC-AT hardware and software. This user guide focuses on describing the 3.5"-SBC-EKL board's special features and is not intended to be a standard PC-AT textbook.

New users are recommended to study the short installation procedure stated in the following chapter before switching on the power.

All configuration and setup of the CPU board is either carried out automatically or manually by the user via the BIOS setup menus.

Latest revision of this user guide, datasheet, thermal simulations, BIOS, drivers, BSP's (Board Support Packages), mechanical drawings (2D and 3D) can be downloaded from Kontron's Web Page.

### 2/Installation Procedures

#### 2.1. Installing the Board

| NOTICE | ESD Sensitive Device!                                                               |
|--------|-------------------------------------------------------------------------------------|
|        | Electrostatic discharge (ESD) can damage equipment and impair electrical circuitry. |
|        | Wear ESD-protective clothing and shoes                                              |
|        | Wear an ESD-preventive wrist strap attached to a good earth ground                  |
|        | Check the resistance value of the wrist strap periodically (1 MΩ to 10 MΩ)          |
|        | Transport and store the board in its antistatic bag                                 |

- Handle the board at an approved ESD workstation
- Handle the board only by the edges

To get the board running follow these steps. If the board shipped from KONTRON already has components like RAM and CPU cooler mounted, then skip the relevant steps below.

#### 1. Turn off the PSU (Power Supply Unit)

# NOTICE

Turn off PSU (Power Supply Unit) completely (no mains power connected to the PSU) or leave the Power Connectors unconnected while configuring the board. Otherwise, components (RAM, LAN cards etc.) might get damaged. Make sure to use +12 V DC single supply only with suitable cable kit and PS-ON# active.

#### NOTICE

The power supply unit shall comply with the requirements as defined in IEC 62368-1 according Clause 6.2.2 to power source category PS2 "Limited Power Source".

#### 2. Insert the DDR4 3200 module(s)

Be careful to push the memory module(s) in the slot(s) before locking the tabs.

#### 3. Connecting interfaces

Insert all external cables for hard disk, keyboard etc. A monitor must be connected in order to change BIOS settings.

#### 4. Connect and turn on PSU

Connect PSU to the board by the +12 V 3.0 mm pitch 1x4-pin wafer connector.

5. BIOS setup

Enter the BIOS setup by pressing the <DEL> key during boot up. Enter "Exit Menu" and Load Setup Defaults.

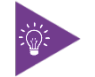

To clear all BIOS setting, including Password protection, activate "Clear CMOS Jumper" for 10 sec (without power connected).

#### 6. Mounting the board in chassis

NOTICE

When mounting the board to chassis etc. please note that the board contains components on both sides of the PCB that can easily be damaged if board is handled without reasonable care. A damaged component can result in malfunction or no function at all.

When fixing the board on a chassis, it is recommended to use screws with an integrated washer and a diameter of > 7 mm. Do not use washers with teeth, as they can damage the PCB and cause short circuits.

#### 2.2. Chassis Safety Standards

Before installing the 3.5"-SBC-EKL in the chassis, users must evaluate the end product to ensure compliance with the requirements of the IEC60950-1 safety standard:

- > The board must be installed in a suitable mechanical, electrical and fire enclosure.
- > The system, in its enclosure, must be evaluated for temperature and airflow considerations.
- The board must be powered by a CSA or UL approved power supply that limits the maximum input current.
- For interfaces having a power pin such as external power or fan, ensure that the connectors and wires are suitably rated. All connections from and to the product shall be with SELV circuits only.
- Wires have suitable rating to withstand the maximum available power.
- > The peripheral device enclosure fulfils the IEC60950-1 fire protecting requirements.

#### 2.3. Lithium Battery Replacement

If replacing the lithium battery follow the replacement precautions stated in the notification below:

#### **A**CAUTION Danger of explosion if the lithium battery is incorrectly replaced. Replace only with the same or equivalent type recommended by the manufacturer Dispose of used batteries according to the manufacturer's instructions VORSICHT! Explosionsgefahr bei unsachgemäßem Austausch der Batterie. Ersatz nur durch denselben oder einen vom Hersteller empfohlenen gleichwertigen Typ Entsorgung gebrauchter Batterien nach Angaben des Herstellers ATTENTION! Risque d'explosion avec l'échange inadéquat de la batterie. Remplacement seulement par le même ou un type équivalent recommandé par le producteur L'évacuation des batteries usagées conformément à des indications du fabricant PRECAUCION! Peligro de explosión si la batería se sustituye incorrectamente. Sustituya solamente por el mismo o tipo equivalente recomendado por el fabricante Disponga las baterías usadas según las instrucciones del fabricante ADVARSEL! Lithiumbatteri – Eksplosionsfare ved fejlagtig håndtering. Udskiftning må kun ske med batteri af samme fabrikat og type Levér det brugte batteri tilbage til leverandøren ► ADVARSEL! Eksplosjonsfare ved feilaktig skifte av batteri. Benytt samme batteritype eller en tilsvarende type anbefalt av apparatfabrikanten Brukte batterier kasseres i henhold til fabrikantens instruksjoner VARNING! Explosionsfara vid felaktigt batteribyte. Använd samma batterityp eller en ekvivalent typ som rekommenderas av apparattillverkaren Kassera använt batteri enligt fabrikantens instruktion VAROITUS! Paristo voi räjähtää, jos se on virheellisesti asennettu. Vaihda paristo ainoastaan lalteval- mistajan suosittelemaan tyyppiln Hävitä käytetty paristo valmistajan ohjeiden mukaisesti

### 3/ System Specifications

### 3.1. System Block Diagram

#### Figure 1: System Block Diagram 3.5"-SBC-EKL

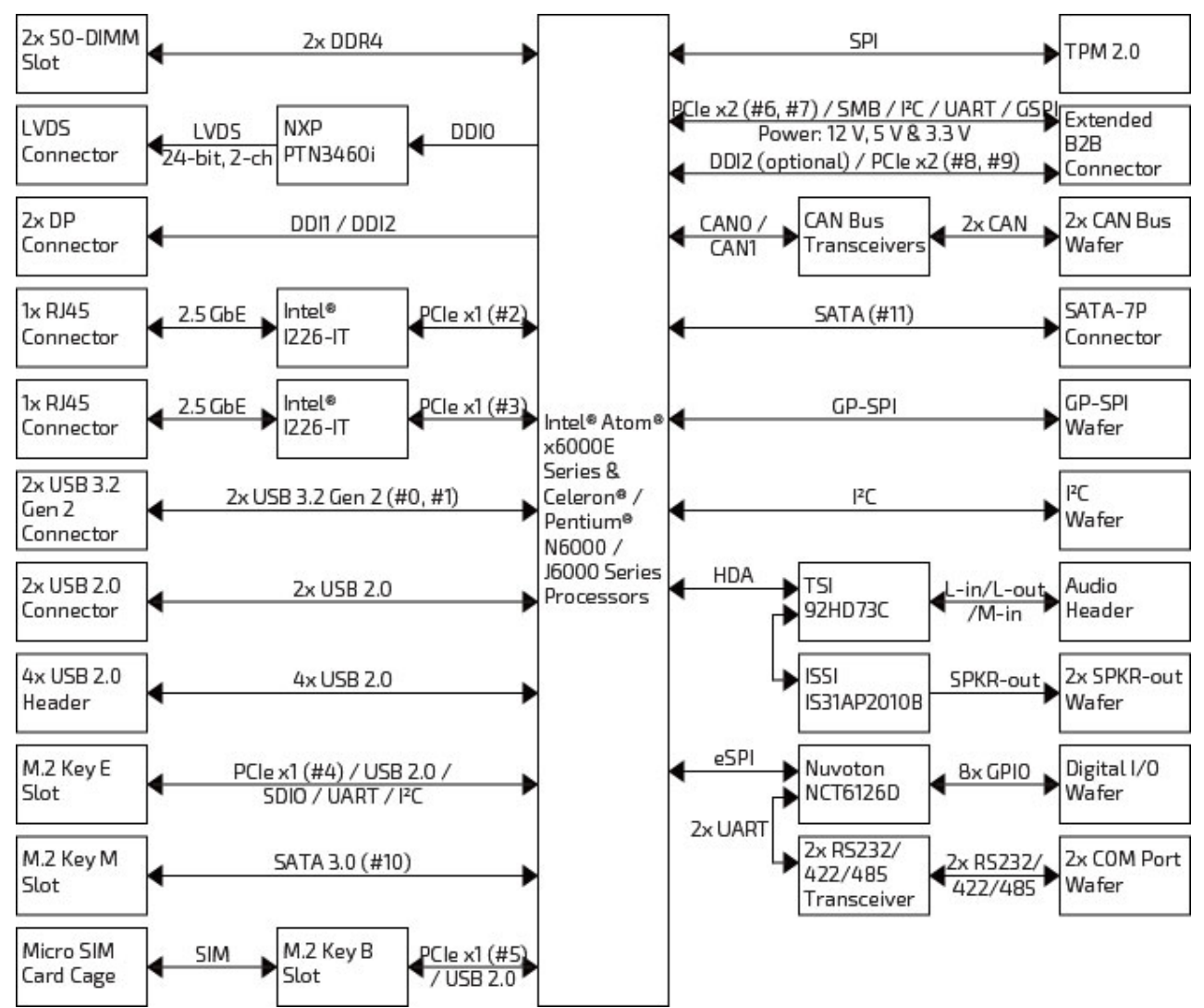

### 3.2. Component Main Data

The table below summarizes the features of the 3.5"-SBC-EKL single board computer.

#### Table 1: Component Main Data

| System                |                                                                                       |  |
|-----------------------|---------------------------------------------------------------------------------------|--|
| Processor             | Intel® Atom® x6000E Series Processors                                                 |  |
|                       | Intel® Celeron® J6000 / N6000 Series Processors                                       |  |
|                       | Intel® Pentium® J6000 / N6000 Series Processors                                       |  |
| Memory                | > 2x DDR4 SO-DIMM                                                                     |  |
| Video                 |                                                                                       |  |
| Display Interface     | > 1x LVDS                                                                             |  |
|                       | 2x DP (on rear, DDI2 can support on B2B optionally)                                   |  |
| Multiple Display      | Triple                                                                                |  |
| Audio                 |                                                                                       |  |
| Audio Codec           | TSI 92HD73C                                                                           |  |
| Audio Display         | > 1x Speaker-out (Stereo, 3 W)                                                        |  |
|                       | > 1x Line-in (by header)                                                              |  |
|                       | 1x Line-out (by header)                                                               |  |
|                       | > 1x Mic-in (by header)                                                               |  |
| Network Connection    |                                                                                       |  |
| Ethernet              | > 2x 2.5 GbE LAN (RJ45 on rear, Intel® I226-LM/IT)                                    |  |
| Peripheral Connection |                                                                                       |  |
| USB                   | > 2x USB 3.2 Gen 2 (Type A on rear)                                                   |  |
|                       | ▶ 6x USB 2.0 (2x Type A on rear, 4x by header)                                        |  |
| Serial Port           | > 2x RS232/422/485 (by header)                                                        |  |
| Other I/Os            | > 8x DIO (by header)                                                                  |  |
|                       | 2x CAN Bus (by header, workable only under Linux OS)                                  |  |
|                       | > 1x GP-SPI (by header)                                                               |  |
|                       | > 1x I <sup>2</sup> C (by header)                                                     |  |
| Storage & Expansion   |                                                                                       |  |
| SATA                  | > 1x SATA 3.0                                                                         |  |
| M.2                   | 1x M.2 Key B (Type 2242 / 3042 / 2280, mixed w/ PCle x1 / USB 2.0 / UIM)              |  |
|                       | 1x M.2 Key E (Type 2230, mixed w/ PCle x1 / USB 2.0 / SDI0 / UART / I <sup>2</sup> C) |  |
|                       | 1x M.2 Key M (Type 2280, mixed w/ SATA 3.0)                                           |  |
| SIM Card Holder       | > 1x SIM Card Holder (Micro type)                                                     |  |
| Extended B2B          | > 2x PCIe x2                                                                          |  |
| Connector             | > 1x SM Bus                                                                           |  |
|                       | ▶ 1x I²C                                                                              |  |
|                       | > 1x UART                                                                             |  |
|                       | > 1x GSPI                                                                             |  |

| System                      |                                                    |
|-----------------------------|----------------------------------------------------|
|                             | > 1x DDI (optional)                                |
| Power                       |                                                    |
| Input Voltage               | DC 12 V                                            |
| Connector                   | 1x4-pin pitch 3.0 mm Wafer                         |
| Firmware                    |                                                    |
| BIOS                        | AMI uEFI BIOS w/ 256 Mb SPI Flash                  |
| Watchdog                    | Programmable WDT to generate system reset event    |
| H/W Monitor                 | Voltages                                           |
|                             | Temperatures                                       |
| Real Time Clock             | SoC integrated RTC                                 |
| Security                    | TPM 2.0 (Infineon SLB 9670)                        |
| System Control & Monitoring |                                                    |
| Front Panel Header          | 1x Header Reset Button, HDD LED & External Speaker |
|                             | 1x Header for Power Button, Power LED & SM bus     |
| Button, Switch &            | > 1x Standby LED (Yellow, on rear)                 |
| Indicator                   | 1x Power LED (Green, on rear, GPIO controlled)     |
|                             | > 1x Power Button (on rear)                        |
| Cooling                     |                                                    |
| Cooling Method              | Passive                                            |
| Software                    |                                                    |
| OS Support                  | > Windows 10                                       |
|                             | Linux                                              |
| Mechanical                  |                                                    |
| Dimension (L x W)           | ECX (146 mm x 105 mm / 5.75" x 4.13")              |

#### 3.3. Environmental Conditions

The 3.5"-SBC-EKL is compliant with the following environmental conditions. It is the customer's responsibility to provide sufficient airflow around each of the components to keep them within the allowed temperature range.

#### Table 2: Environmental Conditions

| Operating Temperature | ▶ 0 °C ~ 60 °C / 32 °F ~ 140 °F (Standard)  |
|-----------------------|---------------------------------------------|
|                       | -40 °C ~ 85 °C / -40 °F ~ 185 °F (Extreme)  |
| Storage Temperature   | – 20 °C ~ 80 °C / -4 °F ~ 176 °F (Standard) |
|                       | -55 °C ~ 85 °C / −67 °F ~ 185 °F (Extreme)  |
| Humidity              | 0 % ~ 95 %                                  |

#### 3.4. Standards and Certifications

The 3.5"-SBC-EKL meets the following standards and certification tests.

**Table 3: Standards and Certifications** 

| UKCA       BS EN 55032: 2015 + A11: 2020 Class B         BS EN 55032: 2015 + A11: 2020         CISPR 32: 2014         EN 1600-3-2: 2014         EN 1600-3-2: 2014         EN 1600-3-2: 2014         EN 61000-3-2: 2014         BS EN 1600-3-2: 2019 + A1: 2021         BS EN 1600-3-2: 2019 + A1: 2021         BS EN 1600-3-2: 2019 + A1: 2021         BS EN 16000-3-2: 2019 + A1: 2021         BS EN 16000-3-2: 2019 + A1: 2021         BS EN 16000-3-2: 2019 + A1: 2021         BS EN 5035: 2017 + A11: 2020         BS EN 55035: 2017 + A11: 2020         BS EN 55035: 2017 + A11: 2020         BS EN 55035: 2017 + A11: 2020         IEC 61000-4-2: 2008         IEC 61000-4-2: 2008         IEC 61000-4-2: 2008         IEC 61000-4-3: 2020         IEC 61000-4-2: 2008         IEC 61000-4-2: 2008         IEC 61000-4-4: 2012         IEC 61000-4-4: 2012         IEC 61000-4-4: 2013         IEC 61000-4-8: 2009         IEC 61000-6-2: 2019         EN IEC 61000-6-2: 2019         EN IEC 61000-6-2: 2019         EN IEC 61000-6-2: 2019         EN IEC 603: 2020 Issue 7, Class B         ANSI C63.4: 2017         UR (UL Recognized)       UL 62368-1, 3rd Ed.                                                                                                    |                    |                                          |
|----------------------------------------------------------------------------------------------------|--------------------|------------------------------------------|
| VKCA       BS EN S5032: 2015 + A11: 2020         CISPR 32: 2015       EN 61000-3-2: 2014         EN 1EC 61000-3-2: 2019 + A1: 2021       EN 61000-3-2: 2019 + A1: 2021         BS EN 61000-3-2: 2019 + A1: 2021       BS EN 61000-3-2: 2019 + A1: 2021         BS EN 61000-3-2: 2019 + A1: 2021       BS EN 61000-3-2: 2019 + A1: 2021         BS EN 61000-3-2: 2019 + A1: 2021       BS EN 61000-3-3: 2013 + A2: 2021         BS EN 55035: 2017 + A11: 2020       BS EN 55035: 2017 + A11: 2020         BS EN 55035: 2017 + A11: 2020       IEC 61000-4-2: 2008         IEC 61000-4-2: 2020       IEC 61000-4-3: 2020         IEC 61000-4-4: 2012       IEC 61000-4-3: 2020         IEC 61000-4-5: 2014 + A1: 2017       IEC 61000-4-6: 2013         IEC 61000-4-6: 2013       IEC 61000-4-6: 2013         IEC 61000-4-6: 2019       EN IEC 61000-6-2: 2019         FCC Class B       47 CFR FCC Part 15, Subpart B, Class B         ICES-003: 2020 Issue 7, Class B       ANSI C63.4: 2017         UR (UL Recognized)       UL 62368-1, 3rd Ed.                                                                                                    |                    | EN 55032: 2015 + A11: 2020 Class B       |
| FCC Class B       CISPR 32: 2015         EN 61000-3-2: 2014       EN IEC 61000-3-2: 2019 + A1: 2021         EN 61000-3-2: 2014       BS EN 61000-3-2: 2014         BS EN 61000-3-2: 2019 + A1: 2021       BS EN 61000-3-2: 2019 + A1: 2021         BS EN IEC 61000-3-2: 2019 + A1: 2021       BS EN 61000-3-3: 2013 + A2: 2021         EN 55035: 2017 + A11: 2020       BS EN 55035: 2017 + A11: 2020         BS EN 55035: 2017 + A11: 2020       BS EN 55035: 2017 + A11: 2020         IEC 61000-4-2: 2008       IEC 61000-4-3: 2020         IEC 61000-4-2: 2008       IEC 61000-4-2: 2008         IEC 61000-4-2: 2008       IEC 61000-4-2: 2008         IEC 61000-4-2: 2008       IEC 61000-4-2: 2008         IEC 61000-4-2: 2008       IEC 61000-4-2: 2008         IEC 61000-4-2: 2008       IEC 61000-4-2: 2008         IEC 61000-4-4: 2012       IEC 61000-4-2: 2014         IEC 61000-4-2: 2019       IEC 61000-4-2: 2019         IEC 61000-4-2: 2019       EN IEC 61000-6-2: 2019         EN IEC 61000-6-4: 2019       EN IEC 61000-6-4: 2019         FCC Class B       47 CFR FCC Part 15, Subpart B, Class B         ICES-003: 2020 Issue 7, Class B       ANSI (63.4: 2014         ANSI (63.4: 2014       ANSI (63.4: 2017         UR (UL Recognized)       UL 62368-1, 3rd Ed.                                                                                                    | UKLA               | BS EN 55032: 2015 + A11: 2020            |
| FCC Class B       E N 1000-3-2: 2014         FCC Class B       1 CES -003: 2002 Issue 7, Class B         ANSI C63.4: 2017       UL 62368-1, 3rd Ed.                                                                                                    |                    | CISPR 32: 2015                           |
| FCC Class B <ul> <li>FCC Class B</li> <li>ICES -003: 2020 Issue 7, Class B</li> <li>ICES -003: 2020 Issue 7, Class B<th></th><th>EN 61000-3-2: 2014</th></li></ul> |                    | EN 61000-3-2: 2014                       |
| FCC Class B <ul> <li>FCC Class B</li> <li>ICES-Class B</li> <li>ICES-Class A</li> <li>UL 62368-1, 3rd Ed.</li> </ul> WILL Recognized) <ul> <li>UL 62368-1, 3rd Ed.</li> </ul>                                                                                                    |                    | EN IEC 61000-3-2: 2019 + A1: 2021        |
| BS EN 61000-3-2: 2014         BS EN IEC 61000-3-2: 2019 + A1: 2021         BS EN 61000-3-3: 2013 + A2: 2021         EN 55035: 2017 + A11: 2020         BS EN 55035: 2017 + A11: 2020         BS EN 55035: 2017 + A11: 2020         IEC 61000-4-2: 2008         IEC 61000-4-2: 2008         IEC 61000-4-2: 2008         IEC 61000-4-2: 2008         IEC 61000-4-2: 2008         IEC 61000-4-2: 2008         IEC 61000-4-2: 2008         IEC 61000-4-3: 2020         IEC 61000-4-4: 2012         IEC 61000-4-5: 2014 + A1: 2017         IEC 61000-4-6: 2013         IEC 61000-4-8: 2009         IEC 61000-4-8: 2009         IEC 61000-6-2: 2019         EN IEC 61000-6-2: 2019         EN IEC 61000-6-2: 2019         EN IEC 61000-6-2: 2019         EN IEC 61000-6-2: 2019         EN IEC 61000-6-2: 2019         EN IEC 61000-6-2: 2019         EN IEC 61000-6-2: 2019         EN IEC 61000-6-2: 2019         EN IEC 61000-6-2: 2019         EN IEC 61000-6-2: 2019         EN IEC 61000-6-2: 2019         EN IEC 61000-6-2: 2019         EN IEC 61000-6-2: 2019         EN IEC 61000-6-2: 2019         ICES-003: 2020 Issue 7, Class B         A                                                                                                    |                    | EN 61000-3-3: 2013 + A2: 2021            |
| Pis EN IEC 61000-3-2: 2019 + A1: 2021           BS EN 61000-3-3: 2013 + A2: 2021           EN 55035: 2017 + A11: 2020           BS EN 55035: 2017 + A11: 2020           IEC 61000-4-2: 2008           IEC 61000-4-3: 2020           IEC 61000-4-3: 2020           IEC 61000-4-3: 2020           IEC 61000-4-3: 2020           IEC 61000-4-3: 2020           IEC 61000-4-4: 2012           IEC 61000-4-5: 2014 + A1: 2017           IEC 61000-4-6: 2013           IEC 61000-4-8: 2009           IEC 61000-4-8: 2009           IEC 61000-6-2: 2019           EN IEC 61000-6-2: 2019           EN IEC 61000-6-2: 2019           EN IEC 61000-6-4: 2019           FCC Class B           ICES-003: 2020 Issue 7, Class B           ICES-003: 2020 Issue 7, Class B           ANSI C63.4: 2014           ANSI C63.4: 2017           UR (UL Recognized)         UL 62368-1, 3rd Ed.                                                                                                    |                    | BS EN 61000-3-2: 2014                    |
| BS EN 61000-3-3: 2013 + A2: 2021         EN 55035: 2017 + A11: 2020         BS EN 55035: 2017 + A11: 2020         IEC 61000-4-2: 2008         IEC 61000-4-3: 2020         IEC 61000-4-3: 2020         IEC 61000-4-4: 2012         IEC 61000-4-5: 2014 + A1: 2017         IEC 61000-4-6: 2013         IEC 61000-4-6: 2013         IEC 61000-4-8: 2009         IEC 61000-4-11: 2020         EN IEC 61000-6-2: 2019         EN IEC 61000-6-2: 2019         EN IEC 61000-6-4: 2019         FCC Class B         ICES Class B         ICES Class B         ICES Class B         UR (UL Recognized)       UL 62368-1, 3rd Ed.                                                                                                    |                    | BS EN IEC 61000-3-2: 2019 + A1: 2021     |
| FCC Class B       47 CFR FCC Part 15, Subpart B, Class B         ICES Class B       47 CFR FCC Part 15, Subpart B, Class B         ICES Class B       0. UL 62368-1, 3rd Ed.                                                                                                    |                    | BS EN 61000-3-3: 2013 + A2: 2021         |
| BS EN 55035: 2017 + A11: 2020         IEC 61000-4-2: 2008         IEC 61000-4-3: 2020         IEC 61000-4-4: 2012         IEC 61000-4-5: 2014 + A1: 2017         IEC 61000-4-6: 2013         IEC 61000-4-8: 2009         IEC 61000-4-8: 2009         IEC 61000-4-11: 2020         EN IEC 61000-6-2: 2019         EN IEC 61000-6-4: 2019         FCC Class B         ICES Class B         ICES -003: 2020 Issue 7, Class B         ANSI C63.4: 2014         ANSI C63.4: 2017                                                                                                    |                    | EN 55035: 2017 + A11: 2020               |
| IEC 61000-4-2: 2008         IEC 61000-4-3: 2020         IEC 61000-4-4: 2012         IEC 61000-4-5: 2014 + A1: 2017         IEC 61000-4-6: 2013         IEC 61000-4-8: 2009         IEC 61000-4-8: 2009         IEC 61000-4-11: 2020         EN IEC 61000-6-2: 2019         EN IEC 61000-6-4: 2019         EN IEC 61000-6-4: 2019         ICES Class B         ICES Class B         ICES Class B         ICES Class B         UL 62368-1, 3rd Ed.                                                                                                    |                    | BS EN 55035: 2017 + A11: 2020            |
| IEC 61000-4-3: 2020         IEC 61000-4-4: 2012         IEC 61000-4-5: 2014 + A1: 2017         IEC 61000-4-6: 2013         IEC 61000-4-6: 2009         IEC 61000-4-11: 2020         EN IEC 61000-6-2: 2019         EN IEC 61000-6-4: 2019         EN IEC 61000-6-4: 2019         IEC 61000-6-4: 2019         IEC 61000-6-4: 2019         IEC 61000-6-4: 2019         IEC 61000-6-4: 2019         IEC 61000-6-4: 2019         IEC 61000-6-4: 2019         IEC 61000-6-4: 2019         IEC 61000-6-4: 2019         IEC 61000-6-4: 2019         IEC 61000-6-4: 2019         IEC 61000-6-4: 2019         IEC 61000-6-4: 2019         IEC 61000-6-4: 2019         IEC 6100-6-4: 2019         IEC 6100-6-4: 2019         IEC 6100-6-4: 2019         IEC 6100-6-4: 2014         ANSI C63.4: 2014         ANSI C63.4: 2017         UR (UL Recognized)       UL 62368-1, 3rd Ed.                                                                                                    |                    | EC 61000-4-2: 2008                       |
| IEC 61000-4-4: 2012         IEC 61000-4-5: 2014 + A1: 2017         IEC 61000-4-6: 2013         IEC 61000-4-8: 2009         IEC 61000-4-11: 2020         EN IEC 61000-6-2: 2019         EN IEC 61000-6-4: 2019         FCC Class B         ICES Class B         ICES-003: 2020 Issue 7, Class B         ANSI C63.4: 2014         ANSI C63.4: 2017         UR (UL Recognized)                                                                                                    |                    | EC 61000-4-3: 2020                       |
| IEC 61000-4-5: 2014 + A1: 2017         IEC 61000-4-6: 2013         IEC 61000-4-8: 2009         IEC 61000-4-11: 2020         EN IEC 61000-6-2: 2019         EN IEC 61000-6-4: 2019         EN IEC 61000-6-4: 2019         FCC Class B         ICES Class B         ICES Class B         ICES Class B         UR (UL Recognized)         UL 62368-1, 3rd Ed.                                                                                                    |                    | EC 61000-4-4: 2012                       |
| IEC 61000-4-6: 2013         IEC 61000-4-8: 2009         IEC 61000-4-11: 2020         EN IEC 61000-6-2: 2019         EN IEC 61000-6-4: 2019         FCC Class B         ICES Class B         ICES Class B         ICES Class B         UR (UL Recognized)         UL 62368-1, 3rd Ed.                                                                                                    |                    | EC 61000-4-5: 2014 + A1: 2017            |
| IEC 61000-4-8: 2009         IEC 61000-4-11: 2020         EN IEC 61000-6-2: 2019         EN IEC 61000-6-4: 2019         FCC Class B         ICES Class B         ICES-003: 2020 Issue 7, Class B         ICES-003: 2020 Issue 7, Class B         ANSI C63.4: 2014         ANSI C63.4: 2017         UL 62368-1, 3rd Ed.                                                                                                    |                    | EC 61000-4-6: 2013                       |
| IEC 61000-4-11: 2020         EN IEC 61000-6-2: 2019         EN IEC 61000-6-4: 2019         FCC Class B         ICES Class B         ICES Class B         ICES Class B         ICES Class B         UR (UL Recognized)    UL 62368-1, 3rd Ed.                                                                                                    |                    | EC 61000-4-8: 2009                       |
| EN IEC 61000-6-2: 2019         EN IEC 61000-6-4: 2019         FCC Class B         ICES Class B         ICES-003: 2020 Issue 7, Class B         ANSI C63.4: 2014         ANSI C63.4a: 2017         UL 62368-1, 3rd Ed.                                                                                                    |                    | EC 61000-4-11: 2020                      |
| FCC Class B<br>ICES Class B47 CFR FCC Part 15, Subpart B, Class BICES Class B<br>ICES-003: 2020 Issue 7, Class B<br>ANSI C63.4: 2014<br>ANSI C63.4: 2017UR (UL Recognized)UL 62368-1, 3rd Ed.                                                                                                    |                    | EN IEC 61000-6-2: 2019                   |
| FCC Class B47 CFR FCC Part 15, Subpart B, Class BICES Class BICES-003: 2020 Issue 7, Class BANSI C63.4: 2014ANSI C63.4: 2014ANSI C63.4a: 2017UL 62368-1, 3rd Ed.                                                                                                    |                    | EN IEC 61000-6-4: 2019                   |
| ICES Class B         ICES-003: 2020 Issue 7, Class B           ANSI C63.4: 2014         ANSI C63.4: 2017           UR (UL Recognized)         UL 62368-1, 3rd Ed.                                                                                                    | FCC Class B        | ▶ 47 CFR FCC Part 15, Subpart B, Class B |
| ANSI C63.4: 2014           ANSI C63.4a: 2017           UR (UL Recognized)         UL 62368-1, 3rd Ed.                                                                                                    | ICES Class B       | ICES-003: 2020 Issue 7, Class B          |
| ANSI C63.4a: 2017           UR (UL Recognized)         UL 62368-1, 3rd Ed.                                                                                                    |                    | ANSI C63.4: 2014                         |
| UR (UL Recognized) UL 62368-1, 3rd Ed.                                                                                                    |                    | > ANSI C63.4a: 2017                      |
|                                                                                                    | UR (UL Recognized) | UL 62368-1, 3rd Ed.                      |
| CSA C22.2 No. 62368-1:19, 3rd Ed.                                                                                                    | CSA                | CSA C22.2 No. 62368-1:19, 3rd Ed.        |

#### 3.5. Processor Support

The 3.5"-SBC-EKL is designed to support Intel® Atom® x6000E Series, Intel® Celeron® J6000 / N6000 Series and Intel® Pantium® J6000 / N6000 Series Processors. The BGA CPU is remounted from factory. Kontron has defined the board versions as listed in the following table, so far all based on Embedded CPUs. Other versions are expected at a later date.

| Name                                          | Core # | Speed    | Turbo    | Embedded | Cache | Socket    | TDP  | Tj     |
|-----------------------------------------------|--------|----------|----------|----------|-------|-----------|------|--------|
| Intel® Atom® x6211E                           | 2      | 1.30 GHz | 3.00 GHz | Yes      | 1.5M  | FCBGA1493 | 6 W  | 105 °C |
| Intel® Atom® x6212RE                          | 2      | 1.20 GHz | -        | Yes      | 1.5M  | FCBGA1493 | 6 W  | 110 °C |
| Intel® Atom® x6425RE                          | 4      | 1.90 GHz | -        | Yes      | 1.5M  | FCBGA1493 | 12 W | 110 °C |
| Intel <sup>®</sup> Celeron <sup>®</sup> J6413 | 4      | 1.80 GHz | 3.00 GHz | Yes      | 1.5M  | FCBGA1493 | 10 W | 105 °C |

#### Table 4: Processor Support

Sufficient cooling must be applied to the CPU in order to remove the effect as listed as TDP (Thermal Design Power) in above table. The sufficient cooling is also depending on the worst case maximum ambient operating temperature and the actual worst case load of processor.

### 3.6. System Memory Support

The 3.5"-SBC-EKL has two DDR4 SO-DIMM sockets. The sockets support the following memory features:

- > 2x DDR4 SO-DIMM 260-pin
- Dual-channel with 1x SO-DIMM per channel
- Up to 32 GB
- SPD timing supported
- ▶ In-band ECC supported (Celeron<sup>®</sup> excluded)

The installed DDR4 SO-DIMM should support the Serial Presence Detect (SPD) data structure. This allows the BIOS to read and configure the memory controller for optimal performance. If non-SPD memory is used, the BIOS will attempt to configure the memory settings, but performance and reliability may be impacted, or the board may not be able to boot totally.

#### 3.6.1. Memory Operating Frequencies

In all modes, the frequency of system memory is the lowest frequency of all the memory modules placed in the system. Each memory module's frequency can be determined through the SPD registers on the memory modules.

The table below lists the resulting operating memory frequencies based on the combination of SO-DIMMs and processor.

| SO-DIMM Type | Module Name | Memory Data<br>Transfer (MT/s) | Processor<br>System Bus<br>Frequency<br>(MHz) | Resulting<br>Memory Clock<br>Frequency<br>(MHz) | Peak Transfer<br>Rate (MB/s) |
|--------------|-------------|--------------------------------|-----------------------------------------------|-------------------------------------------------|------------------------------|
| DDR4 3200    | PC4-25600   | 3200                           | 1600                                          | 400                                             | 25600                        |

#### Table 5: Memory Operating Frequencies

Memory modules have in general a much lower longevity than embedded motherboards, and therefore EOL of modules can be expected several times during lifetime of the motherboard.

As a minimum it is recommend using Kontron memory modules for prototype system(s) in order to prove stability of the system and as for reference.

For volume production you might request to test and qualify other types of RAM. In order to qualify RAM it is recommend configuring 3 systems running RAM Stress Test program in heat chamber at 60° C for a minimum of 24 hours.

#### 3.7. On-board Graphics Subsystem

The 3.5"-SBC-EKL supports Intel® UHD Graphics technology for 10th Gen Intel® processors for high quality graphics capabilities. All 3.5"-SBC-EKL versions support triple displays pipes.

Triple displays can be used simultaneously and be used to implement independent or cloned display configuration.

The 3.5"-SBC-EKL itself provides one internal LVDS interface and two external DP connectors. It can optionally supprt a DDI (Digital Display Interface) signal via the B2B connector (CN15) by trading off an external DP connector (CN24). The DDI signal can support a DP connector on a daughter board connected to the B2B connector.

#### Table 6: Triple-displays Configurations

| Display 1 | Display 2 | Display 3 | Max. Resolution (Px) at 60 Hz |             |             |
|-----------|-----------|-----------|-------------------------------|-------------|-------------|
|           |           |           | Display 1                     | Display 2   | Display 3   |
| LVDS      | DP        | DP        | 1920 x 1200                   | 4096 x 2160 | 4096 x 2160 |

#### 3.8. Power Supply Voltage

In order to ensure safe operation of the board, the input power supply must monitor the supply voltage and shut down if the supply is out of range – refer to the actual power supply specification. Please note, in order to keep the power consumption to a minimal level, boards do not implement a guaranteed minimum load. The 3.5"-SBC-EKL board must be powered through the 3.0 mm pitch 1x4-pin wafer connector from a DC 12 V power supply.

#### NOTICE

Hot Plugging power supply is not supported. Hot plugging might damage the board.

The requirements to the supply voltages are as follows:

#### Table 7: Supply Voltages

| Supply | Min.   | Max.   | Note                     |
|--------|--------|--------|--------------------------|
| +12 V  | 11.4 V | 12.6 V | Should be ±5 % tolerance |

#### 3.9. Power Consumption

The power consumption is measured uner the following software and hardware test condition.

- ▶ 3.5"-SBC-EKL with Intel® Atom® x6425RE processor (Quad Core @ 1.90 GHz)
- Memory: 2x 16 GByte DDR4

- Storage: 128 GByte Phison 2.5" SATA SSD
- Operating System: Windows 10 Enterprise LTSC 21H2

The power consumption in different modes is as follows:

#### Table 8: Power Consumption

| Mada                     | Voltage | Power Consumption |          |  |
|--------------------------|---------|-------------------|----------|--|
| Mode                     |         | Peak              | Mean     |  |
| Boot                     | +12 V   | 67.2 W            | -        |  |
| Idle (SO)                | +12 V   | 60.96 W           | 7.044 W  |  |
| Full Run (S0)            | +12 V   | 20.52 W           | 12.564 W |  |
| Sleep (S3)               | +12 V   | 2.928 W           | 1.848 W  |  |
| Shutdown (S4 / S5)       | +12 V   | 2.652 W           | 1.596 W  |  |
| Power Saving (ErP / EuP) | +12 V   | 812.4 mW          | 86.04 mW |  |

### 4/ Connector Locations

### 4.1. Top Side

#### Figure 2: Top Side

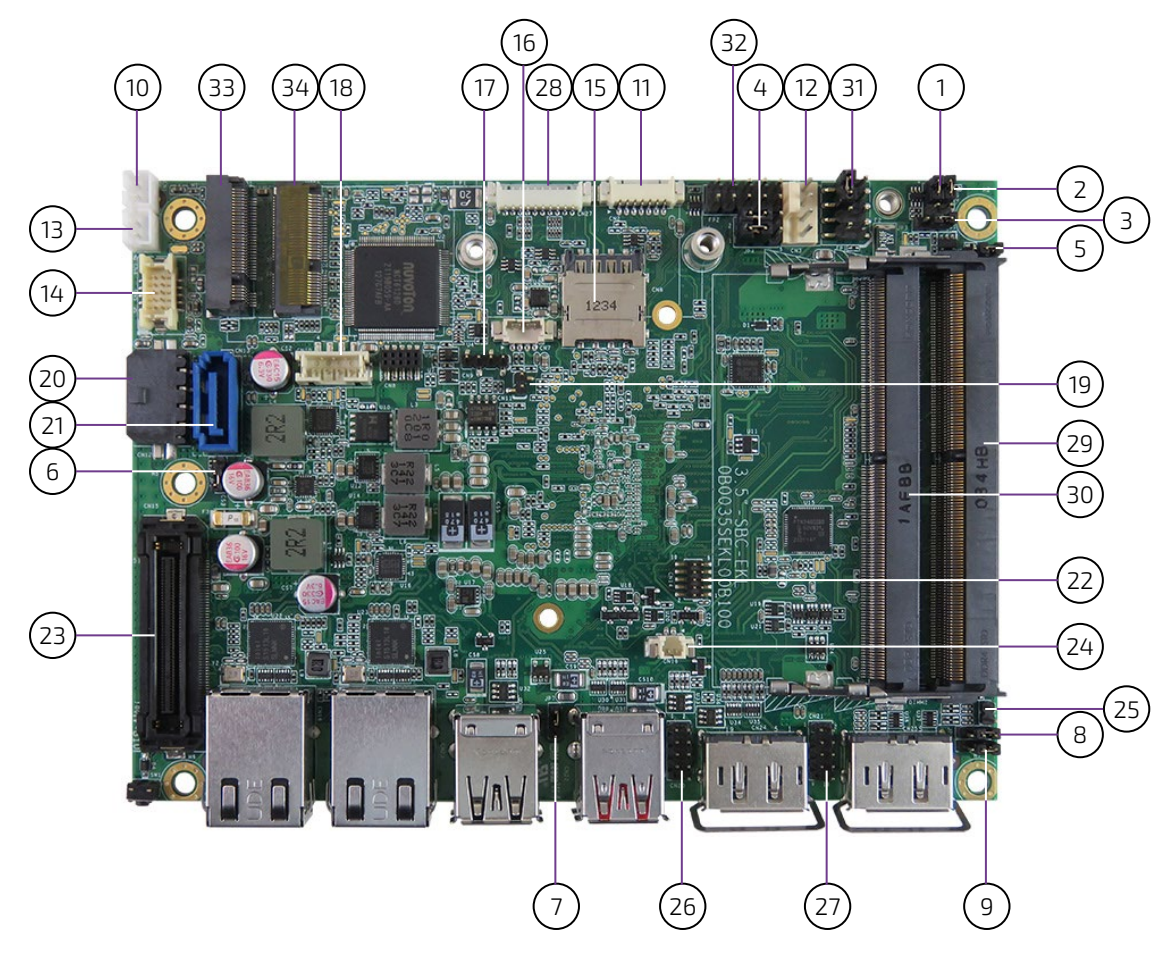

| Table 9: Jumper List |             |                                              |             |  |
|----------------------|-------------|----------------------------------------------|-------------|--|
| Item                 | Designation | Description                                  | See Chapter |  |
| 1                    | JP1         | LVDS Backlight Enable Voltage Selection      | 7.23.1      |  |
| 2                    | JP2         | AT / ATX Power Mode Selection                | 7.23.2      |  |
| 3                    | JP3         | LVDS Backlight Enable Selection              | 7.23.3      |  |
| 4                    | JP4         | LVDS Panel Power Selection                   | 7.23.4      |  |
| 5                    | JP5         | LVDS Backlight Control Selection             | 7.23.5      |  |
| 6                    | JP6         | Flash Descriptor Security Override Selection | 7.23.6      |  |
| 7                    | JP7         | Clear CMOS Selection                         | 7.23.7      |  |
| 8                    | JP8         | USB Power Selection                          | 7.23.8      |  |
| 9                    | JP9         | MFG Mode Selection                           | 7.23.9      |  |

| ltem | Designation | Description                                 | See Chapter |
|------|-------------|---------------------------------------------|-------------|
| 10   | CN1         | Left Channel Audio AMP Output Wafer         | 7.6         |
| 11   | CN2         | GSPI Wafer                                  | 7.15        |
| 12   | СNЗ         | FAN Wafer                                   | 7.2         |
| 13   | CN4         | Right Channel Audio AMP Output Wafer        | 7.6         |
| 14   | CN5         | Audio Input / Output Header                 | 7.7         |
| 15   | CN6         | Micro SIM Card Holder for M2B1              | 7.20        |
| 16   | CN7         | I <sup>2</sup> C Wafer                      | 7.14        |
| 17   | CN9         | Activity Indicator Header for M2E1          | 7.21        |
| 18   | CN10        | SATA Power Output Wafer                     | 7.4         |
| 19   | CN11        | Activity Indicator Header for M2B1          | 7.21        |
| 20   | CN12        | +12 V DC Power Input Wafer                  | 7.1.1       |
| 21   | CN13        | SATA Connector                              | 7.3         |
| 22   | CN14        | SPI 10-Pins Header                          | 7.16        |
| 23   | CN15        | B2B Connector                               | 7.22        |
| 24   | CN16        | RTC Power Input Wafer                       | 7.1.2       |
| 25   | CN17        | Activity Indicator Header for M2M1          | 7.21        |
| 26   | CN20        | USB 2.0 Port 4 & 5 Header                   | 7.5         |
| 27   | CN21        | USB 2.0 Port 6 & 7 Header                   | 7.5         |
| 28   | CN27        | DIO Header                                  | 7.12        |
| 29   | DIMM1       | DDR4 Channel 0 SO-DIMM Slot                 | 3.6         |
| 30   | DIMM2       | DDR4 Channel 1 SO-DIMM Slot                 | 3.6         |
| 31   | FP1         | Front Panel Header 1                        | 7.8         |
| 32   | FP2         | Front Panel Header 2                        | 7.8         |
| 33   | M2B1        | M.2 Key B 2242 / 3042 / 2280 Slot (No SATA) | 7.17        |
| 34   | M2E1        | M.2 Key E 2230 Slot                         | 7.18        |

#### Table 10: Top Side Internal Connector Pin Assignment

#### 4.2. Rear Side

#### Figure 3: Rear Side

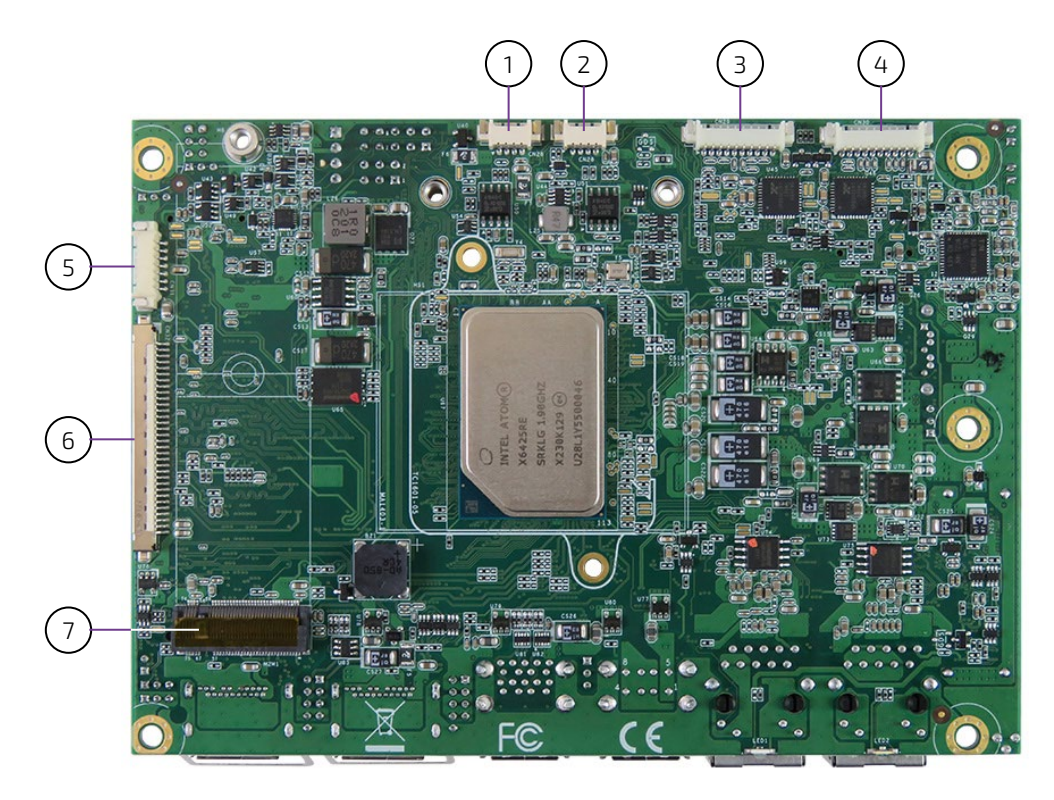

Table 11: Rear Side Internal Connector Pin Assignment

| ltem | Designation | Description                     | See Chapter |
|------|-------------|---------------------------------|-------------|
| 1    | CN26        | CAN BUS 0                       | 7.13        |
| 2    | CN28        | CAN BUS 1                       | 7.13        |
| 3    | CN29        | RS232/422/485 COM2 Wafer        | 7.9         |
| 4    | СN30        | RS232/422/485 COM1 Wafer        | 7.9         |
| 5    | CN31        | LVDS Backlight Power Wafer      | 7.11        |
| 6    | CN32        | 24-bit / 2-ch LVDS Connector    | 7.10        |
| 7    | M2M1        | M.2 Key M 2280 Slot (SATA only) | 7.19        |

#### 4.3. Connector Panel Side

#### Figure 4: Connector Panel Side

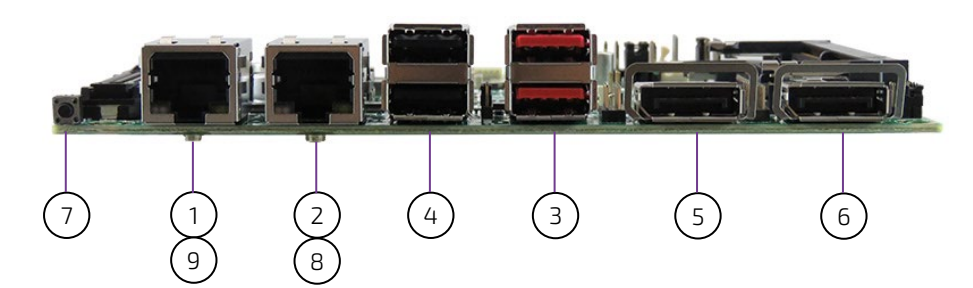

#### Table 12: Connector Panel Side Connector List

| Item | Designation | Description                              | See Chapter |
|------|-------------|------------------------------------------|-------------|
| 1    | CN18        | 2.5 GbE LAN1 RJ45 Connector              | 6.2         |
| 2    | CN19        | 2.5 GbE LAN2 RJ45 Connector              | 6.2         |
| 3    | CN22        | USB 3.2 Gen 2 Port 0, 1 Type A Connector | 6.3         |
| 4    | CN23        | USB 2.0 Port 2, 3 Type A Connector       | 6.3         |
| 5    | CN24        | DP Port 1 Connector                      | 6.1         |
| 6    | CN25        | DP Port 2 Connector                      | 6.1         |
| 7    | SW1         | Power Button                             | 6.4         |
| 8    | LED1        | Standby LED                              | 6.5         |
| 9    | LED2        | Power LED                                | 6.5         |

## 5/ Connector Definitions

The following defined terms are used within this user guide to give more information concerning the pin assignment and to describe the connector's signals.

| Defined Term | Description                                                                    |  |
|--------------|--------------------------------------------------------------------------------|--|
| Pin          | Shows the pin numbers in the connector                                         |  |
| Signal       | The abbreviated name of the signal at the current pin                          |  |
|              | The notation "XX#" states that the signal "XX" is active low                   |  |
| Note         | Special remarks concerning the signal                                          |  |
| Designation  | Type and number of item described                                              |  |
| See Chapter  | Number of the chapter within this user guide containing a detailed description |  |

The abbreviation TBD is used for specifications that are not available yet or which are not sufficiently specified by the component vendors.

### 6/I/O-Area Connectors

### 6.1. DP Connector (CN24 & CN25)

The DP (DisplayPort) connectors are based on standard DP female port.

### Figure 5: DP Connector CN24, CN25

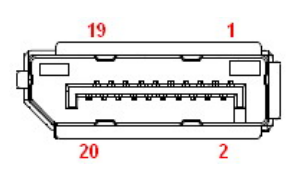

#### Table 13: Pin Assignment DP Connector CN24, CN25

| Pin | Signal    | Description                                                       | Note |
|-----|-----------|-------------------------------------------------------------------|------|
| 1   | ML_Lane0p | DisplayPort Lane 0 transmitter differential pair (+)              |      |
| 2   | GND       | Ground                                                            |      |
| 3   | ML_Lane0n | DisplayPort Lane 0 transmitter differential pair (-)              |      |
| 4   | ML_Lane1p | DisplayPort Lane 1 transmitter differential pair (+)              |      |
| 5   | GND       | Ground                                                            |      |
| 6   | ML_Lane1n | DisplayPort Lane 1 transmitter differential pair (-)              |      |
| 7   | ML_Lane2p | DisplayPort Lane 2 transmitter differential pair (+)              |      |
| 8   | GND       | Ground                                                            |      |
| 9   | ML_Lane2n | DisplayPort Lane 2 transmitter differential pair (-)              |      |
| 10  | ML_Lane3p | DisplayPort Lane 3 transmitter differential pair (+)              |      |
| 11  | GND       | Ground                                                            |      |
| 12  | ML_Lane3n | DisplayPort Lane 3 transmitter differential pair (-)              |      |
| 13  | Config1   | Connected to ground, either directly or through a pulldown device |      |
| 14  | Config2   | Connected to ground, either directly or through a pulldown device |      |
| 15  | AUX_CHp   | DisplayPort Auxiliary channel differential pair (+)               |      |
| 16  | GND       | Ground                                                            |      |
| 17  | AUX_CHn   | DisplayPort Auxiliary channel differential pair (-)               |      |
| 18  | Hot_Plug  | DisplayPort hot plug detect                                       |      |
| 19  | GND       | Ground                                                            |      |
| 20  | DP_PWR    | Power for connector                                               |      |

### 6.2. Ethernet Connectors (CN18 & CN19)

The 3.5"-SBC-EKL supports two channels of 10/100/1000/2500 Mbit Ethernet, which are based Intel® I226-LM/IT controllers.

In order to achieve the specified performance of the Ethernet port, Category 5 twisted pair cables must be used with 10/100 MByte and Category 5E, 6 or 6E with 1 Gbit/2.5 Gbit LAN networks.

The signals for the Ethernet ports are as follows:

#### Figure 6: Ethernet Connector CN18, CN19

LED status: —

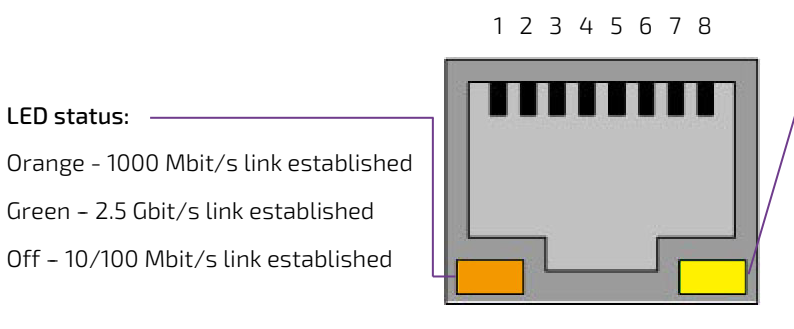

#### LED status:

Off - Link is down Flashing Yellow - Link is up and active Steady Yellow - Link is up, no activity

#### Table 14: Pin Assignment Ethernet Connectors CN18, CN19

| Pin | Signal | Note |
|-----|--------|------|
| 1   | TX1+   |      |
| 2   | TX1-   |      |
| 3   | TX2+   |      |
| 4   | TX3+   |      |
| 5   | TX3-   |      |
| 6   | TX2-   |      |
| 7   | TX4+   |      |
| 8   | ТХ4-   |      |

#### Signal Description

| Signal      | Description                                                                                                    |
|-------------|----------------------------------------------------------------------------------------------------|
| TX1+ / TX1- | In MDI mode, this is the first pair in 2.5GBase-T and 1000Base-T, i.e. the BI_DA+/- pair, and is the transmit pair in 10Base-T and 100Base-TX. In MDI crossover mode, this pair acts as the BI_DB+/- pair, and is the receive pair in 10Base-T and 100Base-TX.  |
| TX2+ / TX2- | In MDI mode, this is the second pair in 2.5GBase-T and 1000Base-T, i.e. the BI_DB+/- pair, and is the receive pair in 10Base-T and 100Base-TX. In MDI crossover mode, this pair acts as the BI_DA+/- pair, and is the transmit pair in 10Base-T and 100Base-TX. |
| TX3+ / TX3- | In MDI mode, this is the third pair in 2.5GBase-T and 1000Base-T, i.e. the BI_DC+/- pair. In MDI crossover mode, this pair acts as the BI_DD+/- pair.                                                                                                    |
| TX4+ / TX4- | In MDI mode, this is the fourth pair in 2.5GBase-T and 1000Base-T, i.e. the BI_DD+/- pair.In MDI crossover mode, this pair acts as the BI_DC+/- pair.                                                                                                    |

'MDI' – media dependent Interface

### 6.3. USB Connectors (I/O Area)

The external I/O connector panel supports one dual USB 3.2 Gen 2 connector (CN22) and one dual USB 2.0 connector (CN23).

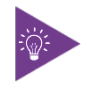

USB 3.2 Gen 2 ports are backward compatible with USB 3.2 Gen 1 and USB 2.0.

Figure 7: USB 3.2 Gen 2 Connectors CN22 - Top & Bottom

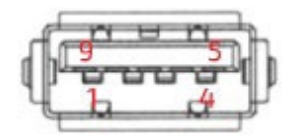

#### Table 15: Pin Assignment USB 3.2 Gen 2 Connectors CN22 - Top & Bottom

| Pin | Signal    | Description                               | Note |
|-----|-----------|-------------------------------------------|------|
| 1   | +USB_VCC* | +5 V power supply for USB device          |      |
| 2   | USB_D-    | USB 2.0 differential pair (-)             |      |
| 3   | USB_D+    | USB 2.0 differential pair (+)             |      |
| 4   | GND       | Ground                                    |      |
| 5   | USB_RX-   | USB 3.2 receiver differential pair (-)    |      |
| 6   | USB_RX+   | USB 3.2 receiver differential pair (+)    |      |
| 7   | GND       | Ground                                    |      |
| 8   | USB_TX-   | USB 3.2 transmitter differential pair (-) |      |
| 9   | USB_TX+   | USB 3.2 transmitter differential pair (+) |      |

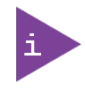

\* The power source of +USB\_VCC can be selected through JP8.

#### Figure 8: USB 2.0 Connectors CN23 - Top & Bottom

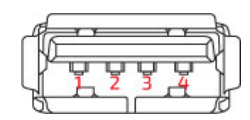

#### Table 16: Pin Assignment USB 2.0 Connectors CN23 - Top & Bottom

| Pin | Signal    | Description                      | Note |
|-----|-----------|----------------------------------|------|
| 1   | +USB_VCC* | +5 V power supply for USB device |      |
| 2   | USB_D-    | USB 2.0 differential pair (-)    |      |
| 3   | USB_D+    | USB 2.0 differential pair (+)    |      |
| 4   | GND       | Ground                           |      |

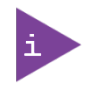

\* The power source of +USB\_VCC can be selected through JP8.

For HiSpeed rates it is required to use a USB cable, which is specified in USB 2.0 standard:

#### Figure 9: USB 2.0 High Speed Cable

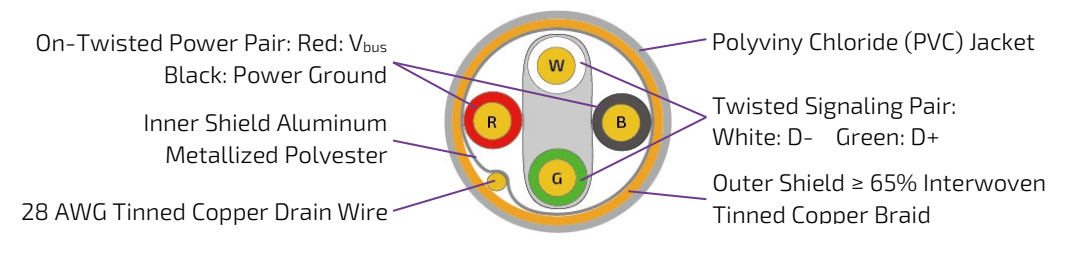

For USB 3.2 Gen 2 cabling it is required to use only HiSpeed USB cable, specified in USB 3.2 standard:

#### Figure 10: USB 3.2 High Speed Cable

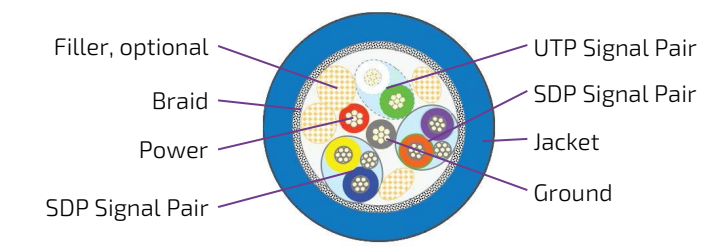

### 6.4. Power Button (SW1)

The external I/O connector panel supports a power button (SW1) for turning on and off the board.

### 6.5. LED Indicators (LED1 & LED2)

The external I/O connector panel supports one power LED indicator (LED2) and one standby LED indicator (LED1) for power and standby status indication.

#### Table 17: LED Indicators LED1, LED2

| LED Status       |                    | Description                           |
|------------------|--------------------|---------------------------------------|
| Power LED (LED2) | Standby LED (LED1) | Description                           |
| Green LED On     | Yellow LED On      | S0 (Full On)                          |
| Green LED Blink  | Yellow LED On      | S3 (Suspend-To-RAM)                   |
| LED Off          | Yellow LED On      | S4 (Suspend-To-Disk) or S5 (Soft Off) |
| LED Off          | LED Off            | EUP Mode or G3 (Mechanical Off)       |

### 7/ Internal Connectors

#### 7.1. Power Connector

Power connector must be used to supply the board with +12 VDC ( $\pm$ 5 %).

### NOTICE

Hot plugging any of the power connector is not allowed. Hot plugging might damage the board. In other words, turn off main supply etc. to make sure all the power lines are turned off when connecting to the motherboard.

### 7.1.1. Power Input Wafer (CN12)

The 1x4-pin 3.0 mm pitch power input wafer CN12 provides +12 V DC to the board.

#### Figure 11: Power Input Wafer CN12

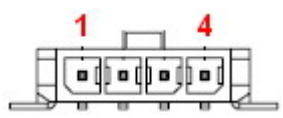

#### Table 18: Pin Assignment CN12

| Pin                        | Signal | Description   | Note |
|----------------------------|--------|---------------|------|
| 1                          | +12Vin | Power +12 V   |      |
| 2                          | GND    | Ground        |      |
| 3                          | GND    | Ground        |      |
| 4                          | +12Vin | Power +12 V   |      |
| Connector Type             |        |               |      |
| B2W, 1x4-pin, 3.0 mm pitch |        |               |      |
| Mating Connector           |        |               |      |
| Vendor                     |        | Pinrex        |      |
| Housing Model No.          |        | 733-75-M104B6 |      |
| Terminal Model No.         |        | 733-70-FT0006 |      |

### 7.1.2. RTC Power Input Wafer (CN16)

The 1x2-pin 1.25 mm pitch RTC power input wafer CN16 is intended to be connected to the battery. The battery provides power to the system clock to retain the time when power is turn off.

#### Figure 12: RTC Power Input Wafer CN16

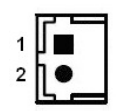

#### Table 19: Pin Assignment CN16

| Pin                          | Signal Description                         |               | Note |  |  |
|------------------------------|--------------------------------------------|---------------|------|--|--|
| 1                            | +VRTC Real-time clock backup battery input |               |      |  |  |
| 2                            | GND                                        | Ground        |      |  |  |
| Conn                         | Connector Type                             |               |      |  |  |
| B2W,                         | B2W, 1x2-pin, 1.25 mm pitch                |               |      |  |  |
| Mating Connector             |                                            |               |      |  |  |
| Vend                         | Vendor Pinrex                              |               |      |  |  |
| Housing Model No. 71         |                                            | 712-75-02W001 |      |  |  |
| Terminal Model No. 712-70-T0 |                                            | 12-70-T00001  |      |  |  |

### 7.2. Fan Wafer (CN3)

The 1x4-pin 2.54 mm pitch fan wafer CN3 is used for the connection of the fan for the processor or system.

#### Figure 13: Fan Wafer CN3

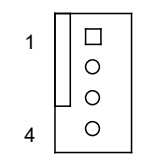

#### Table 20: Pin Assignment CN3

| Pin                         | Signal | Description                                                                                 | Note     |
|-----------------------------|--------|---------------------------------------------------------------------------------------------|----------|
| 1                           | GND    | Power supply ground signal                                                                  |          |
| 2                           | +12V   | +12 V power supply for fan                                                                  | 1 A max. |
| 3                           | SENSE  | Sense input signal from the fan, for rotation speed supervision RPM (Rotations Per Minute). |          |
| 4                           | PWM    | PWM output signal for FAN speed control                                                     |          |
| Connector Type              |        |                                                                                             |          |
| B2W, 1x4-pin, 2.54 mm pitch |        |                                                                                             |          |
# 7.3. SATA (Serial ATA) Connector (CN13)

The SATA connector CN13 supplies the data connection for the SATA hard disk and is SATA 3.0 compatible.

## Figure 14: SATA Connector CN13

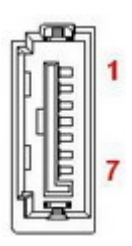

## Table 21: Pin Assignment CN13

| Pin                         | Signal | Description                                   | Note |
|-----------------------------|--------|-----------------------------------------------|------|
| 1                           | GND    | Ground                                        |      |
| 2                           | TX+    | Host transmitter differential signal pair (+) |      |
| 3                           | TX-    | Host transmitter differential signal pair (-) |      |
| 4                           | GND    | Ground                                        |      |
| 5                           | RX-    | Host receiver differential signal pair (-)    |      |
| 6                           | RX+    | Host receiver differential signal pair (+)    |      |
| 7                           | GND    | Ground                                        |      |
| Connector Type              |        |                                               |      |
| B2W, 1x7-pin, 1.27 mm pitch |        |                                               |      |
| Mating Connector            |        |                                               |      |
| Vendor                      |        | /INWIN                                        |      |
| Model No.                   |        | /ATC-07DLPO2U                                 |      |

# 7.4. SATA Power Output Wafer (CN10)

The 1x4-pin 2.0 mm pitch SATA power output wafer CN10 provides power to the SATA hard disk.

## Figure 15: SATA Power Output Wafer CN10

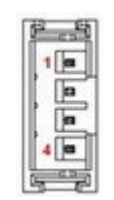

#### Table 22: Pin Assignment CN10

| Pin                        | Signal         | Description                      | Note     |  |
|----------------------------|----------------|----------------------------------|----------|--|
| 1                          | +12V           | +12 V power supply for HDD / SSD | 1 A max. |  |
| 2                          | GND            | Ground                           |          |  |
| 3                          | GND            | Ground                           |          |  |
| 4                          | +5V            | +5 V power supply for HDD / SSD  | 1 A max. |  |
| Conn                       | Connector Type |                                  |          |  |
| B2W, 1x4-pin, 2.0 mm pitch |                |                                  |          |  |
| Mating Connector           |                |                                  |          |  |
| Vendor                     |                | Pinrex                           |          |  |
| Housing Model No.          |                | 721-75-04W009                    |          |  |
| Terminal Model No.         |                | 721-70-T00009                    |          |  |

# 7.5. USB Connectors (Internal) (CN20 & CN21)

The 10-pin 2.0 mm pitch USB port pin headers CN20 & CN21 support two USB 2.0 ports each.

#### Figure 16: USB 2.0 Port 4, 5 Pin Header CN20, Port 6, 7 Pin Header CN21

| 1 |    | 2  |
|---|----|----|
| 3 | 00 | 4  |
| 5 | 00 | 6  |
| 7 | 00 | 8  |
|   | 0  | 10 |
|   |    |    |

## Table 23: Pin Assignment CN20, CN21

| Pin                        | Signal     | al Description                                                  |          |  |  |
|----------------------------|------------|-----------------------------------------------------------------|----------|--|--|
| 1                          | +USBVCC*   | 5 V supply. SB5V is supplied during power down to allow wakeup. | 1 A max. |  |  |
| 2                          | +USBVCC*   | 5 V supply. SB5V is supplied during power down to allow wakeup. | 1 A max. |  |  |
| 3                          | USB_DA-    | USB 2.0 differential pair (-) for channel A                     |          |  |  |
| 4                          | USB_DB-    | JSB 2.0 differential pair (-) for channel B                     |          |  |  |
| 5                          | USB_DA+    | USB 2.0 differential pair (+) for channel A                     |          |  |  |
| 6                          | USB_DB+    | USB 2.0 differential pair (+) for channel B                     |          |  |  |
| 7                          | GND        | Ground                                                          |          |  |  |
| 8                          | GND        | Ground                                                          |          |  |  |
| 9                          | KEY        |                                                                 |          |  |  |
| 10                         | GND        | Ground                                                          |          |  |  |
| Conn                       | ector Type |                                                                 |          |  |  |
| B2W, 2x5-pin, 2.0 mm pitch |            |                                                                 |          |  |  |
| Mating Connector           |            |                                                                 |          |  |  |
| Vendor                     |            | Dupont                                                          |          |  |  |
| Housing Model No.          |            | WL2004H-2*5P(DP2.0)                                             |          |  |  |
| Terminal Model No.         |            | <b931-21t1a< td=""><td></td></b931-21t1a<>                      |          |  |  |

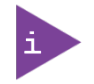

\* The power source of +USBVCC for CN20 and CN21 can be selected through JP8.

# 7.6. Audio AMP Output Wafer (CN1 & CN4)

The Speaker audio-out interface is available through the 2-pin 2.0 mm pitch wafers CN1 for left channel and CN4 for right channel. These outputs are shared with the audio output (Line-out) signals of the audio pin header CN5.

## Figure 17: Audio AMP Output Wafer CN1 (Left Channel), CN4 (Right Channel)

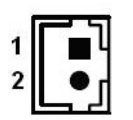

#### Table 24: Pin Assignment CN1, CN4

| Pin                | Signal                     | Description        | Note |
|--------------------|----------------------------|--------------------|------|
| 1                  | Speaker+                   | Speaker output (+) |      |
| 2                  | Speaker-                   | Speaker output (-) |      |
| Conn               | Connector Type             |                    |      |
| B2W,               | B2W, 1x2-pin, 2.0 mm pitch |                    |      |
| Matir              | Mating Connector           |                    |      |
| Vendor             |                            | inrex              |      |
| Housing Model No.  |                            | 21-75-02W009       |      |
| Terminal Model No. |                            | 21-70-ТОООО9       |      |

# 7.7. Audio Input / Output Header (CN5)

The 10-pin 1.25 mm pitch audio input / output header CN5 provides audio output (Line-Out), audio input (Line-In) and microphone (Mic-In) signals. The audio output signals are shared with those of the speaker connectors CN1 & CN4.

#### Figure 18: Audio Input / Output Header CN5

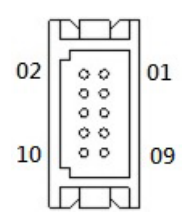

#### Table 25: Pin Assignment CN5

| Pin                         | Signal          | Description                           | Note |
|-----------------------------|-----------------|---------------------------------------|------|
| 1                           | MIC-In_L        | Microphone input left channel signal  |      |
| 2                           | MIC-In_R        | Microphone input right channel signal |      |
| 3                           | MIC-In_JD#      | Microphone jack detection             |      |
| 4                           | Line-In_JD#     | Audio input jack detection            |      |
| 5                           | Line-In_L       | Audio input left channel signal       |      |
| 6                           | Line-In_R       | Audio input right channel signal      |      |
| 7                           | Line-Out_L      | Audio output left channel signal      |      |
| 8                           | Line-Out_R      | Audio output right channel signal     |      |
| 9                           | Line-Out_JD#    | Audio output jack detection           |      |
| 10                          | GND             | Ground                                |      |
| Conn                        | ector Type      |                                       |      |
| B2W, 2x5-pin, 1.25 mm pitch |                 |                                       |      |
| Mating Connector            |                 |                                       |      |
| Vendor                      |                 | RS                                    |      |
| Hous                        | ing Model No. D | F13-10DS-1.25C                        |      |
| Terminal Model No.          |                 | /L1255-T-T-S                          |      |

## 7.8. Front Panel Header (FP1 & FP2)

The 8-pin 2.54 mm pitch front panel header FP1 supplies signals for the reset button, storage LED and system warning speaker.

The 10-pin 2.54 mm pitch front panel header FP2 supplies signals for the power button, power LED, and SM Bus.

#### Figure 19: Front Panel Header 1 FP1

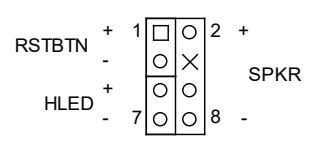

#### Table 26: Pin Assignment FP1

| Pin                    | Signal                      | Description                                                                                       | Note |  |
|------------------------|-----------------------------|---------------------------------------------------------------------------------------------------|------|--|
| 1                      | Reset Button +              | System reset button (+)                                                                           |      |  |
| 2                      | Speaker +                   | External system warning speaker (+)                                                               |      |  |
| 3                      | Reset Button -              | System reset button (-)                                                                           |      |  |
| 4                      | -                           | No connection                                                                                     |      |  |
| 5                      | HDD LED +                   | HDD activity LED (+). The LED lights up or flashes when data is ready from or written to the HDD. |      |  |
| 6                      | Internal Speaker -          | Internal system warning speaker (-)                                                               |      |  |
| 7                      | HDD LED -                   | HDD activity LED (-).                                                                             |      |  |
| 8                      | Speaker -                   | External system warning speaker (-)                                                               |      |  |
| Conn                   | ector Type                  |                                                                                                   |      |  |
| B2W,                   | B2W, 2x4-pin, 2.54 mm pitch |                                                                                                   |      |  |
| Matir                  | Mating Connector            |                                                                                                   |      |  |
| Vendor Pinr            |                             | ex                                                                                                |      |  |
| Housing Model No. 741- |                             | -75-204B01                                                                                        |      |  |
| Terminal Model No. 741 |                             | -70-FT0001                                                                                        |      |  |

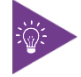

Internal Buzzer is enabled when Pin6-8 is shorted.

#### Figure 20: Front Panel Header 2 FP2

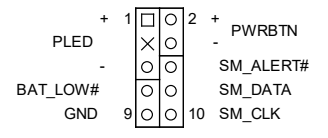

#### Table 27: Pin Assignment FP2

| Pin | Signal      | Description                                                    | Note |
|-----|-------------|----------------------------------------------------------------|------|
| 1   | Power LED + | System Power LED (+). The LED lights up when users turn on the |      |

| Pin                         | Signal             | Description                                                                                                    | Note |  |  |
|-----------------------------|--------------------|----------------------------------------------------------------------------------------------------|------|--|--|
|                             |                    | system power, and blinks when the system is in sleep mode.                                                                                                    |      |  |  |
| 2 Power Button +            |                    | System power button (+). Pressing the power button turns the<br>system on or puts the system in sleep or soft-off mode<br>depending on the operating system settings. Pressing the<br>power switch for more than four seconds while the system<br>turns from ON to OFF. |      |  |  |
| 3                           | -                  | No connection                                                                                                    |      |  |  |
| 4                           | Power Button -     | System power button (-).                                                                                                    |      |  |  |
| 5                           | Power LED -        | System Power LED (-).                                                                                                    |      |  |  |
| 6                           | -                  | No connection                                                                                                    |      |  |  |
| 7                           | -                  | No connection                                                                                                    |      |  |  |
| 8                           | SMBus Data         | System management bus bidirectional data line                                                                                                    |      |  |  |
| 9                           | GND                | Ground                                                                                                    |      |  |  |
| 10                          | SMBus Clock        | System management bus bidirectional clock line                                                                                                    |      |  |  |
| Conn                        | Connector Type     |                                                                                                    |      |  |  |
| B2W, 2x5-pin, 2.54 mm pitch |                    |                                                                                                    |      |  |  |
| Mating Connector            |                    |                                                                                                    |      |  |  |
| Vendor Pinrex               |                    |                                                                                                    |      |  |  |
| Hous                        | ing Model No. 741  | -75-205B01                                                                                                    |      |  |  |
| Term                        | inal Model No. 741 | -70-FT0001                                                                                                    |      |  |  |

# 7.9. Serial COM1 & COM2 Ports (CN30 & CN29)

The 10-pin 1.25 mm pitch serial COM wafers CN30 and CN29 provide RS232/422/485 connections.

## Figure 21: Serial COM CN30, CN29

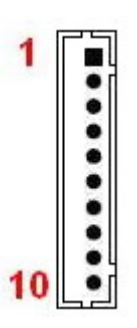

### Table 28: Pin Assignment CN30, CN29

| Pin                | RS232 Signal                 | RS422 Signal  | Half Duplex RS485<br>Signal | Full Duplex RS485<br>Signal | Note        |
|--------------------|------------------------------|---------------|-----------------------------|-----------------------------|-------------|
| 1                  | DCD                          | TX-           | DATA-                       | TX-                         |             |
| 2                  | DSR                          | -             | -                           | -                           |             |
| 3                  | RXD                          | TX+           | DATA+                       | TX+                         |             |
| 4                  | RTS                          | -             | -                           | -                           |             |
| 5                  | TXD                          | RX+           | -                           | RX+                         |             |
| 6                  | СТЅ                          | -             | -                           | -                           |             |
| 7                  | DTR                          | RX-           | -                           | RX-                         |             |
| 8                  | RI                           | -             | -                           | -                           |             |
| 9                  | GND                          | GND           | GND                         | GND                         |             |
| 10                 | +5V                          | +5V           | +5V                         | +5V                         | 500 mA max. |
| Conn               | ector Type                   |               |                             |                             |             |
| B2W,               | B2W, 1x10-pin, 1.25 mm pitch |               |                             |                             |             |
| Mating Connector   |                              |               |                             |                             |             |
| Vendor             |                              | Pinrex        |                             |                             |             |
| Housing Model No.  |                              | 712-75-10W001 |                             |                             |             |
| Terminal Model No. |                              | 712-70-T00001 |                             |                             |             |

## Table 29: Signal Description

| Signal | Description                                                                                                    |
|--------|----------------------------------------------------------------------------------------------------|
| ТХО    | Transmitted Data, sends data to the communications link. The signal is set to the marking state (-12 V) on hardware reset when the transmitter is empty or when loop mode operation is initiated. |
| RXD    | Received Data, receives data from the communications link.                                                                                                    |
| DTR    | Data Terminal Ready, indicates to the modem etc. that the on-board UART is ready to establish communication link.                                                                                 |
| DSR    | Data Set Ready, indicates that the modem etc. is ready to establish a communications link.                                                                                                    |
| RTS    | Request To Send, indicates to the modem etc. that the on-board UART is ready to                                                                                                    |

| Signal | Description                                                                                     |
|--------|-------------------------------------------------------------------------------------------------|
|        | exchange data.                                                                                  |
| CTS    | Clear To Send, indicates that the modem or data set is ready to exchange data.                  |
| DCD    | Data Carrier Detect, indicates that the modem or data set has detected the data carrier.        |
| RI     | Ring Indicator, indicates that the modem has received a ringing signal from the telephone line. |
| TX+/-  | Transmitted Data differential pair sends data to the communications link.                       |
| RX+/-  | Received Data differential pair receives data from the communications link.                     |
| GND    | Power Supply GND signal                                                                         |

## 7.10. LVDS Connector (CN32)

The 30-pole 1.0 mm pitch connector CN32 provides 24-bit, 2-channel LVDS panel connection.

## Figure 22: LVDS Connector CN32

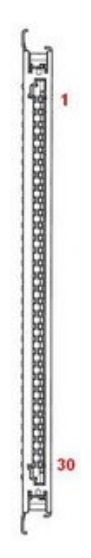

#### Table 30: Pin Assignment CN32

| Pin | Signal      | Description                                 | Note |
|-----|-------------|---------------------------------------------|------|
| 1   | LVDSA_TX0-  | LVDS Channel A Data 0 differential pair (-) |      |
| 2   | LVDSA_TX0+  | LVDS Channel A Data 0 differential pair (+) |      |
| 3   | LVDSA_TX1-  | LVDS Channel A Data 1 differential pair (-) |      |
| 4   | LVDSA_TX1+  | LVDS Channel A Data 1 differential pair (+) |      |
| 5   | LVDSA_TX2-  | LVDS Channel A Data 2 differential pair (-) |      |
| 6   | LVDSA_TX2+  | LVDS Channel A Data 2 differential pair (+) |      |
| 7   | GND         | Ground                                      |      |
| 8   | LVDSA_BCLK- | LVDS Channel A clock differential pair (-)  |      |
| 9   | LVDSA_BCLK+ | LVDS Channel A clock differential pair (+)  |      |
| 10  | LVDSA_TX3-  | LVDS Channel A Data 3 differential pair (-) |      |
| 11  | LVDSA_TX3+  | LVDS Channel A Data 3 differential pair (+) |      |
| 12  | LVDSB_TX0-  | LVDS Channel B Data 0 differential pair (-) |      |
| 13  | LVDSB_TX0+  | LVDS Channel B Data 0 differential pair (+) |      |
| 14  | GND         | Ground                                      |      |
| 15  | LVDSB_TX1-  | LVDS Channel B Data 1 differential pair (-) |      |
| 16  | LVDSB_TX1+  | LVDS Channel B Data 1 differential pair (-) |      |
| 17  | GND         | Ground                                      |      |
| 18  | LVDSB_TX2-  | LVDS Channel B Data 2 differential pair (-) |      |
| 19  | LVDSB_TX2+  | LVDS Channel B Data 2 differential pair (+) |      |
| 20  | LVDSB_BCLK- | LVDS Channel B clock differential pair (-)  |      |
| 21  | LVDSB_BCLK+ | LVDS Channel B clock differential pair (+)  |      |

| Pin              | Signal                | Description                                 | Note        |  |
|------------------|-----------------------|---------------------------------------------|-------------|--|
| 22               | LVDSB_TX3-            | LVDS Channel B Data 3 differential pair (-) |             |  |
| 23               | LVDSB_TX3+            | LVDS Channel B Data 3 differential pair (+) |             |  |
| 24               | GND                   | Ground                                      |             |  |
| 25               | DDC_DATA              | DDC channel Data                            |             |  |
| 26               | VDDEN                 | Output Display Enable                       |             |  |
| 27               | DDC_CLK               | DDC Channel Clock                           |             |  |
| 28               | +VPNL *               | +3.3 V / +5 V panel power supply            | 500 mA max. |  |
| 29               | +VPNL *               | +3.3 V / +5 V panel power supply            | 500 mA max. |  |
| 30               | +VPNL *               | +3.3 V / +5 V panel power supply            | 500 mA max. |  |
| Conn             | ector Type            |                                             |             |  |
| B2W,             | 1x30-pin, 1.0 mm pito | h                                           |             |  |
| Mating Connector |                       |                                             |             |  |
| Vendor J,        |                       |                                             |             |  |
| Mode             | el No. FI-X           | 30HL                                        |             |  |

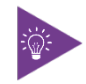

\* Panel Power can be selected through JP4.

# 7.11. LVDS Backlight Power Wafer (CN31)

The 7-pin 1.25 mm pitch wafer CN31 provides power supply for flat panel and its backlight inverter.

## Figure 23: LVDS Backlight Power Wafer CN31

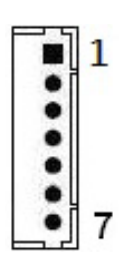

### Table 31: Pin Assignment CN31

| Pin                    | Signal              | Description                                              | Note        |
|------------------------|---------------------|----------------------------------------------------------|-------------|
| 1                      | BL_EN***            | Backlight Enable signal                                  |             |
| 2                      | GND                 | Ground                                                   |             |
| 3                      | +VBKLT**            | +5 V / +12 V backlight power supply                      | 750 mA max. |
| 4                      | +VBKLT**            | +5 V / +12 V backlight power supply                      | 750 mA max. |
| 5                      | GND                 | Ground                                                   |             |
| 6                      | BL_ADJ_VOL*         | Backlight Adjustment Voltage signal                      |             |
| 7                      | BL_ADJ_PWM*         | Backlight Adjustment PWM (Pulse Width Modulation) signal |             |
| Conn                   | ector Type          |                                                          |             |
| B2W,                   | 1x7-pin, 1.25 mm pi | tch                                                      |             |
| Matir                  | ng Connector        |                                                          |             |
| Vendor Pinr            |                     | nrex                                                     |             |
| Housing Model No. 712- |                     | 2-75-07W001                                              |             |
| Term                   | inal Model No. 71   | 2-70-T00001                                              |             |

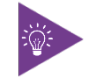

\* BL\_ADJ can be selected through JP5.

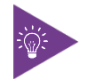

\*\* Backlight Power can be selected through JP1.

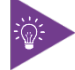

\*\*\* BL\_EN can be selected through JP3.

# 7.12. Digital Input / Output Header (CN27)

The 10-pin 1.25 mm pitch header CN27 supports 8-bit digital input / output signals to provide powering-on function of the connected devices.

## Figure 24: Digital Input / Output Header CN27

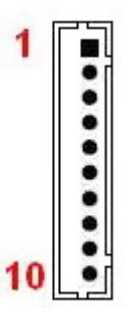

### Table 32: Pin Assignment CN27

| Pin                   | Signal           | Description                      | Note        |  |  |
|-----------------------|------------------|----------------------------------|-------------|--|--|
| 1                     | +5V              | +5 V power supply                | 500 mA max. |  |  |
| 2                     | DI0_0            | Digital input / output channel 0 |             |  |  |
| 3                     | DIO_1            | Digital input / output channel 1 |             |  |  |
| 4                     | DI0_2            | Digital input / output channel 2 |             |  |  |
| 5                     | DIO_3            | Digital input / output channel 3 |             |  |  |
| 6                     | DI0_4            | Digital input / output channel 4 |             |  |  |
| 7                     | DI0_5            | Digital input / output channel 5 |             |  |  |
| 8                     | DIO_6            | Digital input / output channel 6 |             |  |  |
| 9                     | DI0_7            | Digital input / output channel 7 |             |  |  |
| 10                    | GND              | Ground                           |             |  |  |
| Conn                  | ector Type       |                                  |             |  |  |
| B2W,                  | 1x10-pin, 1.25 m | n pitch                          |             |  |  |
| Matir                 | Mating Connector |                                  |             |  |  |
| Vendor Pinr           |                  | Pinrex                           |             |  |  |
| Housing Model No. 712 |                  | 712-75-10W001                    |             |  |  |
| Term                  | inal Model No.   | 712-70-T00001                    |             |  |  |

# 7.13. CAN Bus Header (CN26 & CN28)

The 4-pin 1.25 mm pitch headers CN26 and CN28 support CAN Bus ports to connect sensors and controllers (Electronic Control Units - ECUs) within an automotive or industrial CAN communication network.

#### Figure 25: CAN Bus Header CN26, CN28

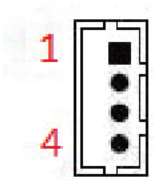

#### Table 33: Pin Assignment CN26, CN28

| Pin                | Signal           | Description       | Note        |  |  |
|--------------------|------------------|-------------------|-------------|--|--|
| 1                  | GND              | Ground            |             |  |  |
| 2                  | CAN_H            | CAN high bus line |             |  |  |
| 3                  | CAN_L            | CAN low bus line  |             |  |  |
| 4                  | +5V              | +5 V power supply | 500 mA max. |  |  |
| Conn               | Connector Type   |                   |             |  |  |
| B2W,               | 1x4-pin, 1.25 mm | n pitch           |             |  |  |
| Matir              | ng Connector     |                   |             |  |  |
| Vendor             |                  | Pinrex            |             |  |  |
| Housing Model No.  |                  | 712-75-4W001      |             |  |  |
| Terminal Model No. |                  | 712-70-T00001     |             |  |  |

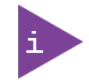

The function of CAN Bus works only under Linux OS.

# 7.14. I<sup>2</sup>C Wafer (CN7)

The 4-pin 1.25 mm pitch wafer CN7 supports an I<sup>2</sup>C interface to connect sensors or other devices over I<sup>2</sup>C protocol.

## Figure 26: I<sup>2</sup>C Wafer CN7

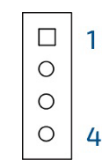

### Table 34: Pin Assignment CN7

| Pin               | Signal                | Description                        | Note        |  |
|-------------------|-----------------------|------------------------------------|-------------|--|
| 1                 | I2C2_SCL              | I <sup>2</sup> C serial clock line |             |  |
| 2                 | I2C2_SDA              | I²C serial data line               |             |  |
| 3                 | +3.3V                 | +3.3 V power supply                | 500 mA max. |  |
| 4                 | GND                   | Ground                             |             |  |
| Conn              | ector Type            |                                    |             |  |
| B2W,              | 1x4-pin, 1.25 mm pitc | h                                  |             |  |
| Matir             | ng Connector          |                                    |             |  |
| Vendor            |                       |                                    |             |  |
| Housing Model No. |                       |                                    |             |  |
| Term              | Terminal Model No.    |                                    |             |  |

# 7.15. GSPI Wafer (CN2)

The 7-pin 1.25 mm pitch wafer CN2 supports devices that use serial protocol for transferring data.

## Figure 27: GSPI Wafer CN2

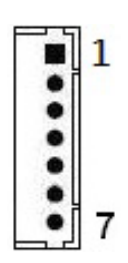

### Table 35: Pin Assignment CN2

| Pin               | Signal                | Description                             | Note        |  |
|-------------------|-----------------------|-----------------------------------------|-------------|--|
| 1                 | GSPI1_CLK             | General SPI clock                       |             |  |
| 2                 | GSPI1_MOSI            | General SPI master output / slave input |             |  |
| 3                 | GSPI1_MISO            | General SPI master input / slave output |             |  |
| 4                 | GSPI1_CS0#            | General SPI chip select bit 0           |             |  |
| 5                 | GSPI1_CS1#            | General SPI chip select bit 1           |             |  |
| 6                 | +3.3V                 | +3.3 V power supply                     | 500 mA max. |  |
| 7                 | GND                   | Ground                                  |             |  |
| Conn              | ector Type            |                                         |             |  |
| B2W,              | 1x7-pin, 1.25 mm pitc | h                                       |             |  |
| Mating Connector  |                       |                                         |             |  |
| Vendor            |                       |                                         |             |  |
| Housing Model No. |                       |                                         |             |  |
| Term              | inal Model No.        |                                         |             |  |

## 7.16. SPI 10-Pins Header (CN14)

The 10-pin 1.27 mm pitch header CN14 allows connection with a MCU (MicroController Unit) module for a particular application.

Figure 28: SPI 10-Pins Header CN14

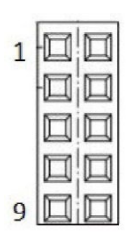

#### Table 36: Pin Assignment CN14

| Pin               | Signal                | Description                  | Note |  |
|-------------------|-----------------------|------------------------------|------|--|
| 1                 | VDD                   | Primary supply input         |      |  |
| 2                 | GND                   | Ground                       |      |  |
| 3                 | CS1#                  | SPI slave chip select bit 1  |      |  |
| 4                 | CS0#                  | SPI slave chip select bit 0  |      |  |
| 5                 | HOLD#                 | SPI HOLD                     |      |  |
| 6                 | S0                    | SPI slave serial data output |      |  |
| 7                 | SCK                   | SPI clock input              |      |  |
| 8                 | WP#                   | Write-protect pin            |      |  |
| 9                 | SI                    | SPI slave serial data input  |      |  |
| 10                | EN                    | Enable pin                   |      |  |
| Conn              | ector Type            |                              |      |  |
| B2B, 2            | 2x5-pin, 1.27 mm pitc | h                            |      |  |
| Mating Connector  |                       |                              |      |  |
| Vendor            |                       |                              |      |  |
| Housing Model No. |                       |                              |      |  |
| Term              | inal Model No.        |                              |      |  |

# 7.17. M.2 Key B 2242 / 2280 Slot (M2B1)

The 3.5"-SBC-EKL supports a M.2 module in format 2242 / 3042 / 2280 with Key B. The M.2 specification supports PCIe x1 and USB 2.0 signals as well as UIM signals connected to Micro SIM card holder CN6. The slot can be used to integrate WWAN communication or other possible function to the mainboard.

#### Figure 29: M.2 Key B 2242 / 3042 / 2280 Slot M2B1

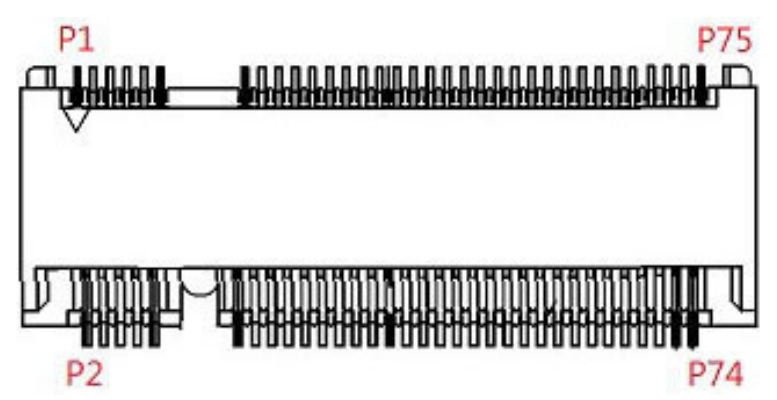

## Table 37: Pin Assignment M2B1

| Pin | Signal   | Description                        | Note |
|-----|----------|------------------------------------|------|
| 1   | -        |                                    |      |
| 2   | +3.3V    | 3.3 V power supply                 |      |
| 3   | GND      | Ground                             |      |
| 4   | +3.3V    | 3.3 V power supply                 |      |
| 5   | GND      | Ground                             |      |
| 6   | PWROFF#  | M.2 module power enable            |      |
| 7   | USB_D+   | USB 2.0 data differential pair (+) |      |
| 8   | DISABLE# | Wireless disable                   |      |
| 9   | USB_D-   | USB 2.0 data differential pair (-) |      |
| 10  | LED#     | Device active signal               |      |
| 11  | GND      | Ground                             |      |
| 12  | KEY      |                                    |      |
| 13  | KEY      |                                    |      |
| 14  | KEY      |                                    |      |
| 15  | KEY      |                                    |      |
| 16  | KEY      |                                    |      |
| 17  | KEY      |                                    |      |
| 18  | KEY      |                                    |      |
| 19  | KEY      |                                    |      |
| 20  | -        |                                    |      |
| 21  | -        |                                    |      |
| 22  | -        |                                    |      |
| 23  | -        |                                    |      |

| Pin | Signal     | Description                      | Note |
|-----|------------|----------------------------------|------|
| 24  | -          |                                  |      |
| 25  | -          |                                  |      |
| 26  | -          |                                  |      |
| 27  | GND        | Ground                           |      |
| 28  | -          |                                  |      |
| 29  | -          |                                  |      |
| 30  | UIM_RESET* | SIM card reset                   |      |
| 31  | -          |                                  |      |
| 32  | UIM_CLK*   | SIM card clock                   |      |
| 33  | GND        | Ground                           |      |
| 34  | UIM_DATA*  | SIM card data                    |      |
| 35  | -          |                                  |      |
| 36  | UIM_PWR*   | SIM card power                   |      |
| 37  | -          |                                  |      |
| 38  | -          |                                  |      |
| 39  | GND        | Ground                           |      |
| 40  | -          |                                  |      |
| 41  | PERn0      | PCIe Lane 0 receiver pair (-)    |      |
| 42  | -          |                                  |      |
| 43  | PERp0      | PCIe Lane 0 receiver pair (+)    |      |
| 44  | -          |                                  |      |
| 45  | GND        | Ground                           |      |
| 46  | -          |                                  |      |
| 47  | PETn0      | PCIe Lane 0 transmitter pair (-) |      |
| 48  | -          |                                  |      |
| 49  | PETp0      | PCIe Lane 0 transmitter pair (+) |      |
| 50  | PERST#     | PCIe reset                       |      |
| 51  | GND        | Ground                           |      |
| 52  | CLKREQ#    | Reference clock request signal   |      |
| 53  | REFCLKn    | PCIe reference clock pair (-)    |      |
| 54  | WAKE#      | PCIe wake                        |      |
| 55  | REFCLKp    | PCIe reference clock pair (+)    |      |
| 56  | -          |                                  |      |
| 57  | GND        | Ground                           |      |
| 58  | -          |                                  |      |
| 59  | -          |                                  |      |
| 60  | -          |                                  |      |
| 61  | -          |                                  |      |
| 62  | -          |                                  |      |
| 63  | -          |                                  |      |
| 64  | -          |                                  |      |
| 65  | -          |                                  |      |

| Pin | Signal     | Description                   | Note |
|-----|------------|-------------------------------|------|
| 66  | SIM_DETECT | SIM card detect               |      |
| 67  | -          |                               |      |
| 68  | SUSCLK     | 32.768 kHz clock supply input |      |
| 69  | -          |                               |      |
| 70  | +3.3V      | 3.3 V power supply            |      |
| 71  | GND        | Ground                        |      |
| 72  | +3.3V      | 3.3 V power supply            |      |
| 73  | GND        | Ground                        |      |
| 74  | +3.3V      | 3.3 V power supply            |      |
| 75  | -          |                               |      |

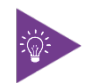

\* These pins are connected to CN6 Micro SIM card holder directly.

## 7.18. M.2 Key E 2230 Slot (M2E1)

The 3.5"-SBC-EKL supports a M.2 module in format 2230 with Key E. The M.2 specification supports PCIe x1, USB 2.0, SDIO, UART and  $I^2C$  signals. The slot can be used to integrate WLAN and / or Bluetooth communication or other possible function to the mainboard.

## Figure 30: M.2 Key E 2230 Slot M2E1

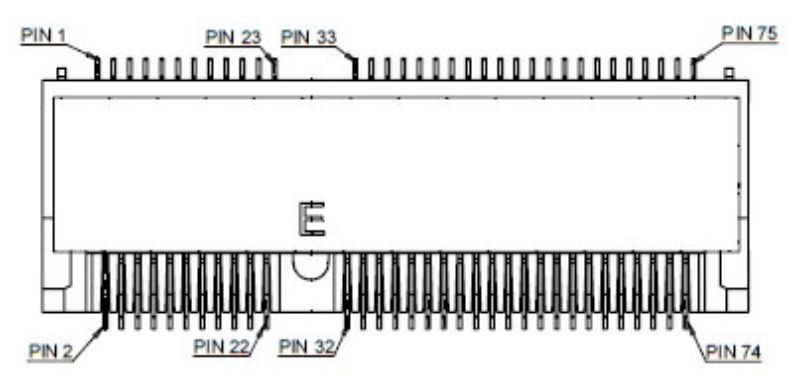

#### Table 38: Pin Assignment M2E1

| Pin | Signal     | Description                         | Note |
|-----|------------|-------------------------------------|------|
| 1   | GND        | Ground                              |      |
| 2   | +3.3V      | 3.3 V power supply                  |      |
| З   | USB_D+     | USB 2.0 data diff. pair (+)         |      |
| 4   | +3.3V      | 3.3 V power supply                  |      |
| 5   | USB_D-     | USB 2.0 data diff. pair (-)         |      |
| 6   | LED1#      | Device active signal 1              |      |
| 7   | GND        | Ground                              |      |
| 8   | I2S_SCK    | I <sup>2</sup> S serial clock       |      |
| 9   | SDIO_CLK   | SDIO clock                          |      |
| 10  | 125_WS     | I <sup>2</sup> S word select        |      |
| 11  | SDIO_CMD   | SDIO command line                   |      |
| 12  | I2S_SD_IN  | I²S serial data input               |      |
| 13  | SDIO_DATA0 | SDIO data bit 0                     |      |
| 14  | I2S_SD_OUT | I <sup>2</sup> S serial data output |      |
| 15  | SDIO_DATA1 | SDIO data bit 1                     |      |
| 16  | LED2#      | Device active signal 2              |      |
| 17  | SDIO_DATA2 | SDIO data bit 2                     |      |
| 18  | GND        | Ground                              |      |
| 19  | SDIO_DATA3 | SDIO data bit 3                     |      |
| 20  | UART_WAKE# | UART wake-up                        |      |
| 21  | SDIO_CDN   | SDIO card detect signal             |      |
| 22  | UART_RX    | UART data input                     |      |
| 23  | SDIO_WP    | SDIO write protect signal           |      |
| 24  | Кеу        |                                     |      |

| Pin | Signal      | Description                    | Note |
|-----|-------------|--------------------------------|------|
| 25  | Кеу         |                                |      |
| 26  | Кеу         |                                |      |
| 27  | Кеу         |                                |      |
| 28  | Кеу         |                                |      |
| 29  | Кеу         |                                |      |
| 30  | Кеу         |                                |      |
| 31  | Кеу         |                                |      |
| 32  | UART_TXD    | UART data output               |      |
| 33  | GND         | Ground                         |      |
| 34  | UART_CTS    | UART clear to send             |      |
| 35  | PETp0       | PCIe Lane 0 Tx pair (+)        |      |
| 36  | UART_RTS    | UART request to send           |      |
| 37  | PETn0       | PCIe Lane 0 Tx pair (-)        |      |
| 38  | -           |                                |      |
| 39  | GND         | Ground                         |      |
| 40  | -           |                                |      |
| 41  | PERp0       | PCIe Lane 0 Rx pair (+)        |      |
| 42  |             |                                |      |
| 43  | PERn0       | PCIe Lane 0 Rx pair (-)        |      |
| 44  | -           |                                |      |
| 45  | GND         | Ground                         |      |
| 46  | -           |                                |      |
| 47  | REFCLKp     | PCIe reference clock pair (+)  |      |
| 48  | -           |                                |      |
| 49  | REFCLKn     | PCIe reference clock pair (-)  |      |
| 50  | SUSCLK      | 32.768 kHz clock supply input  |      |
| 51  | GND         | Ground                         |      |
| 52  | PERSTO#     | PCIe reset                     |      |
| 53  | CLKREQ0#    | Reference clock request signal |      |
| 54  | W_DISABLE2# | Wireless disable 2             |      |
| 55  | PEWAKE0#    | PCIe wake                      |      |
| 56  | W_DISABLE1# | Wireless disable 1             |      |
| 57  | GND         | Ground                         |      |
| 58  | I2C_DATA    | I <sup>2</sup> C data line     |      |
| 59  | -           |                                |      |
| 60  | I2C_CLK     | I <sup>2</sup> C clock line    |      |
| 61  | -           |                                |      |
| 62  | ALERT#      | Alert notification             |      |
| 63  | GND         | Ground                         |      |
| 64  | -           |                                |      |
| 65  | -           |                                |      |
| 66  | PERST1#     | PCIe reset                     |      |

| Pin | Signal   | Description                    | Note |
|-----|----------|--------------------------------|------|
| 67  | -        |                                |      |
| 68  | CLKREQ1# | Reference clock request signal |      |
| 69  | GND      | Ground                         |      |
| 70  | PEWAKE1# | PCIe wake                      |      |
| 71  | -        |                                |      |
| 72  | +3.3V    | 3.3 V power supply             |      |
| 73  | -        |                                |      |
| 74  | +3.3V    | 3.3 V power supply             |      |
| 75  | GND      | Ground                         |      |

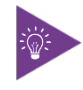

Kontron offers 3 kinds of fixing bolt extensions and fastening screw to secure a M.2 Key B SSD / expansion card and / or a M.2 Key E expansion card. For configuration among card types, socket types, fixing bolts and fixing bolt extensions, view Table 38, Figure 31 and Table 39.

#### Table 39: Fixing Bolt Extensions and Fastening Screw

| ltem        | А                     | В                     | С                   |
|-------------|-----------------------|-----------------------|---------------------|
| Description | Fixing Bolt Extension | Fixing Bolt Extension | Fastening Screw     |
| Dimensions  | Nominal Size: M3      | Nominal Size: M3      | Nominal Size: M3    |
|             | Length: 8.2 mm        | Length: 7.2 mm        | Length: 3.3 mm      |
|             | Head Height: 4.2 mm   | Head Height: 3.2 mm   | Head Height: 0.8 mm |

#### Figure 31: Location of M.2 Key B & M.2 Key E Sockets and Fixing Bolts

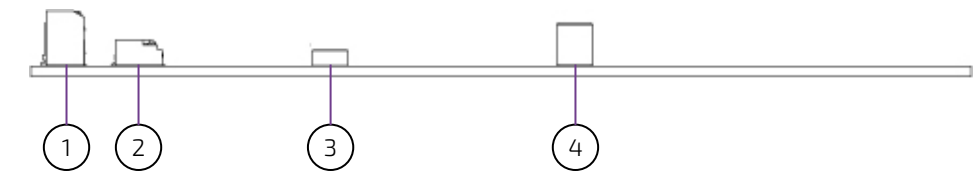

- 1 M.2 Key B Socket (see Figure 2, pos. 33)
- 2 M.2 Key E Socket (see Figure 2, pos. 34)
- 3 M.2 Fixing Bolt for Key B Type 22x42 / 30x42 and / or Key E Type 22x30 (see Figure 2)
- 4 M.2 Fix ing Bolt for Key B Type 22x80 (see Figure 2)

Table 40: Installation Configuration of M.2 Key B SSD / Expansion Card and / or M.2 Key E Expansion Card

| Key E Type 22x30                                  |  |
|---------------------------------------------------|--|
| Key B Type 22x42 /<br>30x42                       |  |
| Key B Type 22x80                                  |  |
| Key B Type 22x42 /<br>30x42 + Key E Type<br>22x30 |  |
| Key B Type 22x80 +<br>Key E Type 22x30            |  |

# 7.19. M.2 Key M 2280 Slot (M2M1)

The 3.5"-SBC-EKL supports a M.2 module in format 2280 with Key M. The M.2 specification supports SATA 3.0 signal. The slot can be used to integrate an M.2 SATA SSD to the mainboard.

### Figure 32: M.2 Key M 2280 Slot M2M1

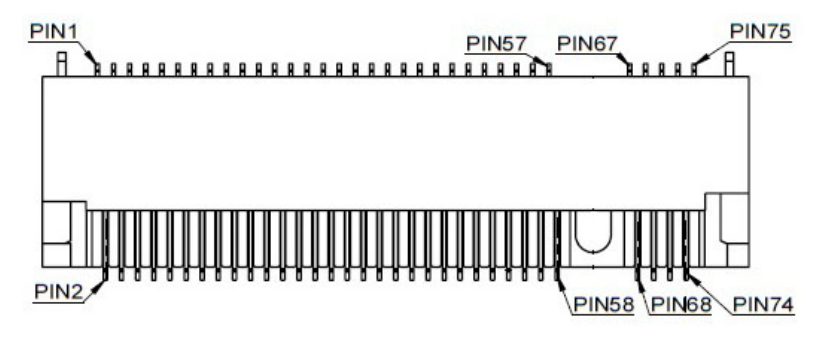

### Table 41: Pin Assignment M2M1

| Pin | Signal             | Description                                            | Note |
|-----|--------------------|--------------------------------------------------------|------|
| 1   | GND                | Ground                                                 |      |
| 2   | +3.3V              | 3.3 V power supply                                     |      |
| З   | GND                | Ground                                                 |      |
| 4   | +3.3V              | 3.3 V power supply                                     |      |
| 5   | -                  |                                                        |      |
| 6   | -                  |                                                        |      |
| 7   | -                  |                                                        |      |
| 8   | -                  |                                                        |      |
| 9   | GND                | Ground                                                 |      |
| 10  | DAS / DSS# / LED1# | Device active signal / disable staggered spin-up / LED |      |
| 11  | -                  |                                                        |      |
| 12  | +3.3V              | 3.3 V power supply                                     |      |
| 13  | -                  |                                                        |      |
| 14  | +3.3V              | 3.3 V power supply                                     |      |
| 15  | GND                | Ground                                                 |      |
| 16  | +3.3V              | 3.3 V power supply                                     |      |
| 17  | -                  |                                                        |      |
| 18  | +3.3V              | 3.3 V power supply                                     |      |
| 19  | -                  |                                                        |      |
| 20  | -                  |                                                        |      |
| 21  | GND                | Ground                                                 |      |
| 22  | -                  |                                                        |      |
| 23  | -                  |                                                        |      |
| 24  | -                  |                                                        |      |
| 25  | -                  |                                                        |      |
| 26  | -                  |                                                        |      |

| Pin | Signal  | Description                   | Note |
|-----|---------|-------------------------------|------|
| 27  | GND     | Ground                        |      |
| 28  | -       |                               |      |
| 29  | -       |                               |      |
| 30  | -       |                               |      |
| 31  | -       |                               |      |
| 32  | -       |                               |      |
| 33  | GND     | Ground                        |      |
| 34  | -       |                               |      |
| 35  | -       |                               |      |
| 36  | -       |                               |      |
| 37  | -       |                               |      |
| 38  | DEVSLP  | Device sleep                  |      |
| 39  | GND     | Ground                        |      |
| 40  | -       |                               |      |
| 41  | SATA_B+ | SATA receiver pair (+)        |      |
| 42  | -       |                               |      |
| 43  | SATA_B- | SATA receiver pair (-)        |      |
| 44  | -       |                               |      |
| 45  | GND     | Ground                        |      |
| 46  | -       |                               |      |
| 47  | SATA_A- | SATA transmitter pair (-)     |      |
| 48  | -       |                               |      |
| 49  | SATA_A+ | SATA transmitter pair (+)     |      |
| 50  | -       |                               |      |
| 51  | GND     | Ground                        |      |
| 52  | -       |                               |      |
| 53  | -       |                               |      |
| 54  | -       |                               |      |
| 55  | -       |                               |      |
| 56  | -       |                               |      |
| 57  | GND     | Ground                        |      |
| 58  | -       |                               |      |
| 59  | Кеу     |                               |      |
| 60  | Кеу     |                               |      |
| 61  | Кеу     |                               |      |
| 62  | Кеу     |                               |      |
| 63  | Кеу     |                               |      |
| 64  | Кеу     |                               |      |
| 65  | Кеу     |                               |      |
| 66  | Кеу     |                               |      |
| 67  | -       |                               |      |
| 68  | SUSCLK  | 32.768 kHz clock supply input |      |

| Pin | Signal | Description        | Note |
|-----|--------|--------------------|------|
| 69  | PEDET  | PCIe detect        |      |
| 70  | +3.3V  | 3.3 V power supply |      |
| 71  | GND    | Ground             |      |
| 72  | +3.3V  | 3.3 V power supply |      |
| 73  | GND    | Ground             |      |
| 74  | +3.3V  | 3.3 V power supply |      |
| 75  | GND    | Ground             |      |

# 7.20. Micro SIM Card Holder for M.2 Key B (CN6)

The Micro SIM card holder CN6 is intended to accommodate a Micro SIM card and connected to UIM signals on the M.2 Key B slot M2B1.

## Figure 33: Micro SIM Card Holder CN6

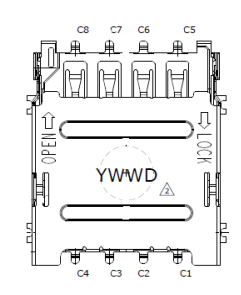

### Table 42: Pin Assignment CN6

| Pin | Signal | Description                     | Note |
|-----|--------|---------------------------------|------|
| C1  | VCC    | Power +3.3 V                    |      |
| C2  | RST    | Reset signal                    |      |
| С3  | CLK    | Clock signal                    |      |
| C4  | NC     | Not connected                   |      |
| C5  | GND    | Ground                          |      |
| C6  | VPP    | Programming voltage input       |      |
| C7  | 10     | Input or Output for serial data |      |
| C8  | NC     | Not connected                   |      |

# 7.21. M.2 Key B / M.2 Key E / M.2 Key M Activity Indicator Header (CN11, CN9 & CN17)

The header CN11 is intended to connect M.2 Key B activity LED cable.

The header CN9 is intended to connect M.2 Key E activity LED cable.

The header CN17 is intended to connect M.2 Key M activity LED cable.

## Figure 34: M.2 Key B / M.2 Key M Activity Indicator Header CN11, CN17

| 1 |   |
|---|---|
| 2 | 0 |

#### Table 43: Pin Assignment CN11, CN17

| Pin            | Signal                     | Description                            | Note |  |  |
|----------------|----------------------------|----------------------------------------|------|--|--|
| 1              | LED+                       | M.2 Key B / M.2 Key M activity LED (+) |      |  |  |
| 2              | LED-                       | M.2 Key B / M.2 Key M activity LED (-) |      |  |  |
| Connector Type |                            |                                        |      |  |  |
| B2W,           | B2W, 1x2-pin, 2.0 mm pitch |                                        |      |  |  |

#### Figure 35: M.2 Key E Activity Indicator Header CN9

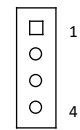

#### Table 44: Pin Assignment CN9

| Pin                        | Signal     | Description    | Note |  |
|----------------------------|------------|----------------|------|--|
| 1                          | WLAN_LED1+ | WLAN LED (+)   |      |  |
| 2                          | WLAN_LED1- | WLAN LED (-)   |      |  |
| 3                          | BR_LED2+   | Breath LED (+) |      |  |
| 4                          | BR_LED2-   | Breath LED (-) |      |  |
| Connector Type             |            |                |      |  |
| B2W, 1x4-pin, 2.0 mm pitch |            |                |      |  |

## 7.22. B2B Connector (CN15)

The board-to-board connector CN15 provides connection to a daughter board for additional I/O port and / or feature expansion. The specification of the B2B connector supports PCIe x2, SM bus,  $I^2C$ , UART and GSPI signals.

#### Figure 36: B2B Connector CN15

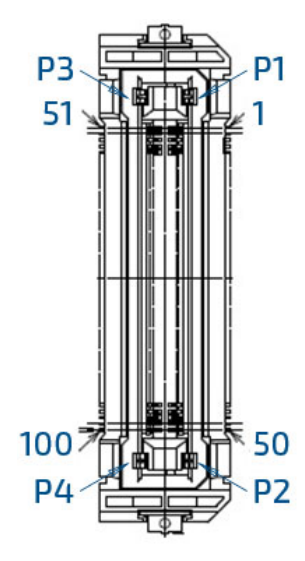

#### Table 45: Pin Assignment CN15

| Pin | Signal      | Description                            | Note        |
|-----|-------------|----------------------------------------|-------------|
| 1   | +3.3VSB_OUT | 3.3 V standby power output             | 400 mA max. |
| 2   | +3.3VSB_OUT | 3.3 V standby power output             | 400 mA max. |
| 3   | +3.3VSB_OUT | 3.3 V standby power output             | 400 mA max. |
| 4   | +3.3VSB_OUT | 3.3 V standby power output             | 400 mA max. |
| 5   | +3.3VSB_OUT | 3.3 V standby power output             | 400 mA max. |
| 6   | GND         | Ground                                 |             |
| 7   | DDI2_TXP0   | eDP / DP 2 Lane 0 transmitter pair (+) |             |
| 8   | DDI2_TXN0   | eDP / DP 2 Lane 0 transmitter pair (-) |             |
| 9   | GND         | Ground                                 |             |
| 10  | DDI2_TXP1   | eDP / DP 2 Lane 1 transmitter pair (+) |             |
| 11  | DDI2_TXN1   | eDP / DP 2 Lane 1 transmitter pair (-) |             |
| 12  | GND         | Ground                                 |             |
| 13  | DDI2_TXP2   | eDP / DP 2 Lane 2 transmitter pair (+) |             |
| 14  | DDI2_TXN2   | eDP / DP 2 Lane 2 transmitter pair (-) |             |
| 15  | GND         | Ground                                 |             |
| 16  | DDI2_TXP3   | eDP / DP 2 Lane 3 transmitter pair (+) |             |
| 17  | DDI2_TXN3   | eDP / DP 2 Lane 3 transmitter pair (-) |             |
| 18  | GND         | Ground                                 |             |
| 19  | DP2_AUX+    | eDP / DP 2 Auxiliary channel pair (+)  |             |
| 20  | DP2_AUX-    | eDP / DP 2 Auxiliary channel pair (-)  |             |

| Pin | Signal         | Description                                       | Note |
|-----|----------------|---------------------------------------------------|------|
| 21  | GND            | Ground                                            |      |
| 22  | PCIE1_CLK_REF+ | PCIe Lane 1 clock reference pair (+)              |      |
| 23  | PCIE1_CLK_REF- | PCIe Lane 1 clock reference pair (-)              |      |
| 24  | GND            | Ground                                            |      |
| 25  | PCIE4_TX+      | PCIe Lane 4 transmitter pair (+)                  |      |
| 26  | PCIE4_TX-      | PCIe Lane 4 transmitter pair (-)                  |      |
| 27  | GND            | Ground                                            |      |
| 28  | PCIE4_RX+      | PCle Lane 4 receiver pair (+)                     |      |
| 29  | PCIE4_RX-      | PCle Lane 4 receiver pair (-)                     |      |
| 30  | GND            | Ground                                            |      |
| 31  | PCIE6_TX+      | PCIe Lane 6 receiver pair (+)                     |      |
| 32  | PCIE6_TX-      | PCIe Lane 6 receiver pair (-)                     |      |
| 33  | GND            | Ground                                            |      |
| 34  | PCIE6_RX+      | PCIe Lane 6 receiver pair (+)                     |      |
| 35  | PCIE6_RX-      | PCIe Lane 6 receiver pair (-)                     |      |
| 36  | GND            | Ground                                            |      |
| 37  | NC             | Not connected                                     |      |
| 38  | NC             | Not connected                                     |      |
| 39  | GND            | Ground                                            |      |
| 40  | UART_TXD       | UART transmitted data                             |      |
| 41  | UART_RXD       | UART received data                                |      |
| 42  | UART_CTS#      | UART clear to send                                |      |
| 43  | UART_RTS#      | UART request to send                              |      |
| 44  | GND            | Ground                                            |      |
| 45  | eDP_PWM        | eDP backlight PWM (Pulse Width Modulation) signal |      |
| 46  | eDP_VDDEN      | eDP panel power enable signal                     |      |
| 47  | eDP_BKLTEN     | eDP backlight enable signal                       |      |
| 48  | DP2_HPD        | eDP / DP 2 hot plug detect                        |      |
| 49  | DP2_EN#        | eDP / DP 2 enable                                 |      |
| 50  | NC             | Not connected                                     |      |
| 51  | GSPI_CLK       | General SPI clock                                 |      |
| 52  | GSPI_MOSI      | General SPI master output / slave input           |      |
| 53  | GSPI_MISO      | General SPI master input / slave output           |      |
| 54  | GSPI_CSO#      | General SPI chip select bit 0                     |      |
| 55  | GSPI_CS1#      | General SPI chip select bit 1                     |      |
| 56  | GND            | Ground                                            |      |
| 57  | NC             | Not connected                                     |      |
| 58  | NC             | Not connected                                     |      |
| 59  | GND            | Ground                                            |      |
| 60  | NC             | Not connected                                     |      |
| 61  | NC             | Not connected                                     |      |
| 62  | GND            | Ground                                            |      |

| Pin | Signal             | Description                          | Note     |
|-----|--------------------|--------------------------------------|----------|
| 63  | NC                 | Not connected                        |          |
| 64  | NC                 | Not connected                        |          |
| 65  | GND                | Ground                               |          |
| 66  | NC                 | Not connected                        |          |
| 67  | NC                 | Not connected                        |          |
| 68  | GND                | Ground                               |          |
| 69  | NC                 | Not connected                        |          |
| 70  | NC                 | Not connected                        |          |
| 71  | GND                | Ground                               |          |
| 72  | PCIE2_CLK_REF+     | PCIe Lane 2 clock reference pair (+) |          |
| 73  | PCIE2_CLK_REF-     | PCIe Lane 2 clock reference pair (-) |          |
| 74  | GND                | Ground                               |          |
| 75  | PCIE5_TX+          | PCIe Lane 5 transmitter pair (+)     |          |
| 76  | PCIE5_TX-          | PCIe Lane 5 transmitter pair (-)     |          |
| 77  | GND                | Ground                               |          |
| 78  | PCIE5_RX+          | PCIe Lane 5 receiver pair (+)        |          |
| 79  | PCIE5_RX-          | PCIe Lane 5 receiver pair (-)        |          |
| 80  | GND                | Ground                               |          |
| 81  | PCIE7_TX+          | PCIe Lane 7 transmitter pair (+)     |          |
| 82  | PCIE7_TX-          | PCIe Lane 7 transmitter pair (-)     |          |
| 83  | GND                | Ground                               |          |
| 84  | PCIE7_RX+          | PCIe Lane 7 receiver pair (+)        |          |
| 85  | PCIE7_RX-          | PCIe Lane 7 receiver pair (-)        |          |
| 86  | GND                | Ground                               |          |
| 87  | NC                 | Not connected                        |          |
| 88  | NC                 | Not connected                        |          |
| 89  | GND                | Ground                               |          |
| 90  | I2C_CLK            | I2C clock                            |          |
| 91  | I2C_DATA           | I2C data                             |          |
| 92  | SMB_CLK            | SM bus clock                         |          |
| 93  | SMB_DATA           | SM bus data                          |          |
| 94  | GND                | Ground                               |          |
| 95  | SMB_ALERT#         | SM bus alert                         |          |
| 96  | PCIE_WAKE#         | PCIe wake                            |          |
| 97  | PCIE_PLTRST#       | PCIe platform reset                  |          |
| 98  | NC                 | Not connected                        |          |
| 99  | NC                 | Not connected                        |          |
| 100 | PS_ON#             | Power supply enable / disable        |          |
| P1  | +5VSB_OUT          | 5 V standby power output             | 2 A max. |
| P2  | +12V_IN / +12V_OUT | 12 V power input / 12 V power output | 3 A max. |
| P3  | +12V_IN / +12V_OUT | 12 V power input / 12 V power output | 3 A max. |
| P4  | +12V_IN / +12V_OUT | 12 V power input / 12 V power output | 3 A max. |

| Pin    | Signal                      | Description | Note |
|--------|-----------------------------|-------------|------|
| Conne  | Connector Type              |             |      |
| B2B, 2 | B2B, 2x50-pin, 0.5 mm pitch |             |      |
| Matin  | Mating Connector            |             |      |
| Vende  | Vendor HRS                  |             |      |
| Mode   | Model No. FX23-100P-0.55V20 |             |      |

## 7.23. Switches and Jumpers

The product has several jumpers which must be properly configured to ensure correct operation.

#### Figure 37: Jumper Connector

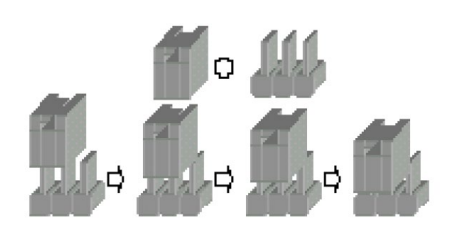

For a three-pin jumper (see Figure 36), the jumper setting is designated "1-2" when the jumper connects pins 1 and 2. The jumper setting is designated "2-3" when pins 2 and 3 are connected and so on. You will see that one of the lines surrounding a jumper pin is thick, which indicates pin No.1.

To move a jumper from one position to another, use needle-nose pliers or tweezers to pull the pin cap off the pins and move it to the desired position.

# 7.23.1. LVDS Backlight Enable Voltage Selection (JP1)

The 2.0 mm patch "LVDS Backlight Enable Voltage Selection" jumper JP1 can be used to select voltage level of backlight enable signal.

#### Figure 38: LVDS Backlight Enable Voltage Selection JP1

| 1 |   |
|---|---|
| 1 |   |
| 2 |   |
| 3 | 0 |
|   |   |

#### Table 46: Pin Assignment JP1

| Jumper 1 Position |         | Description |
|-------------------|---------|-------------|
| Pin 1-2           | Pin 2-3 | Description |
| Х                 | -       | +3.3 V      |
| -                 | Х       | +5 V        |

"X" = Jumper set (short) and "-" = jumper not set (open)

# 7.23.2. AT / ATX Power Mode Selection (JP2)

The 2.0 mm pitch jumper JP2 can be used to select AT power mode or ATX power mode.

#### Figure 39: AT / ATX Power Mode Selection JP2

| 1 |                         |
|---|-------------------------|
| 2 |                         |
| 3 | $\overline{\mathbf{O}}$ |

## Table 47: Pin Assignment JP2

| Jumper 1 Position |         | Description    |
|-------------------|---------|----------------|
| Pin 1-2           | Pin 2-3 | Description    |
| Х                 | -       | ATX Power Mode |
| -                 | Х       | AT Power Mode  |

"X" = Jumper set (short) and "-" = jumper not set (open)

# 7.23.3. LVDS Backlight Enable Selection (JP3)

The 2.0 mm patch "LVDS Backlight Enable Selection" jumper JP3 can be used to select the polarity of backlight enable signal.

#### Figure 40: LVDS Backlight Enable Selection JP3

| 1 |   |  |
|---|---|--|
| 2 | 0 |  |
| 3 | 0 |  |

#### Table 48: Pin Assignment JP3

| Jumper 1 Position |         | Description |
|-------------------|---------|-------------|
| Pin 1-2           | Pin 2-3 | Description |
| Х                 | -       | High Active |
| -                 | Х       | Low Active  |

"X" = Jumper set (short) and "-" = jumper not set (open)

# 7.23.4. LVDS Panel Power Selection (JP4)

The 2.54 mm pitch "LVDS Panel Power Selection" jumper JP4 can be used to select LVDS panel and backlight power voltage.

#### Figure 41: LVDS Panel Power Selection JP4

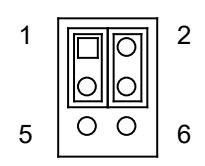

#### Table 49: Pin Assignment JP4

| Jumper 1 Position |         | Description             |
|-------------------|---------|-------------------------|
| Pin 1-3           | Pin 3-5 | Description             |
| Х                 | -       | Backlight Power = +12 V |
| -                 | Х       | Backlight Power = +5 V  |
| Jumper 2 Position |         | Description             |
| Pin 2-4           | Pin 4-6 | Description             |
| Х                 | -       | Panel Power = +3.3 V    |
| -                 | Х       | Panel Power = +5 V      |

"X" = Jumper set (short) and "-" = jumper not set (open)

# 7.23.5. LVDS Backlight Control Selection (JP5)

The 2.0 mm pitch "LVDS Backlight Control Selection" jumper JP5 can be used to select by which mode the brightness level in the LCD panel is controlled.

## Figure 42: LVDS Backlight Control Selection JP5

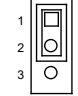

### Table 50: Pin Assignment JP5

| Jumper 1 Position |         | Description          |
|-------------------|---------|----------------------|
| Pin 1-2           | Pin 2-3 | Description          |
| Х                 | -       | PWM Control Mode     |
| -                 | Х       | Voltage Control Mode |
| $\sqrt{1}$        |         |                      |

"X" = Jumper set (short) and "-" = jumper not set (open)
# 7.23.6. Flash Descriptor Security Override Selection (JP6)

The 2.0 mm pitch "Flash Descriptor Security Override Selection" jumper JP6 can be used to specify whether to override the flash descriptor.

#### Figure 43: Flash Descriptor Security Override Selection JP6

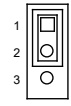

#### Table 51: Pin Assignment JP6

| Jumper 1 Position |   | Description             |  |
|-------------------|---|-------------------------|--|
| Pin 1-2 Pin 2-3   |   | Description             |  |
| Х                 | - | Normal Operation        |  |
| -                 | Х | Flash Security Override |  |

"X" = Jumper set (short) and "-" = jumper not set (open)

# 7.23.7. Clear CMOS Selection (JP7)

The 2.0 mm pitch "Clear COMS Selection" jumper JP7 can be used to reset the Real Time Clock (RTC) and drain RTC well.

The jumper has one position: Pin 1-2 mounted (default position) and Pin 2-3 mounted. More information on setting the "Clear CMOS Selection" jumper can be found in the following table.

#### Figure 44: Clear CMOS Selection JP7

| 1 |   |
|---|---|
| 2 | 0 |
| 3 | 0 |

#### Table 52: Pin Assignment JP7

| Jumper 1 Position |   | Description                                                       |  |
|-------------------|---|-------------------------------------------------------------------|--|
| Pin 1-2 Pin 2-3   |   |                                                                   |  |
| Х                 | - | Normal Operation (default position)                               |  |
| -                 | Х | Clear CMOS (board does not boot with the jumper in this position) |  |

"X" = Jumper set (short) and "-" = jumper not set (open)

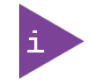

Do not leave the jumper in position 2-3, otherwise if the power is disconnected, the battery will fully deplete within a few weeks.

# 7.23.8. USB Power Selection (JP8)

The 2.0 mm pitch "USB Power Selection" jumper JP8 can be used to determine whether the USB ports are powered in the S4 / S5 state.

#### Figure 45: USB Power Selection JP8

| 1 |   |
|---|---|
| 2 |   |
| 3 | 0 |

#### Table 53: Pin Assignment JP8

| Jumper 1 Position |         | Description |
|-------------------|---------|-------------|
| Pin 1-2           | Pin 2-3 | Description |
| Х                 | -       | +5 V        |
| -                 | Х       | +5 VSB      |

"X" = Jumper set (short) and "-" = jumper not set (open)

## 7.23.9. MFG Mode Selection (JP9)

The 2.0 mm pitch "MFG Mode Selection" jumper JP9 can be used to rewrite Intel ME firmware onto another version.

#### Figure 46: MFG Mode Selection JP9

| 1 |                    |  |
|---|--------------------|--|
| 2 |                    |  |
| 3 | $\overline{\circ}$ |  |

#### Table 54: Pin Assignment JP9

| Jumper 1 Position |   | Description      |  |
|-------------------|---|------------------|--|
| Pin 1-2 Pin 2-3   |   | Description      |  |
| Х                 | - | Normal Operation |  |
| -                 | Х | Enable MFG Mode  |  |

"X" = Jumper set (short) and "-" = jumper not set (open)

# 8/BIOS

# 8.1. Starting the uEFI BIOS

The 3.5"-SBC-EKL is provided with a Kontron-customized, pre-installed and configured version of AMI Aptio® V uEFI BIOS. AMI BIOS firmware is based on the Unified Extensible Firmware Interface (UEFI) specification and the Intel® Platform Innovation Framework for EFI. This uEFI BIOS provides a variety of new and enhanced functions specifically tailored to the hardware features of the 3.5"-SBC-EKL.

The uEFI BIOS comes with a setup program that provides quick and easy access to the individual function settings for control or modification of the uEFI BIOS configuration. The setup program allows the accessing of various menus that provide functions or access to sub-menus with more specific functions of their own.

To start the uEFI BIOS setup program, follow the steps below:

- 1. Power on the board.
- 2. Wait until the first characters appear on the screen (POST messages or splash screen).
- 3. Press the <DEL> key.
- 4. If the uEFI BIOS is password-protected, a request for password will appear. Enter either the User Password or the Supervisor Password (see Security menu), press <RETURN>, and proceed with step 5.
- 5. A setup menu will appear.

The 3.5"-SBC-EKL uEFI BIOS setup program uses a hot key-based navigation system. A hot key legend bar is located on the bottom of the setup screens.

The following table provides information concerning the usage of these hot keys.

| Signal            | Description                                                                                                    |
|-------------------|----------------------------------------------------------------------------------------------------|
| <f1></f1>         | The <f1> key invokes the General Help window.</f1>                                                                      |
| <->               | The <minus> key selects the next lower value within a field.</minus>                                                    |
| <+>               | The <plus> key selects the next higher value within a field.</plus>                                                     |
| <f2></f2>         | The <f2> key loads the previous values.</f2>                                                                            |
| <f3></f3>         | The <f3> key loads the standard default values.</f3>                                                                    |
| <f4></f4>         | The <f4> key saves the current settings and exit the uEFI BIOS setup.</f4>                                              |
| <→> 0r <←>        | The <left right=""> arrows select major setup menus on the menu bar. For example: Main, Advanced, Security, etc.</left> |
| <↑> or <↓>        | The <up down=""> arrows select fields in the current menu. For example: A setup function or a sub-screen.</up>          |
| <esc></esc>       | The <esc> key exits a major setup menu and enter the Exit setup menu.</esc>                                             |
|                   | Pressing the <esc> key in a sub-menu displays the next higher menu level.</esc>                                         |
| <rerurn></rerurn> | The <return> key executes a command or select a submenu.</return>                                                       |

#### Table 55: Hotkeys Table

# 8.2. Starting the uEFI BIOS

The Setup utility features shows six menus in the selection bar at the top of the screen:

- Main
- Advanced
- Power
- Boot
- Security
- Save & Exit

The Setup menus are selected via the left and right arrow keys. The currently active menu and the currently active uEFI BIOS Setup item are highlighted in white. Each Setup menu provides two main frames. The left frame displays all available functions. Functions that can be configured are displayed in blue. Functions displayed in gray provide information about the status or the operational configuration. The right frame displays an Item Specific Help window providing an explanation of the respective function.

# 8.2.1. Main Setup Menu

Upon entering the uEFI BIOS Setup program, the Main Setup menu is displayed. This screen lists the Main Setup menu sub-screens and provides basic system information. Additionally functions for setting the system time and date are offered.

| Function            | Description                                                                          |  |  |  |
|---------------------|--------------------------------------------------------------------------------------|--|--|--|
| Product Information | Read only field.                                                                     |  |  |  |
|                     | Displays information about the product, system BIOS and Intel Management Engine (ME) |  |  |  |
|                     | firmware                                                                             |  |  |  |
| CPU Information     | Read only field                                                                      |  |  |  |
|                     | Display information about the processor                                              |  |  |  |
| Memory Information  | Read only field.                                                                     |  |  |  |
|                     | Displays information about total memory                                              |  |  |  |
| System Date         | Set System Date                                                                      |  |  |  |
| System Time         | Set System Time                                                                      |  |  |  |

#### Table 56: Main Setup Menu Sub-Screens and Functions

| Aptio Setup – AMI    |                 |                     |                     |                     |             |  |  |
|----------------------|-----------------|---------------------|---------------------|---------------------|-------------|--|--|
| Main                 | Advanced        | Power               | Boot                | Security            | Save & Exit |  |  |
| Product Information  |                 |                     |                     |                     |             |  |  |
| Product Name         | 3.5-SBC         | -EKL                |                     |                     |             |  |  |
| BIOS Version         | 0.0H (x6        | (4)                 |                     |                     |             |  |  |
| BIOS Build Date      | 03/08/2         | 2023                |                     |                     |             |  |  |
| ME Firmware SKU      | Consum          | er SKU              |                     |                     |             |  |  |
| ME Firmware Version  | 15.40.27        | .2735               |                     |                     |             |  |  |
|                      |                 |                     |                     |                     |             |  |  |
| CPU Information      |                 |                     |                     |                     |             |  |  |
| Intel® Atom® x6212RE | Processor @ 1.2 | 0 GHz               |                     |                     |             |  |  |
| Microcode Revision   | 17              |                     |                     |                     |             |  |  |
| Processor Cores      | 2 Core(s        | s) / 2 Thread(s)    |                     |                     |             |  |  |
|                      |                 |                     |                     | → ←: Select Screen  |             |  |  |
| Memory Information   |                 |                     |                     | ↑ ↓ : Select Item   |             |  |  |
| Total Size           | 4096 MI         | B (DDR4)            |                     | Enter: Select       |             |  |  |
| Frequency            | 2667 M1         | TPS                 |                     | +/-: Change Opt.    |             |  |  |
|                      |                 |                     |                     | F1: General Help    |             |  |  |
| System Date          | [Fri 03/2       | 24/2023]            |                     | F2: Previous Values |             |  |  |
| System Time          | [10:20:22       | [10:20:22]          |                     | F3: Optimized Defau | lts         |  |  |
|                      |                 |                     |                     | F4: Save & Exit     |             |  |  |
| Access Level         | Adminis         | trator              |                     | ESC: Exit           |             |  |  |
|                      | V               | ersion 2.22.1282 Co | pyright (C) 2023 Al | MI                  |             |  |  |

### Figure 47: BIOS Main Menu Screen System Data and Time

| Feature     | Option       | Description                                            |
|-------------|--------------|--------------------------------------------------------|
| System Date | [dd/mm/yyyy] | Set the Date. Use Tab to switch between Data elements. |
| System Time | [hh:mm:ss]   | Set the Time. Use Tab to switch between Time elements. |

# 8.2.2. Advanced Setup Menu

The Advanced setup menu provides sub-screens and functions for advanced configurations. The following subscreen functions are included in the menu:

- Audio & LAN Configuration
- Display Configuration
- Super IO Configuration
- CPU Chipset Configuration
- NVMe Configuration
- SATA Configuration
- USB Configuration
- Trusted Computing
- PSE Configuration
- Network Stack
- H/W Monitor
- DIO Configuration

NOTICE

Setting items on this screen to incorrect values may cause the system to malfunction.

| Aptio Setup – AMI       |             |                     |                  |                              |             |  |
|-------------------------|-------------|---------------------|------------------|------------------------------|-------------|--|
| Main                    | Advanced    | Power               | Boot             | Security                     | Save & Exit |  |
| Onboard LAN1 Contro     | oller       | [Enabled]           |                  |                              |             |  |
| Onboard LAN2 Contro     | oller       | [Enabled]           |                  |                              |             |  |
| Load Intel I226 UNI     | DI Driver*  | [Disabled]          |                  |                              |             |  |
| Load Intel I226 UNI     | DI Driver** | [Disabled]          |                  |                              |             |  |
| Audio Controller        |             | [Enabled]           |                  |                              |             |  |
|                         |             |                     |                  |                              |             |  |
| > Display Configuration | on          |                     |                  |                              |             |  |
| > Super IO Configurat   | tion        |                     |                  |                              |             |  |
| > CPU Chipset Config    | uration     |                     |                  | → ←: Select Screen           |             |  |
| > NVMe Configuration    |             |                     |                  | ↑ $\downarrow$ : Select Item |             |  |
| > SATA Configuration    |             |                     |                  | Enter: Select                |             |  |
| > USB Configuration     |             |                     |                  | +/-: Change Opt.             |             |  |
| > Trusted Computing     |             |                     |                  | F1: General Help             |             |  |
| > PSE Configuration     |             |                     |                  | F2: Previous Values          |             |  |
| > Network Stack         |             |                     |                  | F3: Optimized Defau          | lts         |  |
| > H/W Monitor           |             |                     |                  | F4: Save & Exit              |             |  |
| > DIO Configuration     |             |                     |                  | ESC: Exit                    |             |  |
|                         | Vers        | sion 2.22.1282 Copy | right (C) 2023 A | MI                           |             |  |

### Figure 48: BIOS Advanced Menu

\* This item appears only when enabling Onboard LAN1 Controller.

\*\* This item appears only when enabling Onboard LAN2 Controller.

| Feature                        | Option                   | Description                                                  |
|--------------------------------|--------------------------|--------------------------------------------------------------|
| Onboard LAN1<br>Controller     | [Disabled],<br>[Enabled] | Select whether to enable or disable Onboard LAN1 Controller. |
| Onboard LAN2<br>Controller     | [Disabled],<br>[Enabled] | Select whether to enable or disable Onboard LAN2 Controller. |
| Load Intel I226 UNDI<br>Driver | [Disabled],<br>[Enabled] | Select whether to load onboard UNDI Driver.                  |
| Audio Controller               | [Disabled],<br>[Enabled] | Select whether to enable or disable Audio Controller.        |

Figure 49: BIOS Advanced Menu - Display Configuration

| Aptio Setup – AMI                       |                                          |                 |                |                     |                        |  |
|-----------------------------------------|------------------------------------------|-----------------|----------------|---------------------|------------------------|--|
| Main                                    | Advanced                                 | Power           | Boot           | Security            | Save & Exit            |  |
| Display Configuration                   |                                          |                 |                |                     |                        |  |
|                                         |                                          |                 |                |                     |                        |  |
| Aperture Size                           |                                          | [256MB]         |                |                     |                        |  |
| DVMT Pre-Allocated                      |                                          | [32M]           |                |                     |                        |  |
| DVMT Total Gfx Mem                      |                                          | [256MB]         |                |                     |                        |  |
|                                         |                                          |                 |                | → ←: Select Screen  |                        |  |
| Primary IGFX Boot Disa                  | aplay                                    | [VBIOS Default] |                | ↑ ↓: Select Item    |                        |  |
| Active LVDS                             |                                          | [Disabled]      |                | Enter: Select       |                        |  |
| LVDS Panel Type*                        |                                          | [1366x768 1CH]  | [1366x768 1CH] |                     | +/-: Change Opt.       |  |
| LVDS Panel Color Dept                   | h*                                       | [18Bit]         |                | F1: General Help    |                        |  |
| PWM Backlight Contro                    | L*                                       | [By External]   |                | F2: Previous Values |                        |  |
| LVDS Backlight Control Mode*(1)         |                                          | [Voltage]       | [Voltage] F3:  |                     | F3: Optimized Defaults |  |
| LVDS Backlight Control - PWM*(1)(2)     |                                          | 127             |                | F4: Save & Exit     |                        |  |
| LVDS Backlight Control - Voltage*(1)(3) |                                          | [2.5 V]         |                | ESC: Exit           |                        |  |
|                                         | Version 2.22.1282 Copyright (C) 2023 AMI |                 |                |                     |                        |  |

\* These items appear only when enabling Active LVDS.

<sup>(1)</sup> These items appear only when selecting By External for PWM Backlight Control.

<sup>(2)</sup> This item appears only when selecting PWM for the LVDS Backlight Control Mode.

<sup>(3)</sup> This item appears only when selecting Voltage for the LVDS Backlight Control Mode.

| Feature                      | Option                                                | Description                                                                                                    |
|------------------------------|-------------------------------------------------------|----------------------------------------------------------------------------------------------------|
| Aperture Size                | [128MB],<br>[256MB],<br>[512MB],<br>[1024MB]          | Select the Aperture Size.<br>Note: Above 4GB MMIO BIOS assignment is automatically<br>enabled when selecting 2048MB aperture. To use this feature,<br>please disable CSM Support. |
| DVMT Pre-Allocated           | [32M],<br>[64M],<br>[96M],<br>[128M],<br>[160M]       | Select DVMT 5.0 Pre-Allocated (Fixed) Graphics Memory size used by the Internal Graphics Device.                                                                                  |
| DVMT Total Gfx Mem           | [128M],<br>[256M],<br>[MAX]                           | Select DVMT 5.0 Total Graphic Memory size used by the Internal Graphics Device.                                                                                                   |
| Primary IGFX Boot<br>Display | [VBIOS Default]                                       | Read only item.                                                                                                    |
| Active LVDS                  | [Disabled],<br>[Enabled]                              | Select the Active LVDS Configuration.<br>[Disabled]: don't enable LVDS.<br>[Enabled]: enable LVDS.                                                                                |
| LVDS Panel Type              | [800x600 1CH],<br>[1024x768 1CH],<br>[1280x1024 2CH], | LVDS panel by selecting the appropriate setup item.                                                                                                    |

| Feature                             | Option                                                                                                    | Description                                                                                                |
|-------------------------------------|----------------------------------------------------------------------------------------------------|----------------------------------------------------------------------------------------------------|
|                                     | [1366×768 1CH],<br>[1366×768 2CH],<br>[1600×1200 2CH],<br>[1920×1080 2CH]                                                       |                                                                                                    |
| LVDS Panel Color<br>Depth           | [18Bit],<br>[24Bit]                                                                                                    | LVDS panel color depth by appropriate setup item.                                                          |
| PWM Backlight<br>Control            | [By External],<br>[By Internal]                                                                                                 | [By External]: Control by external HW circuit.<br>[By Internal]: Control by LBKL_CTL on the Intel Chipset. |
| LVDS Backlight<br>Control Mode      | [Voltage],<br>[PWM]                                                                                                    | LVDS Backlight Power Wafer output control                                                                  |
| LVDS Backlight<br>Control - PWM     | Value input                                                                                                    | 0 – 255 PWM Duty                                                                                           |
| LVDS Backlight<br>Control - Voltage | [0.0 V],<br>[0.5 V],<br>[1.0 V],<br>[1.5 V],<br>[2.0 V],<br>[2.5 V],<br>[3.0 V],<br>[3.5 V],<br>[4.0 V],<br>[4.5 V],<br>[5.0 V] | Min: 0.0 V<br>Max: 5.0 V                                                                                   |

#### Figure 50: BIOS Advanced Menu - Super IO Configuration

| Aptio Setup – AMI                        |                               |       |                        |                              |             |  |  |
|------------------------------------------|-------------------------------|-------|------------------------|------------------------------|-------------|--|--|
| Main                                     | Advanced                      | Power | Boot                   | Security                     | Save & Exit |  |  |
| Super IO Configuration                   | on                            |       |                        |                              |             |  |  |
|                                          |                               |       |                        |                              |             |  |  |
| > Serial Port 1 Config                   | uration                       |       |                        | → ←: Select Scree            | en          |  |  |
| > Serial Port 2 Config                   | > Serial Port 2 Configuration |       |                        | ↑ $\downarrow$ : Select Item |             |  |  |
|                                          |                               |       |                        | Enter: Select                |             |  |  |
|                                          |                               |       |                        | +/-: Change Opt.             |             |  |  |
|                                          |                               |       |                        | F1: General Help             |             |  |  |
|                                          |                               |       |                        | F2: Previous Values          |             |  |  |
|                                          |                               |       | F3: Optimized Defaults |                              |             |  |  |
|                                          |                               |       |                        | F4: Save & Exit              |             |  |  |
|                                          |                               |       |                        | ESC: Exit                    |             |  |  |
| Version 2.22.1282 Copyright (C) 2023 AMI |                               |       |                        |                              |             |  |  |

### Figure 51: BIOS Advanced Menu - Super IO Configuration - Serial Port 1 Configuration

| Aptio Setup – AMI                                     |          |                |                             |                        |                  |  |
|-------------------------------------------------------|----------|----------------|-----------------------------|------------------------|------------------|--|
| Main                                                  | Advanced | Power          | Boot                        | Security               | Save & Exit      |  |
| Super Port 1 Config                                   | uration  |                |                             |                        |                  |  |
|                                                       |          |                |                             |                        |                  |  |
| Serial Port                                           |          | [Enabled]      |                             | → ←: Select Scree      | en               |  |
| Device Settings*                                      |          | 10=3E8h; IRQ=  | 10=3E8h; IRQ=3;             |                        | ↑ ↓: Select Item |  |
|                                                       |          |                |                             | Enter: Select          |                  |  |
| Change Setting* [IO=3E8h; I                           |          | [IO=3E8h; IRQ= | =3, 4, 5, 6,, 12;]          | 12;] +/-: Change Opt.  |                  |  |
| Serial Port 1 Type* [                                 |          | [RS232]        | [RS232]                     |                        | F1: General Help |  |
| RS485 Deplux Mode* <sup>(1)</sup> [Half               |          | [Half Duplex]  | Juplex] F2: Previous Values |                        | es               |  |
| RS485 Auto Flow Control <sup>*(1)(3)</sup> [Disabled] |          | [Disabled]     |                             | F3: Optimized Defaults |                  |  |
| RS485/422 Receiver Termination* <sup>(2)</sup> [Er    |          | [Enabled]      | [Enabled]                   |                        | F4: Save & Exit  |  |
|                                                       |          |                |                             | ESC: Exit              |                  |  |
| Version 2.22.1282 Copyright (C) 2023 AMI              |          |                |                             |                        |                  |  |

\* These items appear only when enabling Serial Port.

<sup>(1)</sup> These items appear only when selecting RS485 for the Serial Port 1 Type.

 $^{\rm (2)}$  This item appears only when selecting RS485 or RS422 for the Serial Port 1 Type.

 $^{\rm (3)}$  This item appear only when selecting Half Duplex for RS485 Duplex Mode.

| Feature         | Option                                        | Description                                    |
|-----------------|-----------------------------------------------|------------------------------------------------|
| Serial Port     | [Disabled],                                   | Enable or Disable Serial Port (COM).           |
|                 | [Enabled]                                     |                                                |
| Change Settings | [Auto],                                       | Select an optimal setting for Super IO device. |
|                 | [IO=3F8h; IRQ=4;],                            |                                                |
|                 | [IO=3F8h; IRQ=3, 4, 5, 6, 7, 9, 10, 11, 12;], |                                                |

| Feature            | Option                                        | Description                                    |
|--------------------|-----------------------------------------------|------------------------------------------------|
|                    | [IO=2F8h; IRQ=3, 4, 5, 6, 7, 9, 10, 11, 12;], |                                                |
|                    | [IO=3E8h; IRQ=3, 4, 5, 6, 7, 9, 10, 11, 12;], |                                                |
|                    | [IO=2E8h; IRQ=3, 4, 5, 6, 7, 9, 10, 11, 12;]  |                                                |
| Serial Port 1 Type | [RS232],                                      | Select an appropriate type for Serial Port 1.  |
|                    | [RS422],                                      |                                                |
|                    | [RS485]                                       |                                                |
| RS485 Duplex Mode  | [Half Duplex],                                | Select an appropriate RS485 Duplex Mode.       |
|                    | [Full Duplex]                                 |                                                |
| RS485 Auto Flow    | [Disabled],                                   | Select whether to enable or disable RS485 Auto |
| Control            | [Enabled]                                     | Flow Control.                                  |
| RS485/422 Receiver | [Disabled],                                   | Select whether to enable or disable RS485/422  |
| Termination        | [Enabled]                                     | Receiver Termination.                          |

### Figure 52: BIOS Advanced Menu - Super IO Configuration - Serial Port 2 Configuration

| Aptio Setup – AMI                                        |                     |                        |                    |                     |             |  |
|----------------------------------------------------------|---------------------|------------------------|--------------------|---------------------|-------------|--|
| Main                                                     | Advanced            | Power                  | Boot               | Security            | Save & Exit |  |
| Super Port 2 Config                                      | guration            |                        |                    |                     |             |  |
|                                                          |                     |                        |                    |                     |             |  |
| Serial Port                                              |                     | [Enabled]              |                    | → ←: Select Scree   | 20          |  |
| Device Settings* IO=2F                                   |                     | 10=2F8h; IRQ=          | 4;                 | ↑ ↓: Select Item    |             |  |
|                                                          |                     |                        |                    | Enter: Select       |             |  |
| Change Setting*                                          |                     | [I0=2F8h; IRQ=         | =3, 4, 5, 6,, 12;] | +/-: Change Opt.    |             |  |
| Serial Port 2 Type*                                      |                     | [RS232]                |                    | F1: General Help    |             |  |
| RS485 Deplux M                                           | ode* <sup>(1)</sup> | [Half Duplex]          |                    | F2: Previous Values |             |  |
| RS485 Auto Flow Control* <sup>(1)(3)</sup> [Disabled]    |                     | F3: Optimized Defaults |                    |                     |             |  |
| RS485/422 Receiver Termination* <sup>(2)</sup> [Enabled] |                     | F4: Save & Exit        |                    |                     |             |  |
|                                                          |                     |                        |                    | ESC: Exit           |             |  |
| Version 2.22.1282 Copyright (C) 2023 AMI                 |                     |                        |                    |                     |             |  |

\* These items appear only when enabling Serial Port.

<sup>(1)</sup> These items appear only when selecting RS485 for the Serial Port 2 Type.

<sup>(2)</sup> This item appears only when selecting RS485 or RS422 for the Serial Port 2 Type.

 $^{\rm (3)}$  This item appear only when selecting Half Duplex for RS485 Duplex Mode.

| Feature            | Option                                        | Description                                    |
|--------------------|-----------------------------------------------|------------------------------------------------|
| Serial Port        | [Disabled],                                   | Enable or Disable Serial Port (COM).           |
|                    | [Enabled]                                     |                                                |
| Change Settings    | [Auto],                                       | Select an optimal setting for Super IO device. |
|                    | [IO=2F8h; IRQ=3;],                            |                                                |
|                    | [IO=3F8h; IRQ=3, 4, 5, 6, 7, 9, 10, 11, 12;], |                                                |
|                    | [IO=2F8h; IRQ=3, 4, 5, 6, 7, 9, 10, 11, 12;], |                                                |
|                    | [IO=3E8h; IRQ=3, 4, 5, 6, 7, 9, 10, 11, 12;], |                                                |
|                    | [IO=2E8h; IRQ=3, 4, 5, 6, 7, 9, 10, 11, 12;]  |                                                |
| Serial Port 2 Type | [RS232],                                      | Select an appropriate type for Serial Port 2.  |

| Feature                           | Option                          | Description                                                            |
|-----------------------------------|---------------------------------|------------------------------------------------------------------------|
|                                   | [RS422],<br>[RS485]             |                                                                        |
| RS485 Duplex Mode                 | [Half Duplex],<br>[Full Duplex] | Select an appropriate RS485 Duplex Mode.                               |
| RS485 Auto Flow<br>Control        | [Disabled],<br>[Enabled]        | Select whether to enable or disable RS485 Auto<br>Flow Control.        |
| RS485/422 Receiver<br>Termination | [Disabled],<br>[Enabled]        | Select whether to enable or disable RS485/422<br>Receiver Termination. |

### Figure 53: BIOS Advanced Menu - CPU Chipset Configuration

| Aptio Setup – AMI                        |          |           |                 |                    |             |  |
|------------------------------------------|----------|-----------|-----------------|--------------------|-------------|--|
| Main                                     | Advanced | Power     | Boot            | Security           | Save & Exit |  |
| CPU Chipset Configu                      | iration  |           |                 |                    |             |  |
|                                          |          |           |                 |                    |             |  |
| EIST                                     |          | [Enabled] |                 | → ←: Select Scree  | 2n          |  |
| VT-d                                     |          | [Enabled] | ↑ ↓:Select Item |                    |             |  |
| Active Processor Cores                   |          | [All]     | Enter: Select   |                    |             |  |
| Intel (VMX) Virtualization Technology    |          | [Enabled] |                 | +/-: Change Opt.   |             |  |
|                                          |          |           |                 | F1: General Help   |             |  |
|                                          |          |           |                 | F2: Previous Value | 25          |  |
|                                          |          |           |                 | F3: Optimized Def  | aults       |  |
|                                          |          |           |                 | F4: Save & Exit    |             |  |
| ESC: Exit                                |          |           |                 |                    |             |  |
| Version 2.22.1282 Copyright (C) 2023 AMI |          |           |                 |                    |             |  |

| Feature                                     | Option                   | Description                                                                                             |
|---------------------------------------------|--------------------------|----------------------------------------------------------------------------------------------------|
| EIST                                        | [Disabled],<br>[Enabled] | Select whether to enable or disable Enhanced Intel SpeedStep<br>Technology                              |
| VT-d                                        | [Disabled],<br>[Enabled] | Select whether to enable or disable VT-d capability.                                                    |
| Active Processor<br>Cores                   | [All],<br>[1]            | Number of cores to enable in each processor package.                                                    |
| Intel (VMX)<br>Virtualization<br>Technology | [Disabled],<br>[Enabled] | When enabled, a VMM can utilize the additional hardware capabilities provided by Vanderpool Technology. |

### Figure 54: BIOS Advanced Menu - NVMe Configuration

| Aptio Setup – AMI    |          |                   |                   |                                     |             |
|----------------------|----------|-------------------|-------------------|-------------------------------------|-------------|
| Main                 | Advanced | Power             | Boot              | Security                            | Save & Exit |
| NVMe Configuration   |          |                   |                   |                                     |             |
|                      |          |                   |                   |                                     |             |
| No NVMe Device Found |          |                   |                   | → ←: Select Scree                   | n           |
|                      |          |                   |                   | $\uparrow \downarrow$ : Select Item |             |
|                      |          |                   |                   | Enter: Select                       |             |
|                      |          |                   |                   | +/-: Change Opt.                    |             |
|                      |          |                   |                   | F1: General Help                    |             |
|                      |          |                   |                   | F2: Previous Value                  | S           |
|                      |          |                   |                   | F3: Optimized Defa                  | aults       |
|                      |          |                   |                   | F4: Save & Exit                     |             |
|                      |          |                   |                   | ESC: Exit                           |             |
|                      | Versi    | on 2.22.1282 Copy | yright (C) 2023 A | MI                                  |             |

### Figure 55: BIOS Advanced Menu - SATA Configuration

| Aptio Setup – AMI    |          |                   |                     |                              |             |
|----------------------|----------|-------------------|---------------------|------------------------------|-------------|
| Main                 | Advanced | Power             | Boot                | Security                     | Save & Exit |
| SATA Configuration   |          |                   |                     |                              |             |
|                      |          |                   |                     |                              |             |
| SATA Controller(s)   |          | [Enabled]         |                     | → ←: Select Scree            | n           |
| SATA Mode Selection* |          | [AHCI]            |                     | ↑ $\downarrow$ : Select Item |             |
|                      |          |                   |                     | Enter: Select                |             |
| Serial ATA Port 1    |          | Empty             |                     | +/-: Change Opt.             |             |
| Port 1               |          | [Enabled]         |                     | F1: General Help             |             |
| M.2 Port 1           |          | Empty             |                     | F2: Previous Value           | S           |
| Port 1               |          | [Enabled]         |                     | F3: Optimized Defa           | aults       |
|                      |          |                   |                     | F4: Save & Exit              |             |
|                      |          |                   |                     | ESC: Exit                    |             |
|                      | Versi    | ion 2.22.1282 Coj | oyright (C) 2023 Al | MI                           |             |

\* This item appears only when enabling SATA Controller(s).

| Feature             | Option      | Description                                          |
|---------------------|-------------|------------------------------------------------------|
| SATA Controller(s)  | [Enabled],  | Select whether to enable or disable SATA controller. |
|                     | [Disabled]  |                                                      |
| SATA Mode Selection | [AHCI]      | Determines how SATA controller(s) operate.           |
| Port 1              | [Disabled], | Select whether to enable or disable SATA port 1.     |
|                     | [Enabled]   |                                                      |

### Figure 56: BIOS Advanced Menu - USB Configuration

|                    | Aptio Setup – AMI                        |            |      |                              |             |
|--------------------|------------------------------------------|------------|------|------------------------------|-------------|
| Main               | Advanced                                 | Power      | Boot | Security                     | Save & Exit |
| USB Configuration  |                                          |            |      |                              |             |
|                    |                                          |            |      |                              |             |
| USB Devices:       |                                          |            |      | → ←: Select Scree            | n           |
| 1 Keyboard         |                                          |            |      | ↑ $\downarrow$ : Select Item |             |
|                    |                                          |            |      | Enter: Select                |             |
| Legacy USB Support |                                          | [Enabled]  |      | +/-: Change Opt.             |             |
| XHCI Hand-off      |                                          | [Disabled] |      | F1: General Help             |             |
| USB Mass Storage D | river Support                            | [Enabled]  |      | F2: Previous Value           | 25          |
|                    |                                          |            |      | F3: Optimized Defa           | aults       |
|                    |                                          |            |      | F4: Save & Exit              |             |
|                    |                                          |            |      | ESC: Exit                    |             |
|                    | Version 2.22.1282 Copyright (C) 2023 AMI |            |      |                              |             |

| Feature                            | Option                              | Description                                                                                                    |
|------------------------------------|-------------------------------------|----------------------------------------------------------------------------------------------------|
| Legacy USB Support                 | [Enabled],<br>[Disabled],<br>[Auto] | Enables Legacy USB support. AUTO option disables legacy support if no USB devices are connected.                            |
| XHCI Hand-off                      | [Enabled],<br>[Disabled]            | This is a workaround for OSes without XHCI hand-off support.<br>The XHCI ownership change should be claimed by XHCI driver. |
| USB Mass Storage<br>Driver Support | [Disabled],<br>[Enabled]            | Enable / Disable USB Mass Storage Driver Support.                                                                           |

### Figure 57: BIOS Advanced Menu - Trusted Computing

|                   | Aptio Setup – AMI |                     |                  |                    |             |  |
|-------------------|-------------------|---------------------|------------------|--------------------|-------------|--|
| Main              | Advanced          | Power               | Boot             | Security           | Save & Exit |  |
| Configuration     |                   |                     |                  |                    |             |  |
| Security Device S | Support           | [Disabled]          |                  |                    |             |  |
| No Security Devi  | ce Found          |                     |                  | → ←: Select Scree  | n           |  |
|                   |                   |                     |                  | ↑ ↓: Select Item   |             |  |
|                   |                   |                     |                  | Enter: Select      |             |  |
|                   |                   |                     |                  | +/-: Change Opt.   |             |  |
|                   |                   |                     |                  | F1: General Help   |             |  |
|                   |                   |                     |                  | F2: Previous Value | 25          |  |
|                   |                   |                     |                  | F3: Optimized Defa | aults       |  |
|                   |                   |                     |                  | F4: Save & Exit    |             |  |
|                   |                   |                     |                  | ESC: Exit          |             |  |
|                   | Ver               | sion 2.22.1282 Copy | right (C) 2023 / | AMI                |             |  |

| Feature         | Option      | Description                                                                                     |
|-----------------|-------------|-------------------------------------------------------------------------------------------------|
| Security Device | [Disabled], | Enable or Disable BIOS support for security device.                                             |
| Support         | [Enabled]   | 0.S. will not show Security Device. TCG EFI protocol and INT1A interface will not be available. |

### Figure 58: BIOS Advanced Menu – PSE Configuration

|                     | Aptio Setup – AMI       |                   |                    |                              |             |  |
|---------------------|-------------------------|-------------------|--------------------|------------------------------|-------------|--|
| Main                | Advanced                | Power             | Boot               | Security                     | Save & Exit |  |
| PSE Configuration   |                         |                   |                    |                              |             |  |
| Note: The Intel® PS | E only supports the lir | iux               |                    |                              |             |  |
|                     |                         |                   |                    | → ←: Select Scree            | n           |  |
| PSE Controller      |                         | [Disabled]        |                    | ↑ $\downarrow$ : Select Item |             |  |
|                     |                         |                   |                    | Enter: Select                |             |  |
| CAN0*               |                         | [Disabled]        |                    | +/-: Change Opt.             |             |  |
| CAN1*               |                         | [Disabled]        |                    | F1: General Help             |             |  |
| SPI1*               |                         | [Disabled]        |                    | F2: Previous Value           | 25          |  |
|                     |                         |                   |                    | F3: Optimized Def            | aults       |  |
|                     |                         |                   |                    | F4: Save & Exit              |             |  |
|                     |                         |                   |                    | ESC: Exit                    |             |  |
|                     | Vers                    | ion 2.22.1282 Cor | ovright (C) 2023 A | MI                           |             |  |

\* These items appear only when enabling PSE Controller.

| Feature        | Option      | Description                                                 |
|----------------|-------------|-------------------------------------------------------------|
| PSE Controller | [Disabled], | Enables / Disables Programmable Service Engine (PSE) Device |
|                | [Enabled]   |                                                             |
| CANO           | [Disabled], | To assign this device to Enable or Disable.                 |
|                | [Enabled]   |                                                             |
| CAN1           | [Disabled], | To assign this device to Enable or Disable.                 |
|                | [Enabled]   |                                                             |
| SPI1           | [Disabled], | To assign this device to Enable or Disable.                 |
|                | [Enabled]   |                                                             |

### Figure 59: BIOS Advanced Menu - Network Stack

| Aptio Setup – AMI |          |                   |                  |                    |             |
|-------------------|----------|-------------------|------------------|--------------------|-------------|
| Main              | Advanced | Power             | Boot             | Security           | Save & Exit |
| Network Stack     |          | [Disabled]        |                  |                    |             |
| IPv4 PXE Support* |          | [Enabled]         |                  |                    |             |
| IPv6 PXE Support* |          | [Disabled]        |                  | → ←: Select Scree  | n           |
|                   |          |                   |                  | ↑ ↓: Select Item   |             |
|                   |          |                   |                  | Enter: Select      |             |
|                   |          |                   |                  | +/-: Change Opt.   |             |
|                   |          |                   |                  | F1: General Help   |             |
|                   |          |                   |                  | F2: Previous Value | 25          |
|                   |          |                   |                  | F3: Optimized Def  | aults       |
|                   |          |                   |                  | F4: Save & Exit    |             |
|                   |          |                   |                  | ESC: Exit          |             |
|                   | Vers     | ion 2.22.1282 Cop | right (C) 2023 A | MI                 |             |

\* These items appear only when enabling Network Stack.

| Feature          | Option      | Description                                               |
|------------------|-------------|-----------------------------------------------------------|
| Network Stack    | [Disabled], | Enable / Disable UEFI Network Stack.                      |
|                  | [Enabled]   |                                                           |
| IPv4 PXE Support | [Disabled], | Enable / Disable IPv4 PXE boot support.                   |
|                  | [Enabled]   | If disabled, IPv4 PXE boot support will not be available. |
| IPv6 PXE Support | [Disabled], | Enable / Disable IPv6 PXE boot support.                   |
|                  | [Enabled]   | If disabled, IPv6 PXE boot support will not be available. |

#### Figure 60: BIOS Advanced Menu - H/W Monitor

| Aptio Setup – AMI      |          |                    |                    |                     |             |
|------------------------|----------|--------------------|--------------------|---------------------|-------------|
| Main                   | Advanced | Power              | Boot               | Security            | Save & Exit |
| PC Health Status       |          |                    |                    |                     |             |
|                        |          |                    |                    |                     |             |
| > Smart FAN Configurat | tion     |                    |                    |                     |             |
|                        |          |                    |                    |                     |             |
| System Temperature     |          | : +41 C            |                    |                     |             |
| CPU Temperature        |          | : +47 C            |                    |                     |             |
|                        |          |                    |                    | → ←: Select Screen  |             |
| CPU Fan Speed          |          | : N/A              |                    | ↑ ↓ : Select Item   |             |
|                        |          |                    |                    | Enter: Select       |             |
| +VCORE                 |          | : +1.616 V         |                    | +/-: Change Opt.    |             |
| +12V                   |          | : +11.956 V        |                    | F1: General Help    |             |
| +3.3V                  |          | : +3.424 V         |                    | F2: Previous Values |             |
| +5V                    |          | : +5.146 V         |                    | F3: Optimized Defau | lts         |
| +VMEM                  |          | : +1.245 V         |                    | F4: Save & Exit     |             |
| +VRTC                  |          | : +3.172 V         |                    | ESC: Exit           |             |
|                        | Vers     | sion 2.22.1282 Cop | yright (C) 2023 AN | MI                  |             |

### Figure 61: BIOS Advanced Menu - H/W Monitor - Smart FAN Configuration

| Aptio Setup – AMI                        |          |          |      |                    |             |
|------------------------------------------|----------|----------|------|--------------------|-------------|
| Main                                     | Advanced | Power    | Boot | Security           | Save & Exit |
| Smart FAN Configurat                     | ion      |          |      |                    |             |
|                                          |          |          |      |                    |             |
| CPU FAN Setting                          |          | [Manual] |      |                    |             |
| Manual Duty*                             |          | 255      |      | → ←: Select Scree  | n           |
| 1st Boundary Temperature**               |          | 30       |      | ↑ ↓ : Select Item  |             |
| 1st FAN Speed**                          |          | 50       |      | Enter: Select      |             |
| 2nd Boundary Temperature**               |          | 40       |      | +/-: Change Opt.   |             |
| 2nd FAN Speed**                          |          | 100      |      | F1: General Help   |             |
| 3rd Boundary Temper                      | rature** | 50       |      | F2: Previous Value | S           |
| 3rd FAN Speed**                          |          | 150      |      | F3: Optimized Defa | aults       |
| 4th Boundary Temper                      | rature** | 60       |      | F4: Save & Exit    |             |
| 4th FAN Speed**                          |          | 200      |      | ESC: Exit          |             |
| Version 2.22.1282 Copyright (C) 2023 AMI |          |          |      |                    |             |

\* This item appears only when selecting Manual for CPU FAN Setting.

 $^{\star\star}$  These items appear only when selecting Smart for CPU FAN Setting.

| Feature         | Option    | Description                      |
|-----------------|-----------|----------------------------------|
| CPU FAN Setting | [Manual], | Switch the CPU FAN control mode. |
|                 | [Smart]   |                                  |

| Feature                                          | Option      | Description      |
|--------------------------------------------------|-------------|------------------|
| Manual Duty                                      | Value Input | 0 – 255 PWM Duty |
| 1st / 2nd / 3rd / 4th<br>Boundary<br>Temperature | Value Input | 1 – 100 C        |
| 1st / 2nd / 3rd / 4th<br>FAN Speed               | Value Input | 0 – 255 PWM Duty |

| Aptio Setup – AMI  |          |                   |                      |                                     |             |
|--------------------|----------|-------------------|----------------------|-------------------------------------|-------------|
| Main               | Advanced | Power             | Boot                 | Security                            | Save & Exit |
| DIO Configuration  |          |                   |                      |                                     |             |
|                    |          |                   |                      |                                     |             |
| User Configuration |          | [Disabled]        |                      |                                     |             |
| DIO_0*             |          | [Output High]     |                      |                                     |             |
| DIO_1*             |          | [Output High]     |                      |                                     |             |
| DIO_2*             |          | [Output High]     |                      |                                     |             |
| DI0_3*             |          | [Output High]     |                      |                                     |             |
| DI0_4*             |          | [Output High]     |                      |                                     |             |
| DI0_5*             |          | [Output High]     |                      |                                     |             |
| DI0_6*             |          | [Output High]     |                      |                                     |             |
| DI0_7*             |          | [Output High]     |                      |                                     |             |
|                    |          |                   |                      | → ←: Select Screen                  |             |
| DIO_0 Value        |          | 1                 |                      | $\uparrow \downarrow$ : Select Item |             |
| DIO_1 Value        |          | 1                 |                      | Enter: Select                       |             |
| DIO_2 Value        |          | 1                 |                      | +/-: Change Opt.                    |             |
| DIO_3 Value        |          | 1                 |                      | F1: General Help                    |             |
| DIO_4 Value        | 1        |                   | F2: Previous Values  |                                     |             |
| DIO_5 Value        | 1 F      |                   | F3: Optimized Defaul | .ts                                 |             |
| DIO_6 Value        |          | 1                 |                      | F4: Save & Exit                     |             |
| DIO_7 Value        |          | 1                 |                      | ESC: Exit                           |             |
|                    | Versio   | n 2.22.1282 Copyr | right (C) 2023 AN    | ЛІ                                  |             |

Figure 62: BIOS Advanced Menu - DIO Configuration

\* These items appear only when enabling User Configuration.

| Feature            | Option         | Description                           |
|--------------------|----------------|---------------------------------------|
| User Configuration | [Enabled],     | User can set the DO pin output value. |
|                    | [Disabled]     |                                       |
| DI0_07             | [Output Low],  | Setting the DO pin output value.      |
|                    | [Output High], |                                       |
|                    | [Input]        |                                       |

# 8.2.3. Power Setup Menu

The Power setup menu provides functions and a sub-screen for power configurations. The following sub-screen function is included in the menu:

WatchDog Timer Configuration

### Figure 63: BIOS Power Setup Menu

|                                          | Aptio Setup – AMI                        |                |         |                              |             |
|------------------------------------------|------------------------------------------|----------------|---------|------------------------------|-------------|
| Main                                     | Advanced                                 | Power          | Boot    | Security                     | Save & Exit |
| Power Configuration                      |                                          |                |         |                              |             |
| ACPI Sleep State                         |                                          | [S3 (Suspend t | o RAM)] |                              |             |
| Restore AC Power Loss                    |                                          | [Power Off]    |         |                              |             |
| Power Saving Mode                        |                                          | [Disabled]     |         |                              |             |
|                                          |                                          |                |         |                              |             |
| Resume Event Control                     |                                          |                |         | → ←: Select Screen           |             |
| Resume By LAN Device                     |                                          | [Disabled]     |         | ↑ $\downarrow$ : Select Item |             |
| Resume By Ring Device                    |                                          | [Disabled]     |         | Enter: Select                |             |
| Resume By RTC Alarm                      |                                          | [Disabled]     |         | +/-: Change Opt.             |             |
| Date(Days)Alarm*                         |                                          | 0              |         | F1: General Help             |             |
| Time(hh)Alarm*                           |                                          | 0              |         | F2: Previous Values          |             |
| Time(mm)Alarm*                           |                                          | 1              |         | F3: Optimized Defau          | lts         |
| Time(ss)Alarm*                           |                                          | 0              |         | F4: Save & Exit              |             |
| > WatchDog Timer Configuration ESC: Exit |                                          |                |         |                              |             |
|                                          | Version 2.22.1282 Copyright (C) 2023 AMI |                |         |                              |             |

\* These items appear only when enabling Resume By RTC Alarm.

| Feature                  | Option                       | Description                                                                                      |
|--------------------------|------------------------------|--------------------------------------------------------------------------------------------------|
| ACPI Sleep State         | [S3 (Suspend to RAM)]        | Read only item.                                                                                  |
| Restore AC Power<br>Loss | [Power Off],<br>[Power On],  | Select AC power state when power is re-applied after a power failure.                            |
|                          | [Last State]                 |                                                                                                  |
| Power Saving Mode        | [Disabled],<br>[EUP Enabled] | Configure the Power Saving Mode configuration.                                                   |
| Resume By LAN<br>Device  | [Disabled],<br>[Enabled]     | Select whether to enable Wake from LAN Device.                                                   |
| Resume By Ring<br>Device | [Disabled],<br>[Enabled]     | Select whether to enable Wake from Ring Device.                                                  |
| Resume By RTC<br>Alarm   | [Disabled],<br>[Enabled]     | Select whether to enable Wake Up on Alarm, to turn on your system on a special day of the month. |
| Date(Days)Alarm          | Value Input                  | 0 – 31, 0 stands for every day.                                                                  |
| Time(hh)Alarm            | Value Input                  | 0 - 23                                                                                           |
| Time(mm)Alarm            | Value Input                  | 0 – 59                                                                                           |
| Time(ss)Alarm            | Value Input                  | 0 – 59                                                                                           |

| Aptio Setup – AMI                        |           |            |      |                              |             |
|------------------------------------------|-----------|------------|------|------------------------------|-------------|
| Main                                     | Advanced  | Power      | Boot | Security                     | Save & Exit |
| WatchDog Timer Conf                      | iguration |            |      |                              |             |
|                                          |           |            |      |                              |             |
| WDT Function                             |           | [Disabled] |      | → ←: Select Scree            | n           |
| WDT Count Mode*                          |           | [Second]   |      | ↑ $\downarrow$ : Select Item |             |
| WDT Timer*                               |           | 30         |      | Enter: Select                |             |
|                                          |           |            |      | +/-: Change Opt.             |             |
|                                          |           |            |      | F1: General Help             |             |
|                                          |           |            |      | F2: Previous Value           | S           |
|                                          |           |            |      | F3: Optimized Defa           | aults       |
|                                          |           |            |      | F4: Save & Exit              |             |
|                                          |           |            |      | ESC: Exit                    |             |
| Version 2.22.1282 Copyright (C) 2023 AMI |           |            |      |                              |             |

### Figure 64: BIOS Power Setup Menu - WatchDog Timer Configuration

\* These items appear only when enbling WDT Function.

| Feature        | Option      | Description                                                  |
|----------------|-------------|--------------------------------------------------------------|
| WDT Function   | [Disabled], | Select whether to enable or disable WatchDog Timer function. |
|                | [Enabled]   |                                                              |
| WDT Count Mode | [Second],   | Select WatchDog Count Mode: Second or Minute.                |
|                | [Minute]    |                                                              |
| WDT Timer      | Value Input | Count 0 – 255                                                |

# 8.2.4. Boot Setup Menu

The boot setup menu lists the for boot device priority order, that is generated dynamically.

### Figure 65: BIOS Boot Setup Menu

|                        | Aptio Setup – AMI |                    |                   |                    |             |  |
|------------------------|-------------------|--------------------|-------------------|--------------------|-------------|--|
| Main                   | Advanced          | Power              | Boot              | Security           | Save & Exit |  |
| Boot Configuration     |                   |                    |                   |                    |             |  |
| Full Screen LOGO Displ | ay                | [Disabled]         |                   |                    |             |  |
| Setup Prompt Timeout   |                   | 1                  |                   | → ←: Select Scree  | า           |  |
| Bootup NumLock State   | 2                 | [On]               |                   | ↑ ↓: Select Item   |             |  |
|                        |                   |                    |                   | Enter: Select      |             |  |
| Boot Option Priorities |                   |                    |                   | +/-: Change Opt.   |             |  |
|                        |                   |                    |                   | F1: General Help   |             |  |
|                        |                   |                    |                   | F2: Previous Value | 5           |  |
|                        |                   |                    |                   | F3: Optimized Defa | ults        |  |
|                        |                   |                    |                   | F4: Save & Exit    |             |  |
|                        |                   |                    |                   | ESC: Exit          |             |  |
|                        | Vers              | ion 2.22.1282 Copy | /right (C) 2023 A | MI                 |             |  |

| Feature                     | Option                   | Description                                                                                                    |
|-----------------------------|--------------------------|----------------------------------------------------------------------------------------------------|
| Full Screen LOGO<br>Display | [Disabled],<br>[Enabled] | Select whether to enable or disable to display logo screen.                                                                                                    |
| Setup Prompt<br>Timeout     | Value Input              | Number of seconds to wait for setup activation key.<br>65535(0xFFFF) means indefinite waiting.                                                                                                    |
| Bootup NumLock<br>State     | [On],<br>[Off]           | This field indicates the state of the NumLock feature of the<br>keyboard after Startup.<br>[On]: The keys on the keypad will act as numeric keys.<br>[Off]: The keys on the keypad will act as cursor keys. |

# 8.2.5. Security Setup Menu

The Security setup menu provides information about the passwords and functions for specifying the security settings. The passwords are case-sensitive. The 3.5"-SBC-EKL provides no factory-set passwords.

### NOTICE

If there is already a password installed, the system asks for this first. To clear a password, simply enter nothing and acknowledge by pressing <RETURN>. To set a password, enter it twice and acknowledge by pressing <RETURN>.

#### Figure 66: BIOS Security Setup Menu

| Aptio Setup – AMI                                                 |                                                          |                                     |                             |                    |             |
|-------------------------------------------------------------------|----------------------------------------------------------|-------------------------------------|-----------------------------|--------------------|-------------|
| Main                                                              | Advanced                                                 | Power                               | Boot                        | Security           | Save & Exit |
| Password Descript                                                 | ion                                                      |                                     |                             |                    |             |
|                                                                   |                                                          |                                     |                             |                    |             |
| If ONLY the Adminis<br>Setup and is only a                        | strator's password is se<br>sked for when entering       | et, then this only<br>Setup         | y limits access to          |                    |             |
| If ONLY the User's p<br>must be entered to<br>Administrator right | bassword is set, then th<br>boot or enter Setup. In<br>s | nis is a power or<br>Setup the User | n password and<br>will have |                    |             |
| The password leng                                                 | th must be in the follow                                 | ving range:                         |                             |                    |             |
| Minimum Length                                                    |                                                          | 3                                   |                             | → ←: Select Scree  | n           |
| Maximum length                                                    |                                                          | 20                                  |                             | ↑ ↓ : Select Item  |             |
|                                                                   |                                                          |                                     |                             | Enter: Select      |             |
| Administrator Pass                                                | sword                                                    |                                     |                             | +/-: Change Opt.   |             |
| User Password                                                     |                                                          |                                     |                             | F1: General Help   |             |
|                                                                   |                                                          |                                     |                             | F2: Previous Value | S           |
| > Secure Boot                                                     |                                                          |                                     |                             | F3: Optimized Defa | aults       |
|                                                                   |                                                          |                                     |                             | F4: Save & Exit    |             |
|                                                                   |                                                          |                                     |                             | ESC: Exit          |             |
|                                                                   | Versio                                                   | on 2.22.1282 Cop                    | oyright (C) 2023 AN         | ЛІ                 |             |

| Feature                | Description                |
|------------------------|----------------------------|
| Administrator Password | Set administrator password |
| User Password          | Set user password          |

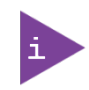

If only the administrator's password is set, then only access to setup is limited. The password is only entered when entering setup.

If only the user's password is set, then the password is a power on password and must be entered to boot or enter setup. Within the setup menu the user has administrator rights.

Password length requirements are maximum 20 characters and minimum 3 characters.

### Figure 67: BIOS Security Setup Menu – Secure Boot

| Aptio Setup – AMI                        |            |            |      |                  |             |  |
|------------------------------------------|------------|------------|------|------------------|-------------|--|
| Main                                     | Advanced   | Power      | Boot | Security         | Save & Exit |  |
| System Mode                              |            | Setup      |      |                  |             |  |
|                                          |            |            |      |                  |             |  |
| Secure Boot                              |            | [Disabled] |      | → ←: Select Scr  | een         |  |
|                                          |            | Not Active |      | ↑ ↓: Select Iter | n           |  |
|                                          |            |            |      | Enter: Select    |             |  |
| Secure Boot Mode                         |            | [Standard] |      | +/-: Change Opt  |             |  |
| > Restore Factory Keys*                  |            |            |      | F1: General Help |             |  |
| > Reset To Setup Mode*                   |            |            |      | F2: Previous Val | ues         |  |
|                                          |            |            |      | F3: Optimized De | efaults     |  |
| > Key Management                         | <b>t</b> * |            |      | F4: Save & Exit  |             |  |
|                                          |            |            |      | ESC: Exit        |             |  |
| Version 2.22.1282 Copyright (C) 2023 AMI |            |            |      |                  |             |  |

\*These items are selectable only when selecting Custom for Secure Boot Mode.

| Feature              | Option                   | Description                                                                                                    |
|----------------------|--------------------------|----------------------------------------------------------------------------------------------------|
| Secure Boot          | [Disabled],<br>[Enabled] | Secure Boot feature is Active if Secure Boot is Enabled,<br>Platform Key (PK) is enrolled and the System is in User mode.<br>The mode change requires platform reset.           |
| Secure Boot Mode     | [Standard],<br>[Custom]  | Secure Boot mode options: Standard or Custom.<br>In Custom mode, Secure Boot Policy variables can be<br>configured by a physically present user without full<br>authentication. |
| Restore Factory Keys | [Yes],<br>[No]           | Force System to User Mode.<br>Install factory default Secure Boot key databases.                                                                                                |
| Reset to Setup Mode  | [Yes],<br>[No]           | Delete all Secure Boot key databases from NVRAM.                                                                                                    |

| Aptio Setup – AMI                                         |           |                 |      |         |  |            |                        |  |
|-----------------------------------------------------------|-----------|-----------------|------|---------|--|------------|------------------------|--|
| Main                                                      | Advanced  |                 | Po   | wer     |  | Boot       | Security Save & Exit   |  |
| Vendor Keys                                               |           |                 | Val  | id      |  |            |                        |  |
|                                                           |           |                 |      |         |  |            |                        |  |
| Factory Key Provision                                     |           |                 | [Dis | sabled] |  |            |                        |  |
| > Restore Factory Key                                     | 5         |                 |      |         |  |            |                        |  |
| > Reset To Setup Mod                                      | e         |                 |      |         |  |            |                        |  |
| > Export Secure Boot                                      | variables |                 |      |         |  |            |                        |  |
| > Enroll Efi Image                                        |           |                 |      |         |  |            |                        |  |
|                                                           |           |                 |      |         |  |            |                        |  |
| Device Guard Ready                                        |           |                 |      |         |  |            |                        |  |
| > Remove 'UEFI CA' fro                                    | om DB     |                 |      |         |  |            |                        |  |
| > Restore DB defaults                                     |           |                 |      |         |  |            | → ←: Select Screen     |  |
|                                                           |           |                 |      |         |  |            | ↑ ↓ : Select Item      |  |
| Secure Boot variable                                      |           | Size            |      | Keys    |  | Key Source | Enter: Select          |  |
| > Platform Key (PK)                                       |           | 0               |      | 0       |  | No Keys    | +/-: Change Opt.       |  |
| > Key Exchange Keys                                       |           | 0               |      | 0       |  | No Keys    | F1: General Help       |  |
| > Authorized Signatur                                     | es        | 0               |      | 0       |  | No Keys    | F2: Previous Values    |  |
| > Forbidden Signature                                     | S         | 0               |      | 0       |  | No Keys    | F3: Optimized Defaults |  |
| > Authorized TimeStamps   0   0   No Keys F4: Save & Exit |           | F4: Save & Exit |      |         |  |            |                        |  |
| > OsRecovery Signatures 0 0 No Keys ESC: Exit             |           |                 |      |         |  |            |                        |  |
| Version 2.22.1282 Copyright (C) 2023 AMI                  |           |                 |      |         |  |            |                        |  |

Figure 68: BIOS Security Setup Menu – Secure Boot – Key Management

| Feature                         | Option                   | Description                                                                                              |
|---------------------------------|--------------------------|----------------------------------------------------------------------------------------------------|
| Factory Key Provision           | [Disabled],<br>[Enabled] | Install factory default Secure Boot keys after the platform reset and while the System is in Setup mode. |
| Reset Factory Keys              | [Yes],                   | Force System to User Mode.                                                                               |
|                                 | [No]                     | Install factory default Secure Boot key databases.                                                       |
| Reset to Setup Mode             | [Yes],                   | Delete all Secure Boot key databases from NVRAM.                                                         |
|                                 | [No]                     |                                                                                                    |
| Export Secure Boot<br>variables | Select a File system     | Copy NVRAM content of Secure Boot variables to files in a root folder on a file system device.           |
| Enroll Efi Image                | Select a File system     | Allow the image to run in Secure Boot mode.                                                              |
|                                 |                          | Enroll SHA256 Hash certificate of a PE image into Authorized<br>Signature Database (db).                 |
| Remove 'UEFI CA'                | [Yes],                   | Device Guard ready system must not list 'Microsoft UEFI CA'                                              |
| from DB                         | [No]                     | Certificate in Authorized Signature database (db).                                                       |
| Restore DB defaults             | [Yes],                   | Restore DB variable to factory defaults.                                                                 |
|                                 | [No]                     |                                                                                                    |
| Platform Key (PK)               | [Details],               | Enroll Factory Defaults or load certificates from a file:                                                |
|                                 | [Export],                | 1. Public Key Certificate:                                                                               |
|                                 | [Update],                | (a) EFI_SIGNATURE_LIST                                                                                   |
|                                 | [Delete]                 | (b) EFI_CERT_X509 (DER)                                                                                  |

| Feature              | Option     | Description                          |
|----------------------|------------|--------------------------------------|
| Key Exchange Keys    | [Details], | (c) EFI_CERT_RSA2048 (bin)           |
|                      | [Export],  | (d) EFI_CERT_SHAXXX                  |
|                      | [Update],  | 2. Authenticated UEFI Variable       |
|                      | [Append],  | 3. EFI PE / COFF Image (SHA256)      |
|                      | [Delete]   | Key Source: Factory, External, Mixed |
| Authorized           | [Details], |                                      |
| Signatures           | [Export],  |                                      |
|                      | [Update],  |                                      |
|                      | [Append],  |                                      |
|                      | [Delete]   |                                      |
| Forbidden Signatures | [Details], |                                      |
|                      | [Export],  |                                      |
|                      | [Update],  |                                      |
|                      | [Append],  |                                      |
|                      | [Delete]   |                                      |
| Authorized           | [Update],  |                                      |
| TimeStamps           | [Append]   |                                      |
| OsRecovery           | [Update],  |                                      |
| Signatures           | [Append]   |                                      |

### 8.2.5.1. Remember the password

It is highly recommended to keep a record of all passwords in a safe place. Forgotten passwords results in being locked out of the system.

If the system cannot be booted because the User Password or the Supervisor Password are not known, contact Kontron Support for further assistance.

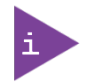

HDD security passwords cannot be cleared using the above method.

# 8.2.6. Save & Exit Setup Menu

The exit setup menu provides functions for handling changes made to the UEFI BIOS settings and the exiting of the setup program.

### Figure 69: BIOS Save & Exit Setup Menu

| Aptio Setup – AMI |                               |                    |                   |                   |             |
|-------------------|-------------------------------|--------------------|-------------------|-------------------|-------------|
| Main              | Advanced                      | Power              | Boot              | Security          | Save & Exit |
| Save Changes and  | Reset                         |                    |                   |                   |             |
| Discard Changes a | nd Reset                      |                    |                   |                   |             |
|                   |                               |                    |                   | → ←: Select Scree | en          |
| Save Options      | Save Options ↑ ↓: Select Item |                    |                   |                   |             |
| Save Changes      |                               |                    | Enter: Select     |                   |             |
| Discard Changes   |                               | +/-: Change Opt.   |                   |                   |             |
|                   |                               |                    |                   | F1: General Help  |             |
| Restore Defaults  |                               | F2: Previous Value | es                |                   |             |
|                   |                               |                    |                   | F3: Optimized Def | aults       |
|                   |                               |                    |                   | F4: Save & Exit   |             |
|                   |                               |                    |                   | ESC: Exit         |             |
|                   | Versi                         | on 2.22.1282 Cop   | yright (C) 2023 A | MI                |             |

| Feature                   | Description                                              |
|---------------------------|----------------------------------------------------------|
| Save Changes and Reset    | Reset the system after saving the changes.               |
| Discard Changes and Reset | Reset system setup without saving any changes.           |
| Save Changes              | Save Changes done so far to any of the setup options.    |
| Discard Changes           | Discard Changes done so far to any of the setup options. |
| Restore Defaults          | Restore / Load Default values for all the setup options. |

# Appendix A: List of Acronyms

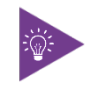

The following table does not contain the complete acronyms used in signal names, signal type definitions or similar. A description of the signals is included in the I/O Connector and Internal connector chapters within this user guide.

#### Table 57: List of Acronyms

| 2D     | Two-Dimensional                                   |
|--------|---------------------------------------------------|
| 3D     | Three-Dimensional                                 |
| AT     | Advanced Technology                               |
| ATX    | Advanced Technology eXtended                      |
| BGA    | Ball Grid Array                                   |
| BIOS   | Basic Input / Output System                       |
| BSP    | Board Support Package                             |
| CMOS   | Complementary Metal Oxide<br>Semiconductor        |
| CPU    | Central Processing Unit                           |
| DC     | Direct Current                                    |
| DDC    | Display Data Channel                              |
| DIO    | Digital Input / Output                            |
| DP     | DisplayPort                                       |
| ECC    | Error-Correcting Code                             |
| EEE    | Electrical and Electronic Equipment               |
| EOS    | Electrical OverStress                             |
| ESD    | ElectroStatic Discharge                           |
| GbE    | Gigabit Ethernet                                  |
| HDD    | Hard Disk Drive                                   |
| HDMI   | High Definition Multimedia Interface              |
| LAN    | Local Area Network                                |
| LED    | Light Emitting Device                             |
| LVDS   | Low-Voltage Differential Signaling                |
| ME F/W | Management Engine Firmware                        |
| mPCle  | mini Peripheral Component Interconnect<br>express |
| NGFF   | Next Generation Form Factor                       |
| PC-AT  | Personal Computer - Advanced<br>Technology        |
| РСВ    | Printed Circuit Board                             |
| PSU    | Power Supply Unit                                 |
| PVC    | PolyViny Chloride                                 |
| PWM    | Pulse Width Modulation                            |
| RAM    | Random Access Memory                              |
| ROM    | Read-Only Memory                                  |

| RTC     | Real-Time Clock                              |
|---------|----------------------------------------------|
| SATA    | Serial Advanced Technology Attachment        |
| SD      | Secure Digital memory card                   |
| SDP     | Serial Download Protocol                     |
| SELV    | Safety Extra-Low Voltage                     |
| SIM     | Subscriber Identity Module                   |
| SMBus   | System Management Bus                        |
| SoC     | System on Chip                               |
| SO-DIMM | Small Outline Dual In-line Memory<br>Module  |
| SPD     | Serial Presence Detect                       |
| SPI     | Serial Peripheral Interface                  |
| TDP     | Thermal Design Power                         |
| ТРМ     | Trusted Platform Module                      |
| UEFI    | Unified Extensible Firmware Interface        |
| USB     | Universal Serial Bus                         |
| UTP     | Update Transfer Protocol                     |
| VGA     | Video Graphics Array                         |
| WDT     | WatchDog Timer                               |
| WEEE    | Waste Electrical and Electronic<br>Equipment |
|         |                                              |
|         |                                              |
|         |                                              |
|         |                                              |
|         |                                              |

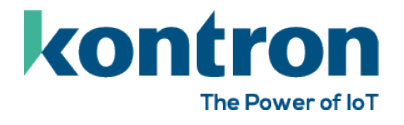

## About Kontron

Kontron is a global leader in IoT / Embedded Computing Technology (ECT) and offers individual solutions in the areas of Internet of Things (IoT) and Industry 4.0 through a combined portfolio of hardware, software and services. With its standard and customized products based on highly reliable state-of-the-art technologies, Kontron provides secure and innovative applications for a wide variety of industries. As a result, customers benefit from accelerated time-to-market, lower total cost of ownership, extended product lifecycles and the best fully integrated applications.

For more information, please visit: www.kontron.com

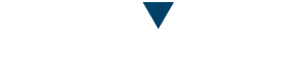

### **Global Headquarters**

#### Kontron Europe GmbH

Gutenbergstraße 2 85737 Ismaning Germany Tel.: + 49 821 4086-0 Fax: + 49 821 4086-111 info@kontron.com